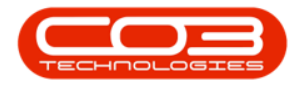

# **SERVICE**

## CALLS - LOG A CALL

**Note** that there are changes to the Call Centre screens due to the Call Centre Performance Enhancements rolled out in part of the Extended Call Centre - Version Compatibility<sup>1</sup>. The functionality that is available to you may differ depending on the Call Centre mode configured and your user rights. For more information related to this, refer to the <u>Call Centre Mode</u> notes.

Calls are primarily created when customers phone in for service related requirements.

#### Notes on Calls

- The **Call Listing** screen is used to log billable and non-billable **Service Calls** against contract and non-contract items, whether these are Assets or Locations.
- One or multiple <u>Work Orders</u> can exist within a call. Work Orders are likened to Job Cards or Work Instructions. <u>Work In Progress</u> transactions will be recorded against these work orders for the work that is required including Labour Time Booking, Parts, Expenses, Travel, Services and Sub Contract Work.
- Generally either an Asset or Location must be selected when logging the Call, and a Work Order is auto created when saving the Call. But this is dependant on your Company's system configuration. Refer to Specialized Call Configuration for more details about processing outside the standard processing.

1BPO2 v2.5.1.3 or higher

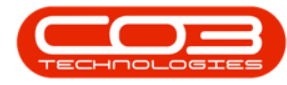

- <u>New Deal Sale</u> and <u>New Deal Rental</u> processing will also process through the call centre screen to enforce the Work In Progress transactions for installation of Sale or Rental Items.
- Calls are <u>Assigned</u> to employees (such as Technicians or Drivers) in order to perform the work required. An employee must be set as a <u>Technician</u> in order to be available for assignment. Refer to TechConnect for more information related to our mobile application that Technicians can use out in the field.
- Once work has been completed Work In Progress transactions can then be <u>Invoiced</u> if required, dependant on the scenario.

If the *Company*, *Contact*, or *Address* details for the customer have *changed*, then you can quickly update the details via the relevant *Ellipse* button in the call screen. Refer to Calls - Edit Buttons

You cannot log a call for a Customer on Hold. If you select a customer that is on hold, you will asked if you would like to log a <u>Call Request</u> instead.

An optional telephone number can be added to the call, which will be for your reference, when logging or editing the call. Refer to "Call Details" on page 4

### **CALL LOGGING - DETAIL SELECTION METHODS**

- Call details can be selected based on what information is given when the client phones in.
- For example, if a call is logged for a serialised item and the serial number is known, this can be selected first. Associated header information will auto populate, which makes the call logging

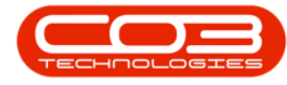

process faster.

In this manual, we will first look at the standard call logging process, and then include a few tips for <u>other call detail selection</u> <u>methods</u>, such as first selecting the Serial Number or Location, Customer, Contact, or Telephone Number.

### LOG A CALL

Ribbon Select Service > Calls

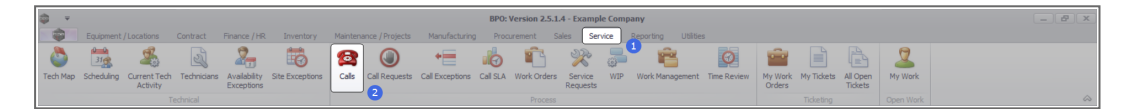

• The *Call Listing* screen will be displayed.

|                       |                 |                       |                |                     |                     | Call     | Listing - BPO: Version 2.5.1.4 - Example Company            |         |                                       |           |               |             |                              |          |
|-----------------------|-----------------|-----------------------|----------------|---------------------|---------------------|----------|-------------------------------------------------------------|---------|---------------------------------------|-----------|---------------|-------------|------------------------------|----------|
| Home Equipment / Loc  | ations Contract | Finance / HR Invent   | ory Maintenano | e / Projects Manufa | cturing Procurement | nt Sales | Service Reporting Utilities                                 |         |                                       |           |               |             |                              | -        |
|                       | Save Layo       | ut 🚜 My Cal 👩         | 3 💽 🕨          | N 🐻 🕨               | r 🔐 📫               |          |                                                             |         |                                       |           |               |             |                              |          |
| Edit Refresh My Calls | Workspec        | es • 🎿 Assign Clo     | se Complete H  | old Pending Release | e Print Report      | s        |                                                             |         |                                       |           |               |             |                              |          |
|                       | To Save Piter   | Start                 |                |                     |                     |          |                                                             |         |                                       |           |               |             |                              |          |
| ntain a State         | a Format        | a Work a              | Proc           | ess                 |                     | 4        |                                                             |         |                                       |           |               |             |                              |          |
| nd O Filter           |                 |                       |                |                     |                     |          |                                                             |         |                                       |           |               |             |                              |          |
|                       | Califeference   | CustomerName          | CalDate        | CalState            | Technician          | CalTime  | Description                                                 | CalType | CallTypeDesc                          | ErrorCode | ErrorCodeDesc | SeriaNo     | Ctrit.ocationSubject         | Priority |
|                       | Y -0:           | -0:                   | -              | -0:                 | -0:                 | -0:      | 0:                                                          | -0:     | 0                                     | 0         | -0:           | 0           | -0:                          | -        |
| rmation               | EE CN0001003    | Young Electric        | 13/12/2022     | Amaiting Acceptance | Arin Milton         | 10:09:10 | Test account balances                                       | CR      | Change Request                        |           |               | 107         |                              |          |
| Durban                | CN0001002       | Samanthas Diner       | 12/12/2022     | Awaiting Acceptance | Mary Thompson       | 16:18:30 | Test call for account balances manual.                      | DR      | Select Call Type                      |           |               | 19-12/1202  |                              |          |
| New                   | E CN0001001     | Young Electric        |                | UnAssigned          |                     | 11:29:19 | Order the same part twice receive with different batch num. | CR      | Change Request                        |           |               | sin123      |                              |          |
| In Progress           | E CN0000995     | Hope Works (Pty) Ltd  | 31/10/2022     | UnAssigned          |                     | 11:01:11 | ForRentalContract                                           | NDR     | New Deal Rental                       |           |               |             | BPO2 TEST 1                  |          |
| U Hold                | E CN0000992     | Top Vehicle Hire      | 25/10/2022     | Assating Acceptance | Daniel Balcowen     | 14:09:17 | Loan machine for temporary high volume printing requirement | STRY    | Service                               |           |               | TOP 12140LD |                              |          |
| O Complete            | E CN0000991     | Apple Juice Inc       | 24/10/2022     | UnAssigned          |                     | 16:38:15 | Contract Closure - C00000054                                | DR      | Select Call Type                      |           |               |             |                              |          |
|                       | E CN0000989     | Derton / Technologies | 13/06/2022     | UnAssigned          |                     | 09:00:00 | Call for Monday elapse hours check                          | TEST    | Testing                               |           |               | 2020-2222   |                              |          |
| Pretoria              | E CN0000988     | Young Electric        | 03/06/2022     | UnAssigned          |                     | 05:00:00 | Call logged 5 days ago for time elapsed checks              | CR      | Change Request                        | CONF      | Configuration | sin123      |                              |          |
| New                   | E CN0000987     | Young Electric        | 06/06/2022     | UnAssigned          |                     | 05:00:00 | Call logged 4 days ago for elapse time checks               | UPG     | Upprade                               |           |               | sin123      |                              |          |
| In Progress           | E CN0000985     | Young Electric        | 07/06/2022     | UnAssigned          |                     | 05:00:00 | Call logged 3 days ago for elapse time checks               | DR      | Select Cal Type                       |           |               | sin123      |                              |          |
| Hold                  | E CN0000985     | Hope Works (Pty) Ltd  | 10/06/2022     | UnAssigned          |                     | 16:09:13 | Test future call - for elapsed time                         | UPG     | Upprade                               |           |               | 20-98765    |                              |          |
| Pending               | FE CN0000984    | Hope Works (Ptv) Ltd  | 08/06/2022     | Unissimed           |                     | 05:10:00 | Test elansed hours - 2 days prior                           | TEST    | Testing                               |           |               | AT5000000   |                              |          |
| Complete              | E CN0000983     | Hope Works (Pty) Ltd  |                | UnAssigned          |                     | 05:08:31 | Test elapsed time 2 - day prior                             | TEST    | Testing                               |           |               | SIN32413546 |                              |          |
| O AI                  | FE (N0000982    | Young Bectric         | 10/06/2022     | Untesimed           |                     | 05:00:35 | Test elansed hours 1                                        | TEST    | Testion                               |           |               | sin123      |                              |          |
| Cape Town             | F CN0000975     | Young Flectric        | 19/11/2019     | Awaiting Acceptance | Bianca Du Tolt      | 11:24:39 | Test with site manager email entered                        | ADM     | Administration                        |           |               | 107         |                              |          |
| O fa Denem            | E (N0000974     | Home Works (Phy) Ltd  | 18/11/2019     | Awaiting Acceptance | Bianca Du Toit      | 16-30-20 | test arother cal email                                      | ADM     | Edministration                        |           |               | 095011015   |                              |          |
| O Held                | E (N0000972     | Hope Works (Pty) Ltd  | 18/11/2019     | Awaiting Acceptance | Bianca Du Tolt      | 15:57:00 | Test new call for estal description in body                 | CR      | Change Request                        |           |               | 095011015   |                              | -        |
| Pending               | E CN0000971     | Westwood Dynamic      |                | UnAssigned          |                     | 03:00:00 | BathSinNaint - Bathroom Bin Maintenance                     | 94      | Scheduled Maintenance                 |           |               |             | Checkers Centre - Hilcrest   |          |
| O Complete            | FE (N0000920    | Westwood Dynamic      | 22/11/2019     | Unterimed           |                     | 08-00-00 | BathBinMaint - Bathroom Bin Maintenance                     | SM .    | Scheduled Maintenance                 |           |               |             | Checkers Centre - Hilmest    |          |
| O AI                  | E CN0000969     | Hope Works (Pty) Ltd  | 16/11/2019     | Unissigned          |                     | 03:00:00 | Tex - Conmercial Tier Test                                  | INST    | Installation                          |           |               |             | Forest Hills Centre          |          |
| tioemfontein          | E (N0000968     | Green Tea Surplus     | 16/11/2019     | Unterimed           |                     | 08-00-00 | 3MS - 2 month service                                       | 94      | Schark der Maintenance                |           |               | NFW1234     |                              |          |
| New                   | FE CN0001967    | Westwood Dynamic      | 15/11/2019     | Untestimed          |                     | 08:00:00 | BathBinMaint - Bathroom Bin Maintenance                     | SM .    | Scheduled Maintenance                 |           |               |             | Checkers Centre - Hilmest    |          |
| In Progress           | E (N0000966     | Westwood Dynamic      | 08/11/2019     | UnAssigned          |                     | 03:00:00 | BathBinMaint - Bathroom Bin Maintenance                     | 94      | Scheduled Maintenance                 |           |               |             | Checkers Centre - Hilcrest   |          |
| O Hold                | E (N0000965     | Westwood Dynamic      | 01/11/2019     | Interimed           |                     | 08-00-00 | BathBinMaint - Bathroom Bin Maintenance                     | SM      | Scheduled Maintenance                 |           |               |             | Checkers Centre - Hilcrest   |          |
| rending               | FL CN0000954    | Hack PC - IT Shop     | 25/10/2019     | Unissimed           |                     | 08:00:00 | 2MS - 2 month service                                       | SM      | Scheduled Maintenance                 |           |               | 147807      | and and a state of the state |          |
| O Al                  | E CN0000963     | Westwood Dynamic      | 25/10/2019     | UnAssigned          |                     | 08:00:00 | BathBinNaint - Bathroom Bin Maintenance                     | 94      | Scheduled Maintenance                 |           |               |             | Checkers Centre - Hilcrest   |          |
|                       | FE (N0000962    | Hope Works (Ptv) Ltd  | 19/10/2019     | Unissimed           |                     | 08:00:00 | 2MS - 2 month service                                       | SM .    | Scheduled Maintenance                 |           |               | 18-30200    |                              |          |
|                       | E CN0000961     | Hope Works (Pty) Ltd  | 18/10/2019     | Unissigned          |                     | 03:00:00 | Tier - Commercial Tier Test                                 | DIST    | Installation                          |           |               |             | Forest Hills Centre          |          |
|                       | E CN0000960     | Westwood Dynamic      | 18/10/2019     | UnAssigned          |                     | 08:00:00 | BathBinNaint - Bathroom Bin Maintenance                     | 54      | Scheduled Maintenance                 |           |               |             | Checkers Centre - Hillmost   |          |
|                       | E (N0000959     | Westwood Dynamic      | 11/10/2019     | Unissimed           |                     | 08:00:00 | BathBioMaint - Bathcoore Bio Maintenance                    | SM      | Scheduled Maintenance                 |           |               |             | Checkers Centre - Hilcrest   |          |
|                       | E (N0000955     | Westwood Dynamic      | 04/10/2019     | Universid           |                     | 08-00-00 | BathSinNaint - Bathroom Sin Maintenance                     | 94      | Scherk led Maintenance                |           |               |             | Checkers Centre - Hilmest    |          |
|                       | EE CN0000957    | Westwood Dynamic      | 27/09/2019     | Unissimed           |                     | 08-00-00 | BathRinMaint - Bathroom Bin Maintenance                     | SM      | Scheduled Maintenance                 |           |               |             | Checkers Centre - Hildrest   |          |
|                       | E (N0000975     | Westwood Dynamic      | 20/09/2019     | Unissigned          |                     | 03:00:00 | RathBinNaint - Bathcoort Bin Maintenance                    | 514     | Scheduled Maintenance                 |           |               |             | Checkers Centre - Hillmost   |          |
|                       | E (N0000955     | Hope Works (Ptv) Ltd  | 18/09/2019     | Interimed           |                     | 08-00-00 | Ter - Cremercial Ter Test                                   | INST    | Installation                          |           |               |             | Forest Hils Centre           |          |
|                       | E CN0000954     | Green Tea Supples     | 17/09/2019     | Unissimed           |                     | 08:00:00 | 2MS - 2 month service                                       | SM      | Scheduled Maintenance                 |           |               | NFW 1234    |                              |          |
|                       | TT CHARGE AND A | Westerned Pression    | 13/20/2010     | the first second    |                     | 00.00.00 | Red Rosses Reduces Red Reserves                             | -       | Public de la Maria de la Compositione |           |               |             |                              |          |
|                       | Count: 386      |                       |                |                     |                     |          |                                                             |         |                                       |           |               |             |                              |          |
|                       |                 |                       |                |                     |                     |          |                                                             |         |                                       |           |               |             |                              |          |

- The Calls are listed by *Site* and will display calls for the first Site listed.
- Click on the relevant *Site* for the calls you wish to view.

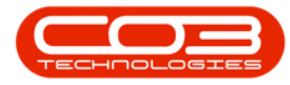

| Fune Equipment / L  |                 | reserve y ret inventor           | 7 Hantenan | A AND A AND | Hourene                                                                                                    | nt Sales | service reporting darbes                                                                                                    |          |                         |             |               |             |                               |     |
|---------------------|-----------------|----------------------------------|------------|----------------------------------------------------------------------------------------------------|----------------------------------------------------------------------------------------------------|----------|----------------------------------------------------------------------------------------------------|----------|-------------------------|-------------|---------------|-------------|-------------------------------|-----|
| Edit Refresh My Cal | s 🗌 🧮 Workspace | es = 💰 Assign Close<br>r 🌮 Start | e Complete | iold Pending Release                                                                                                    | Print Report                                                                                                    | 2        |                                                                                                    |          |                         |             |               |             |                               |     |
|                     |                 |                                  |            |                                                                                                    |                                                                                                    |          |                                                                                                    |          |                         |             |               |             |                               |     |
|                     |                 |                                  |            |                                                                                                    |                                                                                                    |          |                                                                                                    |          |                         |             |               |             |                               |     |
| 000                 | Callbalanana    | Customeritane                    | Calibata   | California                                                                                                    | Technician                                                                                                    | Callina  | Description                                                                                                    | Callback | CallfuneDecc            | Error Carlo | EncerCodeDecc | Secisive    | Chill or a local indicated    | 0.0 |
|                     | e all'          | dBr.                             |            | (B)                                                                                                    | in the second second se | (D)      | 0                                                                                                    | (B)      | - Carrypecture          | -Br         | (B)           | - Tr        | (Dr.                          | 1   |
| rmation             | 1 100           | -w-                              |            | -w-                                                                                                    | -w-                                                                                                    |          |                                                                                                    | -14-     |                         | -w-         | -w-           |             | -w-                           |     |
| Durban              | E CN0001003     | Young Electric                   | 13/12/202  | Awaiting Acceptance                                                                                                    | Ann Milton                                                                                                    | 50:09:10 | Test account balances                                                                                                    | CR       | Change Request          | _           |               | 107         |                               |     |
| O New               | E 00001002      | samanthas Uner                   | 1414202    | Aukareng Acceptance                                                                                                    | Mary Inompson                                                                                                    | 16118130 | Test call for account balances manual.                                                                                                    | UK       | select call type        |             |               | 19-12/1202  |                               |     |
| In Progress         | E CN0001001     | Young Electric                   | 29/11/202  | UnAssigned                                                                                                    |                                                                                                    | 11:29:19 | Order the same part twice receive with different batch num                                                                                                    | CR       | Change Request          |             |               | sin123      |                               |     |
| Hold                | E CN0000996     | Hope Works (Pty) Ltd             |            | UnAssigned                                                                                                    |                                                                                                    |          | ForRentalContract                                                                                                    | NDR      | New Deal Rental         |             |               |             | BPO2 TEST 1                   |     |
| Pending             | ▶ E CN0000992   |                                  |            |                                                                                                    |                                                                                                    |          |                                                                                                    | SURV     | Service                 |             |               | TOP 12340LD |                               |     |
| Complete            | E CN0000991     | Apple Juice Inc                  | 24/10/202  | UnAssigned                                                                                                    |                                                                                                    | 16:38:15 | Contract Closure - CO0000054                                                                                                    | DR       | Select Call Type        |             |               |             |                               |     |
| O Al                | E CN0000989     | Derton / Technologies            | 13/06/202  | UnAssigned                                                                                                    |                                                                                                    | 09:00:00 | Call for Monday elapse hours check                                                                                                    | TEST     | Testing                 |             |               | 2020-2222   |                               |     |
| Pretoria            | E CN0000988     | Young Electric                   | 03/06/202  | UnAssigned                                                                                                    |                                                                                                    | 05:00:00 | Call logged 5 days ago for time elapsed checks                                                                                                    | CR       | Change Request          | CONF        | Configuration | sin123      |                               |     |
| O New               | E CN0000987     | Young Bectric                    | 06/06/202  | UnAssigned                                                                                                    |                                                                                                    | 05:00:00 | Call logged 4 days ago for elapse time checks                                                                                                    | UPG      | Upgrade                 |             |               | sin 123     |                               |     |
| In Progress         | ■ CN0000986     | Young Electric                   | 07/06/202  | UnAssigned                                                                                                    |                                                                                                    | 05:00:00 | Call logged 3 days ago for elapse time checks                                                                                                    | DR       | Select Call Type        |             |               | sin123      |                               |     |
| O Develop           | EE CN0000985    | Hope Works (Pty) Ltd             | 10/06/202  | UnAssigned                                                                                                    |                                                                                                    | 16:09:13 | Test future call - for elapsed time                                                                                                    | LIPG     | Upgrade                 |             |               | 20-98765    |                               |     |
| Complete            | E CN0000984     | Hope Works (Pty) Ltd             | 08/06/202  | UnAssigned                                                                                                    |                                                                                                    | 05:10:00 | Test elapsed hours - 2 days prior                                                                                                    | TEST     | Testing                 |             |               | AT5000000   |                               |     |
| O al                | E CN0000983     | Hope Works (Pty) Ltd             | 09/06/202  | UnAssigned                                                                                                    |                                                                                                    | 05:08:31 | Test elapsed time 2 - day prior                                                                                                    | TEST     | Testing                 |             |               | SIN32413546 |                               |     |
| Cape Town           | E CN0000982     | Young Electric                   | 10/06/202  | UnAssigned                                                                                                    |                                                                                                    | 05:00:35 | Test elapsed hours 1                                                                                                    | TEST     | Testing                 |             |               | sin123      |                               |     |
| O New               | E CN0000976     | Young Electric                   | 19/11/201  | Awaiting Acceptance                                                                                                    | Bianca Du Toit                                                                                                    | 11:24:39 | Test with site manager email entered                                                                                                    | ADM      | Administration          |             |               | 107         |                               |     |
| In Progress         | E CN0000974     | Hope Works (Pty) Ltd             | 18/11/201  | Amaiting Acceptance                                                                                                    | Bianca Du Toit                                                                                                    | 16:30:20 | test another call email                                                                                                    | ADM      | Administration          |             |               | 095011015   |                               |     |
| O Hold              | E CN0000972     | Hope Works (Pty) Ltd             | 18/11/201  | Awaiting Acceptance                                                                                                    | Bianca Du Toit                                                                                                    | 15:57:00 | Test new call for email description in body                                                                                                    | CR       | Change Request          |             |               | 095011015   |                               |     |
| Pending             | E CN0000971     | Westwood Dynamic                 | 29/11/201  | UnAssigned                                                                                                    |                                                                                                    | 03:00:00 | BathBinMaint - Bathroom Bin Maintenance                                                                                                    | 54       | Scheduled Maintenance   |             |               |             | Checkers Centre - Hilcrest    |     |
| Complete            | EE CN0000970    | Westwood Dynamic                 | 22/11/2019 | UnAssigned                                                                                                    |                                                                                                    | 03:00:00 | BathBinMaint - Bathroom Bin Maintenance                                                                                                    | SM       | Scheduled Maintenance   |             |               |             | Checkers Centre - Hildrest    |     |
| O Al                | E CN0000969     | Hope Works (Pty) Ltd             | 16/11/201  | Unitssigned                                                                                                    |                                                                                                    | 03:00:00 | Tier - Commercial Tier Test                                                                                                    | DIST     | Installation            |             |               |             | Forest Hills Centre           |     |
| 5 tioemfontein      | E CN0000968     | Green Tea Supples                | 16/11/201  | UnAssigned                                                                                                    |                                                                                                    | 03:00:00 | 2MS - 2 month service                                                                                                    | 54       | Scheduled Maintenance   |             |               | NEW 1234    |                               |     |
| New                 | E CN0000967     | Westwood Dynamic                 |            | UnAssigned                                                                                                    |                                                                                                    | 03:00:00 | BathBinMaint - Bathroom Bin Maintenance                                                                                                    | SM       | Scheduled Maintenance   |             |               |             | Checkers Centre - Hildrest    |     |
| In Progress         | E CN0000966     | Westwood Dynamic                 | 08/11/201  | UnAssigned                                                                                                    |                                                                                                    | 03:00:00 | BathBinMaint - Bathroom Bin Maintenance                                                                                                    | 54       | Scheduled Maintenance   |             |               |             | Checkers Centre - Hilcrest    |     |
| () Hold             | FE CN0003965    | Westwood Dynamic                 |            | Unissimed                                                                                                    |                                                                                                    | 08-00-00 | RathBinMaint - Rathroom Bin Maintenance                                                                                                    | SM       | Scheduled Maintenance   |             |               |             | Checkers Centre - Hilfmest    |     |
| O Consists          | FI CN0003964    | Hack PC - IT Shop                | 25/10/201  | Unissimed                                                                                                    |                                                                                                    | 03:00:00 | 2MS - 2 month service                                                                                                    | SM       | Scheduled Maintenance   |             |               | 147807      |                               |     |
| O al                | E (N0000963     | Westwood Dynamic                 |            | Unissimad                                                                                                    |                                                                                                    | 08-00-00 | RathRinMaint - Rathroom Rin Maintenance                                                                                                    | 94       | Schark darf Maintenanne |             |               |             | Charlers Centre - Hilmest     |     |
| 0                   | FR CN0001962    | Hope Works (Ptv) Ltd             | 19/10/2019 | Unissimed                                                                                                    |                                                                                                    | 08:00:00 | 2MS - 2 month service                                                                                                    | SM       | Scheduled Maintenance   |             |               | 18-30200    |                               |     |
|                     | E CN0000951     | Home Works (Ptv) Ltd             | 18/10/2014 | Unterimed                                                                                                    |                                                                                                    | 03-00-00 | Ter - Commercial Ter Tert                                                                                                    | INST     | Installation            |             |               |             | Forest Hills Centre           |     |
|                     | E CN0000060     | Masternal Departie               |            | Unterioped                                                                                                    |                                                                                                    | 02-00-00 | OuthRight and - Dathcases Ris Maintenance                                                                                                    | CM.      |                         |             |               |             | Charlenes Capita - Millionest |     |
|                     | E CHOODING      | Westwood Dynamic                 |            | United                                                                                                    |                                                                                                    | 00.00.00 | Calle Distribution Control of the International Control of the International Control of the Internation |          | Calculated Maintenance  |             |               |             | Charless Cantra Hillman       |     |
|                     | E 00000939      |                                  |            | Universigned                                                                                                    |                                                                                                    | 08100100 | Bautonmant, * Baut don bit mante tance                                                                                                    | 014      |                         |             |               |             | checkes cente - Hildesc       |     |
|                     | E 010000000     | Westwood Oppenie                 |            | University into                                                                                                    |                                                                                                    | 00.00.00 | Call Called a Call of Call Maintenance                                                                                                    | 04       | Colored and Maintenance |             |               |             | Checkers Centre - Hildress    |     |
|                     | E CH0000957     | Westwood Dynamic                 | 2//09/201  | University field                                                                                                    |                                                                                                    | 08:00:00 | Ball-Bethans - Ballaces Re Maintenance                                                                                                    | 014      | Scheduled Maintenance   |             |               |             | Charless Centre - Hildrest    |     |
|                     | E 01000996      | westwood Dynamic                 |            |                                                                                                    |                                                                                                    | 03:00:00 | BathonMant - Bathroom Bin Maintenance                                                                                                    | 599      | Scheduled Maintenance   |             |               |             | Checkers Centre - Hildrest    |     |
|                     | EE ENd0000955   | Hope Works (Pty) Ltd             | 18/09/201  | UnAssigned                                                                                                    |                                                                                                    | 03:00:00 | Tier - Commercial Tier Test                                                                                                    | 261      | Installation            |             |               |             | Porest Hits Centre            |     |
|                     | EE CN0000954    | ureen Tea Supplies               |            | UnAssigned                                                                                                    |                                                                                                    | 03:00:00 | 2ms - 2 month service                                                                                                    | 514      | scheduled Maintenance   |             |               | NEW 1234    |                               |     |
|                     | Carab 20        |                                  |            |                                                                                                    |                                                                                                    |          |                                                                                                    |          |                         |             |               |             | Personal Paratas - 10 and     |     |
|                     | Counti 38       |                                  |            |                                                                                                    |                                                                                                    |          |                                                                                                    |          |                         |             |               |             |                               |     |

• Click on the *Add* button.

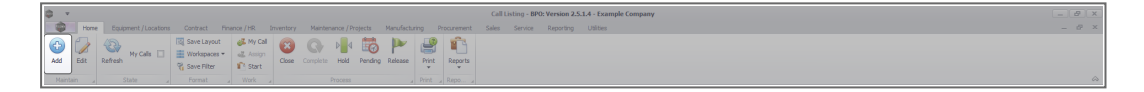

• The *Call maintenance* screen will be displayed.

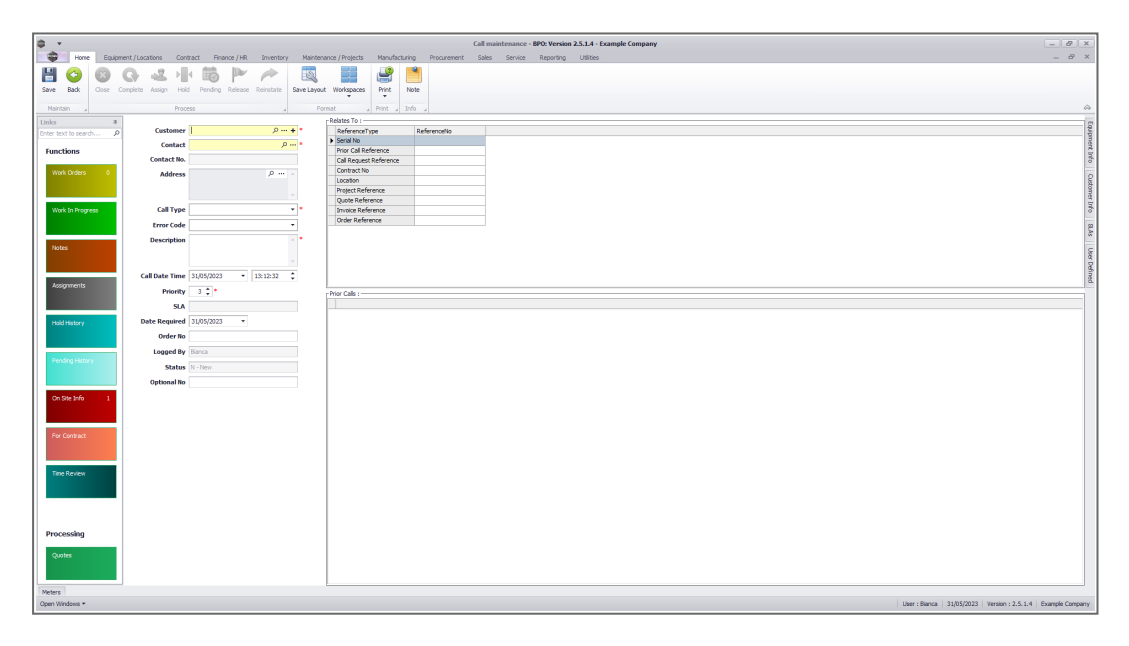

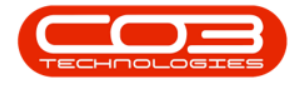

### **CALL DETAILS**

#### *Customer:* Search for and select the customer:

• The yellow colouring of the field indicates that you can search for the customer, using one of two methods.

## Search Method 1:

- Type in a part of the Customer Name in the Customer field and press *Enter*.
- The example has "cafe" typed in the field. When pressing Enter, the system will locate all the Customers that has "cafe" as part of the name.
  - If the system locates the Customer, then the screen will be populated with the customer information.
  - If more than one Customer exists, then the Select a customer for this call screen will display a list of the Customer's that have "cafe" forming a part of the name.
  - Skip to Select Customer below

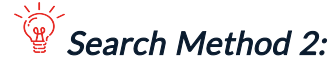

Π

- Click on the *search* button in the customer field.
- The *Select a customer for this call* screen will display, listing all Active Customers.
- Click on the *row* of the *customer* you wish to *log a call* for.
- Click on OK.

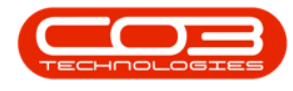

Select Customer:

- Click on the *row* of the *customer* you wish to *log a call* for.
- Click on OK.

| ф. v                  |                  |                          |                            |                   |             | all maintenance - Bi    | 0: Version 2.5.1.4 - Example Company |                 |           |              |          |                          | - 8 X                             |
|-----------------------|------------------|--------------------------|----------------------------|-------------------|-------------|-------------------------|--------------------------------------|-----------------|-----------|--------------|----------|--------------------------|-----------------------------------|
| Home Equipment        | /Locations Con   | ntract Finance / HR Im   | entory Maintenance / Proje | cts Manufacturing | Procurement | Sales Service           | Reporting Utilities                  |                 |           |              |          |                          | _ 8 ×                             |
| 💾 🙆 🙆 🤅               | 1 2 1            | KBP P                    |                            | L 🕒 📑             |             |                         |                                      |                 |           |              |          |                          |                                   |
| Save Back Close Compl |                  | ld Pending Release Reine | tate Save Layout Workspa   | ces Print Note    |             |                         |                                      |                 |           |              |          |                          |                                   |
|                       |                  |                          | ·                          | *<br>0.000 Jafe   |             |                         |                                      |                 |           |              |          |                          |                                   |
|                       | PTOC             | 0855                     | a Pormat                   | a Hone a loro     | 4           |                         |                                      |                 |           |              |          |                          |                                   |
| Links                 | Customer         |                          | P + * Refere               | nceType Re        | eference!Vo |                         |                                      |                 |           |              |          |                          |                                   |
|                       | Select a cus     | stomer for this call     |                            |                   |             |                         | x                                    |                 |           |              |          |                          | amen                              |
| Functions             | Home             |                          |                            |                   |             |                         |                                      |                 |           |              |          |                          | t Info                            |
| Work Orders 0         |                  |                          |                            |                   |             |                         |                                      |                 |           |              |          |                          |                                   |
| 3                     |                  |                          |                            |                   |             |                         |                                      |                 |           |              |          |                          | Justo                             |
|                       | Ok Back          | Save Layout              |                            |                   |             |                         |                                      |                 |           |              |          |                          | ner I                             |
| Work In Progress      | Process          | A Format A               |                            |                   |             |                         | A                                    |                 |           |              |          |                          | río                               |
|                       | Drag a column he |                          |                            |                   |             |                         |                                      |                 |           |              |          |                          | 2                                 |
|                       | CustomerCod      | e CustomerType           | CustomerName               | DeptName          | Currency    | SiteDescription         | 0                                    |                 |           |              |          |                          | 6                                 |
| Notes                 | 7 (0)            | (D)                      | -0:                        | -0×               | -O-         | <ul> <li>(D)</li> </ul> | <u>^</u>                             |                 |           |              |          |                          | Use                               |
|                       | PIN0001          | GV                       | Pink Shoes                 |                   | ZAR         | Durban                  |                                      |                 |           |              |          |                          | Defi                              |
| Assignments           | RUS0001          | RE                       | Russels                    |                   | ZAR         | Durban                  | -                                    |                 |           |              |          |                          | - Bell                            |
|                       | SAM001           | RE                       | Samanthas Diner            |                   | 240         | Durban                  |                                      |                 |           |              |          |                          |                                   |
|                       | STR002           | IT                       | Stringfield Internet Cafe  |                   | ZAR         | Durban                  | Cal                                  | ype CalTypeDesc | ErrorCode | DrorCodeDesc | Priority | Action                   | DateRequired                      |
| Hold History          | TED0001          | RE                       | Ted Mosby Designs          |                   | ZAR         | Durban                  |                                      |                 |           |              |          |                          |                                   |
|                       | TED001           | TP                       | Teds Transport Company     |                   | ZAR         | Durban                  |                                      |                 |           |              |          |                          |                                   |
|                       | TELOOS           | RE                       | Telerex                    |                   | ZAR         | Durban                  |                                      |                 |           |              |          |                          |                                   |
| Pending History       | TIA001           | RE                       | Titan Group                |                   | ZAR         | Durban                  |                                      |                 |           |              |          |                          |                                   |
|                       | 100001           | N2:                      | Tinas Cottee Shop          |                   | ZAR         | Durban                  | -01                                  |                 |           |              |          |                          |                                   |
|                       | WES001           | RE                       | Westwood Dynamic           |                   | ZAR         | Durban                  |                                      |                 |           |              |          |                          |                                   |
| On Site Info 1        | YES001           | co                       | Young Electric             |                   | ZAR         | Durban                  |                                      |                 |           |              |          |                          |                                   |
|                       |                  |                          |                            |                   |             |                         |                                      |                 |           |              |          |                          |                                   |
| For Contract          | <u></u>          |                          |                            |                   |             |                         |                                      |                 |           |              |          |                          |                                   |
|                       |                  |                          |                            |                   |             |                         |                                      |                 |           |              |          |                          |                                   |
|                       |                  |                          |                            |                   |             |                         |                                      |                 |           |              |          |                          |                                   |
| Time Review           |                  |                          |                            |                   |             |                         |                                      |                 |           |              |          |                          |                                   |
|                       |                  |                          |                            |                   |             |                         |                                      |                 |           |              |          |                          |                                   |
|                       |                  |                          |                            |                   |             |                         |                                      |                 |           |              |          |                          |                                   |
|                       |                  |                          |                            |                   |             |                         |                                      |                 |           |              |          |                          |                                   |
| Buncoccina            |                  |                          |                            |                   |             |                         |                                      |                 |           |              |          |                          |                                   |
| Processing            |                  |                          |                            |                   |             |                         |                                      |                 |           |              |          |                          |                                   |
| Quotes                |                  |                          |                            |                   |             |                         |                                      |                 |           |              |          |                          |                                   |
|                       |                  |                          |                            |                   |             |                         |                                      |                 |           |              |          |                          |                                   |
|                       |                  |                          | •                          |                   |             |                         |                                      |                 |           |              |          |                          | •                                 |
| Meters                |                  |                          |                            |                   |             |                         |                                      |                 |           |              |          |                          |                                   |
| upen Windows *        |                  |                          |                            |                   |             |                         |                                      |                 |           |              |          | User : Bianca 01/06/2023 | Version 1.2.5.1.4 Example Company |

- The *Customer Info* docking panel will *expand* to display view only details for the selected customer. This is helpful for customer and credit status checks, as well as any prior call notes.
- When done, click anywhere outside this dock panel to hide it.

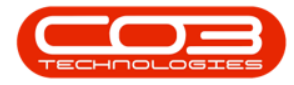

| ф т                    |                                                        | Call maintenance - BPO: Version 2.5.1.4 - Example Company                                    | - # ×                                                                 |
|------------------------|--------------------------------------------------------|----------------------------------------------------------------------------------------------|-----------------------------------------------------------------------|
| Home Equipme           | nt / Locations Contract Finance / HR Inventory Mainte  | nance / Projects Manufacturing Procurement Sales Service Reporting Utilities                 | - 8 ×                                                                 |
|                        |                                                        |                                                                                              |                                                                       |
|                        |                                                        |                                                                                              |                                                                       |
| Save Back Close Co     | nplete Assign Hold Pending Release Reinstate Save Layo | at Workspaces Print Note                                                                     |                                                                       |
|                        |                                                        |                                                                                              | A                                                                     |
| Links a                |                                                        | r Relates To :                                                                               | Customer Info 8 m                                                     |
| Enter text to search P | Customer Hope Works (Pty) Ltd 🔎 🛨 *                    | ReferenceType ReferenceNo                                                                    | Customer Info :                                                       |
|                        | Contact P *                                            | Serial No                                                                                    | Customer Code UCCCCC                                                  |
| Functions              | Contact No.                                            | Prior Cal Reference                                                                          | Customer Code H04001                                                  |
| Week Onders 0          |                                                        | Contract No                                                                                  | Tel No (131 122 14557)                                                |
| HUK CIGUS              | Address 20 million                                     | Location                                                                                     | Account Code 8                                                        |
|                        |                                                        | Project Reference                                                                            | Status A -                                                            |
| Work In Deserves       | Call Date                                              | Quote Reference                                                                              | VAT No 987654321                                                      |
| nukurrogress           | can the                                                | Private Receiptions                                                                          | Hold Reason                                                           |
|                        | Error Code -                                           |                                                                                              | 2                                                                     |
|                        | Description A *                                        |                                                                                              |                                                                       |
| Notes                  |                                                        |                                                                                              | - Dadt Data - S                                                       |
|                        |                                                        |                                                                                              | Credit Limit 100000000 30 Days:                                       |
|                        | Call Date Time 31/05/2023 - 16: 19: 46 🗘               |                                                                                              | Outside of Limits 10,120,00                                           |
| Assignments            | Priority 3 🗘 *                                         | - New Caller                                                                                 | Total Outstanding 195.134.78                                          |
|                        | SIA                                                    | CollExference ColDate DolTime Description DolType ColTypeDesc BrorCode DrorCodeDesc Priority | A                                                                     |
|                        |                                                        |                                                                                              | Customer Notes :                                                      |
| Hold History           | Date Required 31/05/2023 *                             |                                                                                              | 9 10:                                                                 |
|                        | Order No                                               |                                                                                              | Call customer to confirm order                                        |
|                        | Logged By Elanca                                       |                                                                                              | Existing third party contract pending renewal. Client would like to a |
|                        | Status N., New                                         |                                                                                              | Check toner yield                                                     |
|                        |                                                        |                                                                                              |                                                                       |
|                        | Optional No                                            |                                                                                              |                                                                       |
| On Site Info 1         |                                                        |                                                                                              |                                                                       |
|                        |                                                        |                                                                                              |                                                                       |
|                        |                                                        |                                                                                              |                                                                       |
| For Contract           |                                                        |                                                                                              |                                                                       |
|                        |                                                        |                                                                                              |                                                                       |
|                        |                                                        |                                                                                              |                                                                       |
| Time Review            |                                                        |                                                                                              |                                                                       |
|                        |                                                        |                                                                                              |                                                                       |
|                        |                                                        |                                                                                              |                                                                       |
|                        |                                                        |                                                                                              |                                                                       |
|                        |                                                        |                                                                                              |                                                                       |
| Processing             |                                                        |                                                                                              |                                                                       |
|                        |                                                        |                                                                                              |                                                                       |
| Quotes                 |                                                        |                                                                                              |                                                                       |
|                        |                                                        |                                                                                              |                                                                       |
|                        |                                                        |                                                                                              | • •                                                                   |
| Meters                 |                                                        |                                                                                              |                                                                       |
| Open Windows *         |                                                        |                                                                                              | User - Rianza 31/05/2023 Version - 2.5.1.4 Evample Company            |

#### *Contact:* Search for and select the contact:

• The yellow colouring of the field indicates that you can search for the customer, using one of two methods.

## Search Method 1:

- Type in a part of the Contact Name in the Contact field and press Enter.
- The example has "Tim" typed in the field. When pressing Enter, the system will locate all the Contacts that has "Tim" as part of the name.
  - If the system locates the Contact, then the field will be populated with the contact name.
  - If more than one Contact exists, then the Select a contact for this call screen will display a list of the Contact's that have "Tim" forming a part of the name.
  - Skip to Select Contact below.

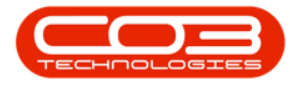

| v                                 |                                          |                       |                              |                | Call maintenance - BPO: V |                 |  |  |  | - 8 |
|-----------------------------------|------------------------------------------|-----------------------|------------------------------|----------------|---------------------------|-----------------|--|--|--|-----|
| Home Equipment / Loca             | ations Contract Finance / HR             | inventory Maintenance | Projects Manufacturi         | ng Procurement | Sales Service Repo        | rting Utilities |  |  |  | - 8 |
| e Back Complete                   | Assign Hold Pending Release Re           | instate Save Layout W | orkspaces Print P            | lote           |                           |                 |  |  |  |     |
| aintain 4                         | Process                                  | a Format              | a Print a In                 | ifo "          |                           |                 |  |  |  |     |
| 5 8                               |                                          | Rek                   | ates To :                    |                |                           |                 |  |  |  |     |
| r text to search P                | Customer Hope Works (Pty) Ltd            | · · · ·               | ReferenceType<br>Initial No. | ReferenceNo    | _                         |                 |  |  |  |     |
| inctions                          | Contact tin                              | P                     | vior Call Reference          |                | -                         |                 |  |  |  |     |
| 🛃 Sek                             | lect a contact for this call             |                       |                              |                |                           |                 |  |  |  |     |
| Nork Orders 0 Nome                |                                          |                       |                              |                |                           |                 |  |  |  |     |
| Work In Progress                  | Back Save Layout                         |                       |                              |                |                           |                 |  |  |  |     |
| Proc                              | cess a Format a                          |                       |                              |                | ~                         |                 |  |  |  |     |
| Notes                             | countrineauer nere to group by that cour | Contraction           | Cardinal Community           | Casherattines  | Carterburger              |                 |  |  |  |     |
|                                   | Contacti ypepesc                         | d:                    | (D):                         | -On activance  | dinactive ferred v        |                 |  |  |  |     |
| STD                               | Standard Contact                         | Tim                   | Matthews                     | Tim Matthews   | -                         |                 |  |  |  |     |
| Assignments                       | GT Mapagement                            | Tim                   | Lourens                      | Tim Lourens    | 1                         |                 |  |  |  |     |
| Pending History<br>On Site 3nfo 1 |                                          |                       |                              |                |                           |                 |  |  |  |     |
| For Contract                      |                                          |                       |                              |                | •                         |                 |  |  |  |     |
| Time Review                       |                                          |                       |                              |                |                           |                 |  |  |  |     |
|                                   |                                          |                       |                              |                |                           |                 |  |  |  |     |
| ocessing                          |                                          |                       |                              |                |                           |                 |  |  |  |     |
| ocessing<br>Quotes                |                                          | -                     |                              |                |                           |                 |  |  |  | ,   |

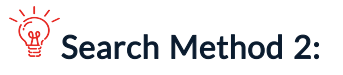

- Click on the search button in the contact field.
- The Select a contact for this call screen will display, listing all Active Contacts for the Customer previously selected.

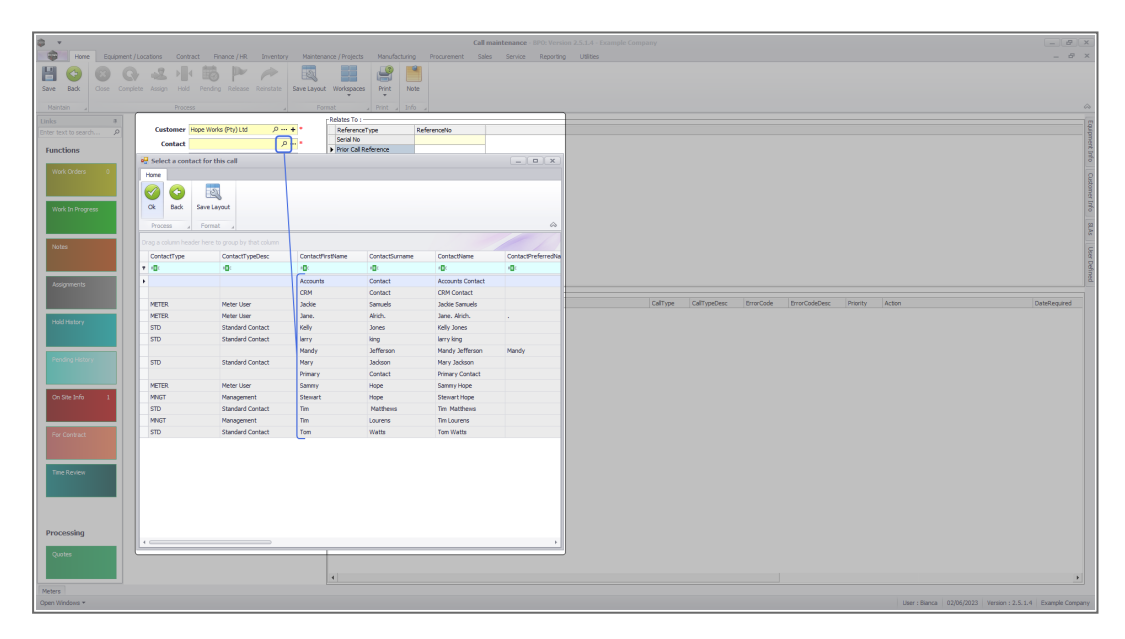

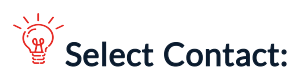

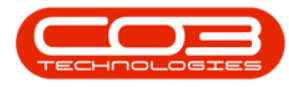

- Click on the row of the contact you wish to link to the call.
- Click on OK.

| ф. т                   |                               |                           |                      |                   | Call m            | aintenance - BPO: Versi | on 2.5.1.4 - Example Comp | pany    |             |           |               |          |                 |                              | - @ X            |
|------------------------|-------------------------------|---------------------------|----------------------|-------------------|-------------------|-------------------------|---------------------------|---------|-------------|-----------|---------------|----------|-----------------|------------------------------|------------------|
| Horre Equipment        | it / Locations Contra         | ct Finance / HR Inventor  | Maintenance / Projer | cts Manufacturing | Procurement Sales | Service Reporting       | ) Utilities               |         |             |           |               |          |                 |                              | _ & ×            |
| Save Back              | apiete Assign Hold<br>Process | Pending Release Reinstate | Save Layout Workspar | ces Print Info    |                   |                         |                           |         |             |           |               |          |                 |                              | ~                |
| Unks a                 |                               |                           | Relates To           |                   |                   |                         |                           |         |             |           |               |          |                 |                              |                  |
| Enter text to search P | Customer H                    | ope Works (Pty) Ltd , P   | + * Referer          | nceType Re        | ferenceNo         |                         |                           |         |             |           |               |          |                 |                              | dib              |
| 1                      | Contact                       | م                         | Serial N             | 0                 |                   |                         |                           |         |             |           |               |          |                 |                              | nent             |
| Functions              | Select a conta                | ct for this call          | - I Find Ca          | a nele elice      |                   | - 0 X                   |                           |         |             |           |               |          |                 |                              |                  |
| Work Orders 0          | Home                          |                           |                      |                   |                   |                         |                           |         |             |           |               |          |                 |                              |                  |
| Work In Progress       | Ck Back                       | Save Layout               |                      |                   |                   | ۵                       |                           |         |             |           |               |          |                 |                              | Sustainer Info 8 |
|                        | Drag a column hand            |                           |                      |                   |                   |                         |                           |         |             |           |               |          |                 |                              | As               |
| Notes                  | ContectTure                   | ContectTypeDeer           | ContactFiretName     | ContactS mame     | Contactiliane     | ContectOreferrentia     |                           |         |             |           |               |          |                 |                              | 8                |
|                        | 7 (0)                         | (D)                       | 0                    | (D)               | 0                 | (D)                     |                           |         |             |           |               |          |                 |                              | 5.04             |
|                        |                               |                           | Accounts             | Contact           | Accounts Contact  | -                       |                           |         |             |           |               |          |                 |                              | Ined             |
| Assignments            |                               |                           | ORM                  | Contact           | CRM Contact       |                         |                           |         |             |           |               |          |                 |                              |                  |
|                        | METER                         | Meter User                | Jackie               | Samuels           | Jackie Samuels    |                         |                           | CalType | CalTypeDesc | ErrorCode | ErrorCodeDesc | Priority | Action          |                              | DateRequired     |
|                        | METER                         | Meter Liser               | Jane.                | Alrich.           | Jane, Akich.      |                         |                           |         |             |           |               |          |                 |                              |                  |
| Hold History           | STD                           | Standard Contact          | Kely                 | Jones             | Kely Jones        |                         |                           |         |             |           |               |          |                 |                              |                  |
|                        | STD                           | Standard Contact          | larry                | king              | larry king        |                         |                           |         |             |           |               |          |                 |                              |                  |
|                        |                               |                           | Mandy                | Jefferson         | Mandy Jefferson   | Mandy                   |                           |         |             |           |               |          |                 |                              |                  |
| Penang History         | STD                           | Standard Contact          | Mary                 | Jackson           | Mary Jackson      |                         |                           |         |             |           |               |          |                 |                              |                  |
|                        | LAND TO A                     | Mater User                | Prinary              | Contact           | Primary Contact   |                         |                           |         |             |           |               |          |                 |                              |                  |
| Contraction 1          | MNGT                          | Management                | Shevert              | Hope              | Stewart Hype      |                         |                           |         |             |           |               |          |                 |                              |                  |
| OT SHE FILD            | STD                           | Standard Contact          | Te                   | Matthews          | Tim Matthews      |                         |                           |         |             |           |               |          |                 |                              |                  |
| 2                      | MINGT                         | Management                | Ten                  | Lourens           | Tim Lourens       |                         |                           |         |             |           |               |          |                 |                              |                  |
| For Contract           | STD                           | Standard Contact          | Tom                  | Watts             | Tom Watts         |                         |                           |         |             |           |               |          |                 |                              |                  |
| Time Review            |                               |                           |                      |                   |                   |                         |                           |         |             |           |               |          |                 |                              |                  |
| Processing             |                               |                           |                      |                   |                   |                         |                           |         |             |           |               |          |                 |                              |                  |
| Quotes                 |                               |                           | •                    |                   |                   | ,                       |                           |         |             |           |               |          |                 |                              |                  |
| Meters                 |                               |                           |                      |                   |                   |                         |                           |         |             |           |               |          |                 |                              |                  |
| Open Windows *         |                               |                           |                      |                   |                   |                         |                           |         |             |           |               |          | User : Bianca 0 | 12/05/2023 Version : 2.5.1.4 | Example Company  |

If you have searched for the contact person, and they do not appear on the list, then you can **add** a new contact from the **Call Maintenance** screen. This contact should be added as a **Standard Contact**. Refer to **Calls - Add** New Contact.

• **Contact No:** When the contact is selected, this field is auto populated with the contact's telephone number if configured on the contact.

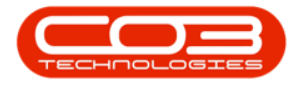

| ф. т                   |                                                        | Call maintenance - BPO: Version 2.5.1.4 - Example Company                                           | - 8 ×                                    |
|------------------------|--------------------------------------------------------|----------------------------------------------------------------------------------------------------|------------------------------------------|
| Home Equipme           | ent / Locations Contract Finance / HR Inventory Mainto | nance / Projects Manufacturing Procurement Sales Service Reporting Utilities                        | - 8 ×                                    |
|                        |                                                        |                                                                                                    |                                          |
| Save Back Close Co     | vrolete Assian Hold Pending Release Reinstate Save Law | Violage Print Note                                                                                  |                                          |
|                        |                                                        |                                                                                                    |                                          |
| Maintain a             |                                                        |                                                                                                    |                                          |
| Unks #                 | Customer Hose Works (Ptv)   M                          | r Ratas To :                                                                                        | e la la la la la la la la la la la la la |
| Ender text to search M | Contract You Mattheward 0 on 1                         | Serial No                                                                                           | pine                                     |
| Functions              | Contact In Providence                                  | Pror Cal Reference                                                                                  | 14 50                                    |
| Web Oxford             | CONTRACT INC. 0059 123 1907                            | Lai kojust keterence                                                                                | ·                                        |
| HUK GODS V             | Address p                                              | Location                                                                                            | Out                                      |
|                        |                                                        | Poper Reference                                                                                     | omer                                     |
| Work In Progress       | Call Type                                              | Quade Kesterature                                                                                   | Info                                     |
|                        | From Code                                              | Order Reference                                                                                     | -                                        |
|                        | Decembring                                             |                                                                                                    | 1.45                                     |
| Notes                  | Description                                            |                                                                                                    | c                                        |
|                        |                                                        |                                                                                                    | a p                                      |
|                        | Call Date Time 02/06/2023 • 10:58:37 🗘                 |                                                                                                    | Sine                                     |
| Assignments            | Priority 3 1                                           | - Stor-Altr                                                                                         |                                          |
|                        | SIA                                                    | CallReference CalDate CalTime Description CalType CalTypeDesc DrorCode DrorCodeDesc Priority Action | DateRequired                             |
|                        | Date Required 0205/2023                                |                                                                                                    |                                          |
| noonsiory              |                                                        |                                                                                                    |                                          |
|                        | order no                                               |                                                                                                    |                                          |
| Pending History        | Logged By Elanca                                       |                                                                                                    |                                          |
|                        | Status N-New                                           |                                                                                                    |                                          |
|                        | Optional No                                            |                                                                                                    |                                          |
| On Site Info 1         |                                                        |                                                                                                    |                                          |
|                        |                                                        |                                                                                                    |                                          |
|                        |                                                        |                                                                                                    |                                          |
| For Contract           |                                                        |                                                                                                    |                                          |
|                        |                                                        |                                                                                                    |                                          |
|                        |                                                        |                                                                                                    |                                          |
| Time Review            |                                                        |                                                                                                    |                                          |
|                        |                                                        |                                                                                                    |                                          |
|                        |                                                        |                                                                                                    |                                          |
|                        |                                                        |                                                                                                    |                                          |
| Processing             |                                                        |                                                                                                    |                                          |
|                        |                                                        |                                                                                                    |                                          |
| Quotes                 |                                                        |                                                                                                    |                                          |
|                        |                                                        |                                                                                                    |                                          |
| Mature                 |                                                        |                                                                                                    |                                          |
| Orea Wadaya a          |                                                        |                                                                                                    |                                          |

• Address: Search for and select the address.

| <b>\$</b> *      |        |           |              |                   |                  |              |                  |              |              | Call r     | naintenan | ce - BPO |          |                                                            | - 8 ×         |
|------------------|--------|-----------|--------------|-------------------|------------------|--------------|------------------|--------------|--------------|------------|-----------|----------|----------|------------------------------------------------------------|---------------|
| Home Equip       | ment/L | ocations  | Contract     | Finance / HP      | R Inventor       | Mainten      | ance / Projects  | Manufactur   | ing Procure  | ement Sale | s Servi   | ce Ra    | eporting | ining Utilities                                            | - 8 ×         |
| Save Back Cose   | G      | e Assign  | Hold I       | Pending Release   | e Reinstate      | Save Layout  | Workspaces       | Print I      | Note         |            |           |          |          |                                                            |               |
|                  |        |           |              |                   |                  |              |                  |              |              |            |           |          |          |                                                            | A .           |
| Unio A           |        |           |              |                   |                  |              | - Relates To : - |              |              |            |           |          |          |                                                            | 1             |
|                  |        | Custo     | mer Hop      | e Works (Pty) Ltd | 1 ,A             | + *          | ReferenceT       | ype          | ReferenceN   | ,          |           |          |          |                                                            | Troat         |
|                  |        | Cor       | stact Tm     | Matthews          | P                |              | Serial No        |              |              |            |           |          |          |                                                            | mer           |
| Functions        |        | Contar    | + No. 000    |                   |                  |              | Prior Call Re    | ference      | _            |            |           |          |          |                                                            | C Inc         |
| West Outers A    |        |           |              | 100 1001          |                  | _            | Contract No      | CNEIGICIUS   | -            |            |           |          |          |                                                            |               |
| wax areas        |        | Add       | fress        |                   | <i>р</i>         | ^            | Location         |              |              |            |           |          |          |                                                            | 8             |
|                  |        |           |              |                   |                  | *            | Project Refe     | srence       |              |            |           |          |          |                                                            | one           |
| Mark In Deserves |        | all cuter | at a station |                   | about the second |              | Ouote Refe       | rence        |              |            |           |          |          |                                                            | s Info        |
| nuk siniyesi     |        | Sec.      | ct a delive  | ry address for    | this call        |              |                  |              |              |            |           |          | -        |                                                            |               |
|                  |        | - Mile    |              | -                 |                  |              |                  |              |              |            |           |          |          | -                                                          | 2 ALB         |
| Notes            | 0      |           | <b>C</b>     |                   |                  |              |                  |              |              |            |           |          |          |                                                            |               |
|                  | 2      | Ok        | Back         | Save Layout       |                  |              |                  |              |              |            |           |          |          |                                                            | Sec. 1        |
|                  |        |           |              | Except            |                  |              |                  |              |              |            |           |          |          |                                                            | din           |
| Assignments      |        |           |              |                   |                  |              |                  |              |              |            |           |          |          |                                                            | 2             |
|                  |        | Drag a co |              |                   |                  |              |                  |              |              |            |           |          |          |                                                            |               |
|                  |        | Addre     | issType A    | ddressLine 1      | AddressLine2     | AddressLine3 | AddressLine4     | AddressLineS | PostCode     | Country    | Location  | Swi Lo   | cation   | ani Lai ye Cai yeLesc procose procosece Pronty actor Laite | lequired      |
| Hold History     |        | h"        | 4            | <b>B</b>          | 100              | ·Q:          | i dit            | 100          | 1 <b>0</b> : | 101        | 10:       | -0       | 6        |                                                            |               |
|                  | 2      | • FHIP    | P            | lot 91 Leaf Road  | Forest Hills     | New Town     | Durban South     | South Africa | 1234         |            | 031 123   | 4567 03  | 1 123    | 23                                                         |               |
|                  |        | SHEP      | 9            | nouid see this    | for physical     | outal 2      | the lateral      | contal E     | 0000         | 74         |           |          |          |                                                            |               |
| Pending History  |        | 3110      |              | Pusta             | PLUA ESS         | boards 0     | points 4         | boards 2     | boares come  |            |           |          |          | -                                                          |               |
|                  |        |           |              |                   |                  |              |                  |              |              |            |           |          |          |                                                            |               |
|                  |        |           |              |                   |                  |              |                  |              |              |            |           |          |          |                                                            |               |
| On Site Info 1   |        |           |              |                   |                  |              |                  |              |              |            |           |          |          |                                                            |               |
|                  |        |           |              |                   |                  |              |                  |              |              |            |           |          |          |                                                            |               |
|                  |        |           |              |                   |                  |              |                  |              |              |            |           |          |          |                                                            |               |
| For Contract     |        |           |              |                   |                  |              |                  |              |              |            |           |          |          |                                                            |               |
|                  |        |           |              |                   |                  |              |                  |              |              |            |           |          |          |                                                            |               |
|                  |        |           |              |                   |                  |              |                  |              |              |            |           |          |          |                                                            |               |
| Time Review      |        |           |              |                   |                  |              |                  |              |              |            |           |          |          |                                                            |               |
|                  |        | -         |              |                   |                  |              |                  |              |              | ,          |           |          |          | <u>·</u>                                                   |               |
|                  |        |           |              |                   |                  |              |                  |              |              |            |           |          |          |                                                            |               |
|                  |        |           |              |                   |                  |              |                  |              |              |            |           |          |          |                                                            |               |
| Processing       |        |           |              |                   |                  |              |                  |              |              |            |           |          |          |                                                            |               |
| Troccosing       |        |           |              |                   |                  |              |                  |              |              |            |           |          |          |                                                            |               |
| Quotes           |        |           |              |                   |                  |              |                  |              |              |            |           |          |          |                                                            |               |
|                  |        |           |              |                   |                  |              |                  |              |              |            |           |          |          |                                                            |               |
|                  |        |           |              |                   |                  |              | 4                |              |              |            |           |          |          |                                                            |               |
| Meters           |        |           |              |                   |                  |              |                  |              |              |            |           |          |          |                                                            |               |
| Open Windows *   |        |           |              |                   |                  |              |                  |              |              |            |           |          |          | User : Bianca   02/06/2023   Version : 2.5.1.4   Ex        | ample Company |

• **Call Type:** Select the required call type from the drop down list. (Refer to **Static Data - Call Types** if the call type required has not yet been configured.)

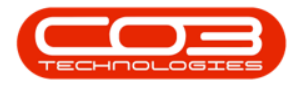

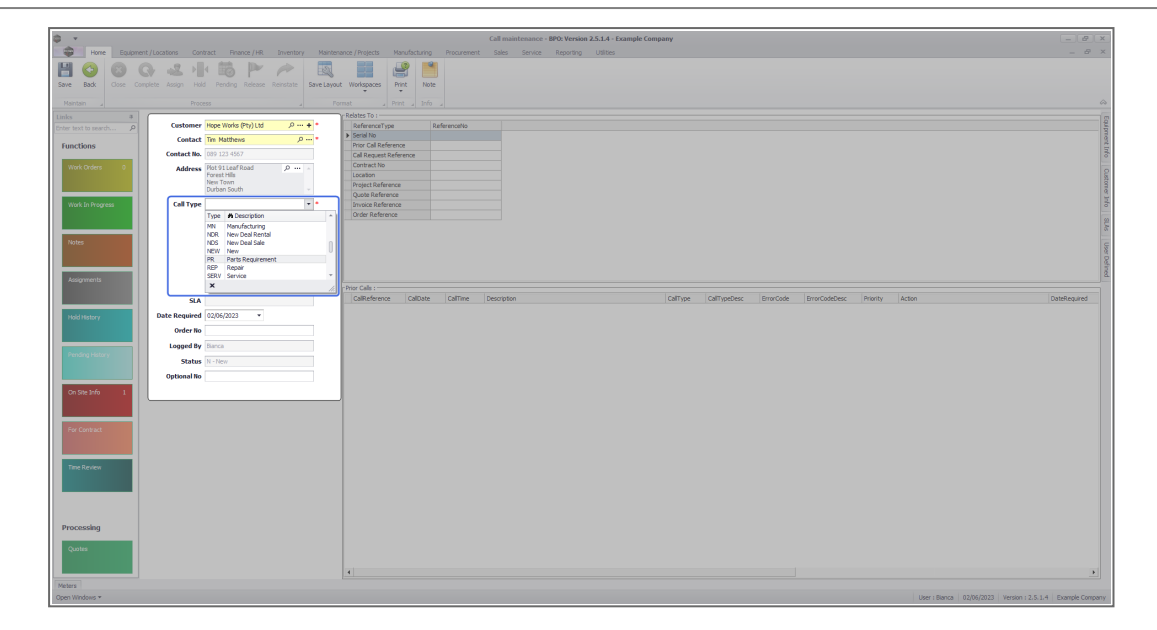

- Error Code: Click on the down *arrow* to display the error code list.
- Select the *error code type* as quoted by the customer. This field is not a mandatory field and my not be set up, depending on system requirements. (Refer to Static Data - Call Error Codes for setting up error codes if not configured.)

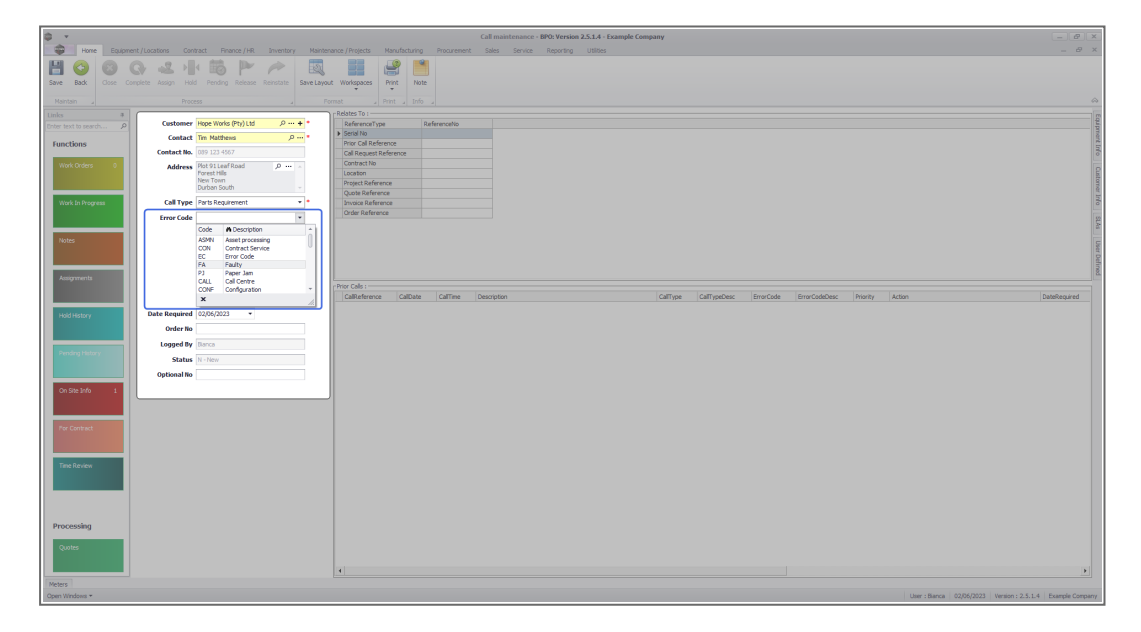

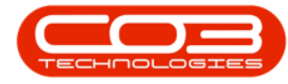

- **Description:** Click in the text box to type in a description for the work required.
- **Call Date Time:** This field will display the current date and time by default, and should not be changed.
- **Priority<sup>1</sup>:** Click in the field to type in or use the arrow indicators to select the call priority.
- **SLA:**<sup>2</sup> This field cannot be updated, as the service level agreement information will populate for the customer.
- Date Required: The date will default to the current date. Click to type in or use the down *arrow* to select an alternative date using the calendar function.
- Order No: Type in the Purchase Order number raised by the customer, if required.

**Note** that this field could be mandatory based on the customer contract configuration i.e. if it is specified in the contract to include the Order Number then this will become a mandatory field for that particular customer.

- Logged By: This field will be populated with the name of the person currently logging the call.
- Status: The call status field will be set to *N New* by default.
- **Optional No:** This field can be used for an additional reference number that the customer may wish to keep on record.

<sup>11 =</sup> Most Important 5 = Least Important

<sup>&</sup>lt;sup>2</sup>This is the Service Level Agreement that you have signed with your customer. It is a contract of performance that you have agreed to. For example, if your customer calls with a requirement for a part or service request and your agreed response time to this customer (SLA) is 5 hours then you are required to have the part or technician on site within that time frame. receive compensation of a pre-agreed type (usually also set up in the SLA).

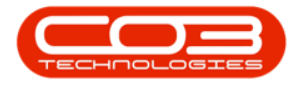

| ¢ •                                     |                                                                 | Call maintenance - 8PO: Version 2.5.1.4 - Example Company                  | - Ø X        |
|-----------------------------------------|-----------------------------------------------------------------|----------------------------------------------------------------------------|--------------|
| Home Equipment / Locations Contract     | Finance / HR Inventory Maintenance / Projects Manufacturing Pro | ocurement Sales Service Reporting Utilities                                | - 8 ×        |
|                                         | 8 🕨 🥕 國 📰 🔐 🛤                                                   |                                                                            |              |
| Save Back Cose Complete Assign Hold Pen | ding Release Reinstate Save Layout Workspaces Print Note        |                                                                            |              |
| House Proven                            | Transler Dick Infe                                              |                                                                            |              |
| Harnam a riocess                        | a Print a Print a Print a                                       |                                                                            |              |
| Fotor text to reach P Customer Hope W   | larks (Pty) Ltd , P + * ReferenceType Referen                   | notio                                                                      | Earl         |
| Contact Tm Ma                           | tthews ,0 Serial No                                             |                                                                            | med          |
| Functions Contact No. 039 123           | 14567 Cal Repuest Reference                                     |                                                                            | Inte         |
| Work Orders 0 Address Plot 91           | Leaf Road D                                                     |                                                                            |              |
| Forest I<br>New To                      | Hills Location                                                  |                                                                            |              |
| Durban                                  | South - Oute Reference                                          |                                                                            | 100          |
| Work In Progress Call Type Parts R      | equirement • Invoice Reference                                  |                                                                            | 10           |
| Error Code Faulty                       | Order Reference                                                 |                                                                            | 2            |
| Description Machine                     | e repair required 💦 *                                           |                                                                            | 1            |
| Notes                                   |                                                                 |                                                                            | 5            |
|                                         | ×                                                               |                                                                            | 8            |
| Call Date Time 02/06/2                  | 2023 - 15:35:36 \$                                              |                                                                            | ned.         |
| Priority 3 ‡                            | • Prior Calls :                                                 |                                                                            |              |
| SLA                                     | CalReference CalDate Ca                                         | afTime Description CalType CalTypeDesc ErrorCode ErrorCode Priority Action | DateRequired |
| Hold History Date Required 02/06/3      | 2023 -                                                          |                                                                            |              |
| Order No 01234                          |                                                                 |                                                                            |              |
| Logged By Blanca                        |                                                                 |                                                                            |              |
| Pending History                         |                                                                 |                                                                            |              |
| Ontineal Re 011000                      | week land                                                       |                                                                            |              |
| Optimizing 031507                       | 0041                                                            |                                                                            |              |
| On Site Info 1                          |                                                                 |                                                                            |              |
|                                         |                                                                 |                                                                            |              |
| Ex Contract                             |                                                                 |                                                                            |              |
|                                         |                                                                 |                                                                            |              |
|                                         |                                                                 |                                                                            |              |
| Time Review                             |                                                                 |                                                                            |              |
|                                         |                                                                 |                                                                            |              |
|                                         |                                                                 |                                                                            |              |
|                                         |                                                                 |                                                                            |              |
| Description (                           |                                                                 |                                                                            |              |
| Processing                              |                                                                 |                                                                            |              |
| Quotes                                  |                                                                 |                                                                            |              |
|                                         |                                                                 |                                                                            |              |
|                                         | 4                                                               |                                                                            | •            |
| Meters                                  |                                                                 |                                                                            |              |

### **RELATED REFERENCES**

The **Related To** frame holds related references, such as the Serial Number or Location, originating Call Request Number, Contract Number, etc.

| ð •                    |                     |                                      | Call maintenance - BPO: Version 2.5.1.4 - Example Company                                                                   | - 8 ×                 |
|------------------------|---------------------|--------------------------------------|----------------------------------------------------------------------------------------------------|-----------------------|
| Home Equips            | ent / Locations Con | tract Finance / HR Inventory Mainto  | niance /Projects Manufacturing Procurement Sales Service Reporting Utilities                                                | _ 8 ×                 |
|                        | 0.2.1               | · 🛤 🏲 🎤 🛛 🐼                          |                                                                                                    |                       |
| Sawe Back Close C      |                     | d Pending Release Reinstate Save Lay | sut Workspaces Print Note                                                                                                   |                       |
|                        |                     |                                      | Somat Pres Job                                                                                                    | \$                    |
| Unks #                 |                     |                                      | Relates To :                                                                                                    | i m                   |
| Enter text to search P | Customer            | Hope Works (Pty) Ltd ,0 + *          | Reference/type Reference/to                                                                                                 | dubu                  |
| Functions              | Contact             | Tim Matthews ,0 *                    | Provide Reference                                                                                                    | ert b                 |
|                        | Contact No.         |                                      | California Reference                                                                                                    | de la                 |
| Work Orders 0          | Address             | Plot 91 Leaf Road Porest Hills       | Lordson                                                                                                    | 8                     |
|                        |                     | New Town<br>Durban South             | Poper Reference                                                                                                    | one                   |
| Work In Progress       | Call Type           | Parts Requirement                    |                                                                                                    | Info                  |
|                        | Error Code          | Faulty +                             | Order Reference                                                                                                    | 8                     |
|                        | Description         | Machine repair required              |                                                                                                    | 1                     |
| NOUS                   |                     |                                      |                                                                                                    | User                  |
|                        | Call Date Time      | 0206/2023 * 16-36-36 *               |                                                                                                    | Defin                 |
| Assignments            | Priority            | 3.*                                  |                                                                                                    | a                     |
|                        | SIA                 |                                      | Trior Lass :<br>Califoréence Calibate Califore Description Califoreence Califoreence BronCode BronCode BronCode Description | DateRequired          |
| March Martine          | Date Required       | 02/06/2023 *                         |                                                                                                    |                       |
| Too Tably              | Order No            | 01234                                |                                                                                                    |                       |
|                        | Logged By           |                                      |                                                                                                    |                       |
|                        | Status              |                                      |                                                                                                    |                       |
|                        | Optional No         | 0319876541                           |                                                                                                    |                       |
| On Stellofo 1          |                     |                                      |                                                                                                    |                       |
|                        |                     |                                      |                                                                                                    |                       |
|                        |                     |                                      |                                                                                                    |                       |
| For Contract           |                     |                                      |                                                                                                    |                       |
|                        |                     |                                      |                                                                                                    |                       |
| Time Review            |                     |                                      |                                                                                                    |                       |
|                        |                     |                                      |                                                                                                    |                       |
|                        |                     |                                      |                                                                                                    |                       |
|                        |                     |                                      |                                                                                                    |                       |
| Processing             |                     |                                      |                                                                                                    |                       |
| Outline                |                     |                                      |                                                                                                    |                       |
| - Consta-              |                     |                                      |                                                                                                    |                       |
|                        |                     |                                      | 4                                                                                                    |                       |
| Meters                 |                     |                                      |                                                                                                    |                       |
| Open Windows *         |                     |                                      | User : Bianca 02/06/2023 Version : 2.5                                                                                      | 5.1.4 Example Company |

For Standard call log processing, we will select either a <u>Serial Number</u> or <u>Loca-</u> <u>tion</u>.

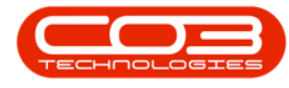

#### Serial Number

- Click in the *Serial No.* field to display the *ellipsis* button.
- Click on the ellipsis button and select the serial number you wish to log the call against.
- Click on OK.

**Note** that as you have selected the customer first, the equipment list will be limited to the machines linked to the customer.

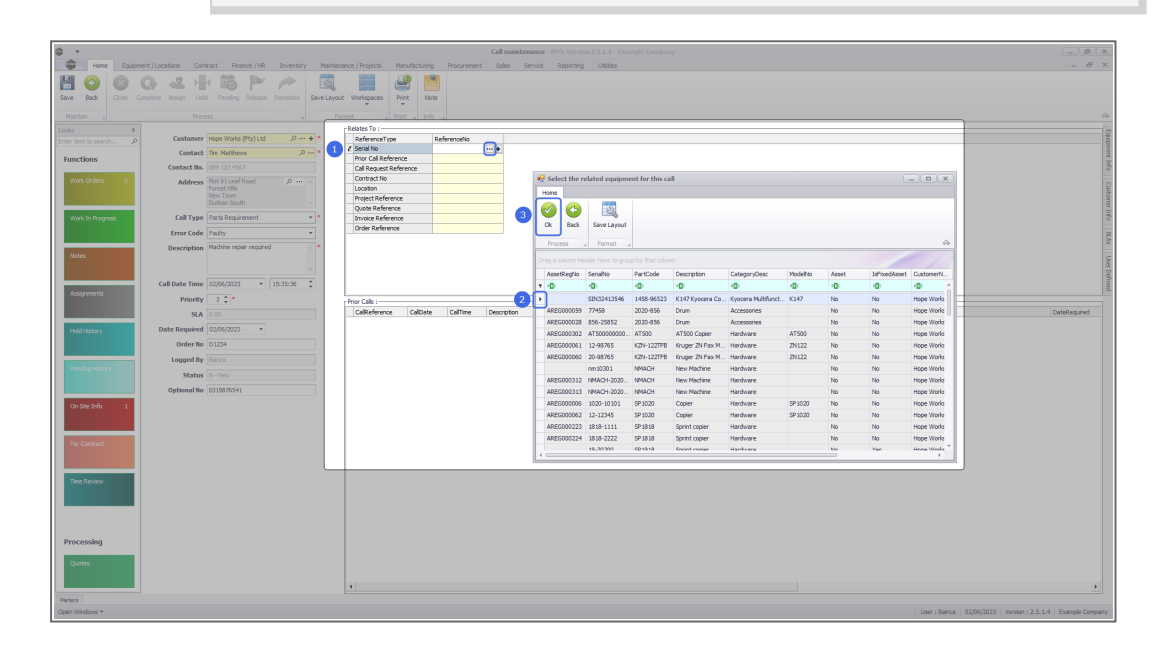

#### Meters

• If the asset has meters linked, then the Meters frame will automatically expand to display the Meter reading data grid.

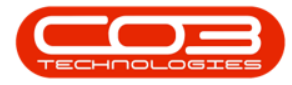

| () v          |                |               |              |               |            |             | Call ma                       | aintenance - | BPO: Version | 2.5.1.4 - Exampl     | e Company                             |          |                  |              |                      | - 2 x        |
|---------------|----------------|---------------|--------------|---------------|------------|-------------|-------------------------------|--------------|--------------|----------------------|---------------------------------------|----------|------------------|--------------|----------------------|--------------|
| Hor           | me Equipment / | Locations (   | ontract Fi   | inance / HR I | Inventory  | Maintenan   | ce / Projects Mar             | ufacturing   | Procurement  | Sales Serv           | rice Reporting Utilities              |          |                  |              |                      | _ & ×        |
| Save Back     | Close Compl    | ete Assign I  | told Pendin  | g Release Re  | instate    | Save Layout | Workspaces Prir               | nt Note      |              |                      |                                       |          |                  |              |                      |              |
| Maintain      |                |               |              |               |            |             |                               |              |              |                      |                                       |          |                  |              |                      | $\diamond$   |
| Links         | 4              |               |              |               |            |             | Relates To :                  |              |              |                      |                                       |          |                  |              |                      | 8            |
|               | arch P         | Custom        | er Hope Work | ks (Pty) Ltd  | <i>.</i> م | • •         | ReferenceType                 | Ref          | erenceNo     |                      |                                       |          |                  |              |                      | upr          |
|               |                | Conta         | ct Tim Matth | ews           | , م        |             | <ul> <li>Serial No</li> </ul> |              | 32413546     |                      |                                       |          |                  |              |                      | nent         |
| Functions     |                | Contact I     | o. 089 123 4 |               |            |             | Call Request Refer            | ence         |              |                      |                                       |          |                  |              |                      | Info         |
| Work Order    |                |               |              |               | 0          |             | Contract No                   |              |              |                      |                                       |          |                  |              |                      |              |
| Hore Group    |                | Addre         | 55           |               | ,          |             | Location                      |              |              |                      |                                       |          |                  |              |                      | l g          |
|               |                |               |              |               |            |             | Project Reference             |              |              |                      |                                       |          |                  |              |                      | iomo         |
|               |                |               |              |               |            |             | Quote Reference               |              |              |                      |                                       |          |                  |              |                      | s In         |
| Work In Pro   | gress          | Call Ty       | Parts Requ   | uirement      |            | •••         | Invoice Reference             |              |              |                      |                                       |          |                  |              |                      | 5            |
|               |                | Error Co      | le Faulty    |               |            | •           | Order Kererence               |              |              |                      |                                       |          |                  |              |                      | 2            |
|               |                | Descripti     | Machine re   | pair required |            |             |                               |              |              |                      |                                       |          |                  |              |                      | 8            |
| Assignments   |                | Call Date Tin | e 07/06/202  | 13 * 11:      | 21:29      | :           |                               |              |              |                      |                                       |          |                  |              |                      | User Defined |
|               |                | Priori        | ty 3 🗘 *     |               |            | r!          | Prior Calls :                 |              |              |                      |                                       |          |                  |              |                      |              |
|               |                | 51            | A 0.00       |               |            |             | CalReference                  | CalDate      | CallTime     | Description          |                                       | CallType | CallTypeDesc     | ErrorCode    | ErrorCodeDesc        | SerialNo     |
| And A Sector  |                | Date Requir   | d 07/06/202  |               |            |             | CN0000983                     | 09/06/2022   | 05:08:31     | Test elapsed time    | 2 - day prior                         | TEST     | Testing          |              |                      | SIN3 A       |
| Hold History  |                | Dute Require  |              |               |            |             | CN0000981                     | 21/11/2019   | 09:55:00     | test placing call or | 1 hold<br>full set of topers required | ADM      | Administration   |              |                      | SIN3.        |
|               |                | Order         | lo           |               |            |             | CN0000980                     | 21/11/2019   | 12:16:47     | Driver Connect -     | office test                           | TON      | Toner Required   |              |                      | SIN3         |
|               |                | Logged        | Bianca       |               |            |             | CN0000832                     | 15/10/2019   | 15:05:26     | it seems like call n | otes are not saving for call request  | BUG      | Software Bug     |              |                      | SIN3         |
| Meters        |                |               |              |               |            |             |                               |              |              |                      |                                       |          |                  |              |                      | -            |
| Meters        |                |               |              |               |            |             |                               |              |              |                      |                                       |          |                  |              |                      |              |
| SerialNo      | MeterDefCode   | Description   | ReadingDate  | ReadingTime   | Period     | MeterReadin | g PriorReading                | Comments     |              |                      |                                       |          |                  |              |                      |              |
| A 10:         | 1 <b>0</b> :   | · <b>O</b> :  | -            | ( <b>D</b> )  | -          | -           | -                             | 10:          |              |                      |                                       |          |                  |              |                      |              |
| ▶ SIN32413546 | 5 Mono         | Mono meter    | 07/06/2023   | 11:22:41      |            | i (         | 0.00 100.00                   |              |              |                      |                                       |          |                  |              |                      |              |
|               |                |               |              |               |            |             |                               |              |              |                      |                                       |          |                  |              |                      |              |
|               |                |               |              |               |            |             |                               |              |              |                      |                                       |          |                  |              |                      |              |
|               |                |               |              |               |            |             |                               |              |              |                      |                                       |          |                  |              |                      |              |
|               |                |               |              |               |            |             |                               |              |              |                      |                                       |          |                  |              |                      |              |
| Meters        |                |               |              |               |            |             |                               |              |              |                      |                                       |          |                  |              |                      |              |
| Open Windows  |                |               |              |               |            |             |                               |              |              |                      |                                       |          | User : Bianca 07 | 7/06/2023 Ve | ersion : 2.5.1.4 Exa | mple Company |

- Type in the meter reading(s), if required.
  - It is good practice to get the meter reading when logging a call, and is mandatory for requesting parts that are yield controlled.
  - If this is a service related call, then you may only get the readings when the technician returns from the call, at which point you can edit and update the readings.
- You can also add a comment for each meter reading.
- When the meter reading has been updated, *hide* the frame by clicking outside the frame.

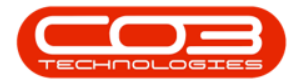

| ÷ ټ               |             |                 |             |                |           |             | Cal              | ll maintena | nnce - B | BPO: Versio   | 2.5.1.4 - Example Company              |                       |         |                   |            |                      | - 8 x        |
|-------------------|-------------|-----------------|-------------|----------------|-----------|-------------|------------------|-------------|----------|---------------|----------------------------------------|-----------------------|---------|-------------------|------------|----------------------|--------------|
| Hor               | ne Equipme  | nt/Locations Co | intract F   | inance / HR    | Inventory | Maintenar   | nce / Projects   | Manufacturi | ing      | Procurement   | Sales Service Reportin                 | ng Utilities          |         |                   |            |                      | _ & ×        |
| H 👌               |             |                 |             | Province P     | einstate  | Save Lawret | Workspaces       | Print I     |          |               |                                        |                       |         |                   |            |                      |              |
| bure book         |             |                 |             |                |           | bure coyour | *                | -           | TOTIC    |               |                                        |                       |         |                   |            |                      |              |
| Maintain          |             |                 |             |                |           |             |                  |             |          |               |                                        |                       |         |                   |            |                      | $\sim$       |
| Links             | 4           |                 |             |                | 0         |             | Relates To :     |             |          |               |                                        |                       |         |                   |            |                      | 5            |
| Enter text to sea | rch 🔎       | Custome         | r Hope Wor  | ss (Pty) Ltd   | <i>р</i>  | •••         | ReferenceType    | 2           | Refe     | erenceNo      |                                        |                       |         |                   |            |                      |              |
| Functions         |             | Contac          | t Tim Matth | news           | , م       |             | Prior Call Refer | ence        | 3543     | 12713370      |                                        |                       |         |                   |            |                      | ent.         |
| Tunctions         |             | Contact No      | . 089 123 4 |                |           |             | Call Request Re  | eference    |          |               |                                        |                       |         |                   |            |                      | Info         |
| Work Order        |             | Addres          | <           |                | 0         |             | Contract No      |             |          |               |                                        |                       |         |                   |            |                      |              |
|                   |             |                 |             |                |           |             | Location         |             |          |               |                                        |                       |         |                   |            |                      | Dust         |
|                   |             |                 |             |                |           |             | Project Referen  | nce         |          |               |                                        |                       |         |                   |            |                      | ome          |
| March Te Dee      |             | Call Tur        | a Darte Dec | uicement       |           |             | Quote Referen    | ce          |          |               |                                        |                       |         |                   |            |                      | Infe         |
| Work areno        | y cos       | Can ryp         | e Faits Key | urement        |           |             | Order Referen    | nue<br>re   |          |               |                                        |                       |         |                   |            |                      | 0            |
|                   |             | Error Cod       | e Faulty    |                |           | •           |                  |             |          |               |                                        |                       |         |                   |            |                      | 38           |
| Notes             |             | Descriptio      | n Machine n | epair required |           | •           |                  |             |          |               |                                        |                       |         |                   |            |                      | 5 08         |
|                   |             | Call Date Tim   | e 07/06/20: | 23 👻 11        | :21:29    | •           |                  |             |          |               |                                        |                       |         |                   |            |                      | r Defines    |
| Assignment        | :           | Priorit         | y 3 ‡ *     |                |           |             | Prior Calls -    |             |          |               |                                        |                       |         |                   |            |                      |              |
|                   |             | 51              | 0.00        |                |           |             | CalReference     | CalDat      | te       | CalTime       | Description                            |                       | CalType | CallTypeDesc      | ErrorCode  | ErrorCodeDesc        | SerialNo     |
|                   |             | 30              |             |                |           |             | CN0000983        | 09/06/      | 2022     | 06:08:31      | Test elapsed time 2 - day prior        |                       | TEST    | Testing           |            |                      | SIN3 +       |
| Hold History      |             | Date Require    | d 07/06/20: | 23 🔻           |           |             | CN0000981        | 11/12/      | 2019     | 09:55:00      | test placing call on hold              |                       | ADM     | Administration    |            |                      | SIN3         |
|                   |             | Order N         | D           |                |           |             | CN0000978        |             | 2019     | 11:07:42      | Driver Connect - full set of toners    | required              | PR      | Parts Requirement |            |                      | SIN3         |
|                   |             | Logged B        | Bianca      |                |           |             | CN0000980        |             | 2019     | 12:16:47      | Driver Connect - offline test          | and the second second | TON     | Toner Required    |            |                      | SIN3         |
| Meters            |             | Logged b        | 1000000     |                |           | _           | -CN0000832       | 15/10/      | 2019     | 13:05:26      | int seems like call notes and not savi | no for call request   | 800     | software bud      |            |                      | 100743       |
| Meters            |             |                 |             |                |           |             |                  |             |          |               |                                        |                       |         |                   |            |                      | -            |
| SerialNo          | MeterDefCod | e Description F | eadingDate  | ReadingTime    | Period    | MeterReadin | ng PriorReading  | a Comme     | ents     |               |                                        |                       |         |                   |            |                      |              |
| V -0:             | ×0:         | (D)             | -           | 10:            | -         | -           | -                | 10:         |          |               |                                        |                       |         |                   |            |                      |              |
| I SIN3241354      | i Mono      | Mono meter 0    | 7/06/2023   | 11:22:41       | -         | 4 15        | 0.00 100         | .00 Readin  | provid   | ied by Tim wh | en call was logged                     | *                     |         |                   |            |                      |              |
|                   |             |                 |             |                |           |             |                  |             |          |               |                                        |                       |         |                   |            |                      |              |
|                   |             |                 |             |                |           |             |                  |             |          |               |                                        |                       |         |                   |            |                      |              |
|                   |             |                 |             |                |           |             |                  |             |          |               |                                        |                       |         |                   |            |                      |              |
|                   |             |                 |             |                |           |             |                  |             |          |               |                                        |                       |         |                   |            |                      |              |
|                   |             |                 |             |                |           |             |                  |             |          |               |                                        |                       |         |                   |            |                      |              |
| Meters            |             |                 |             |                |           |             |                  |             | _        |               |                                        |                       |         |                   |            |                      |              |
| Open Windows *    |             |                 |             |                |           |             |                  |             |          |               |                                        |                       |         | User : Bianca 07  | /06/2023 W | ersion : 2.5.1.4 Exa | mple Company |

| <b>\$</b> •         |              |              |                    |                     |           |              | Call n             | naintenanc   | e - BPO: Vers | on 2.5.1.4 - Ex | ample Company                     |               |                  |             |                     | _ (8) x               |
|---------------------|--------------|--------------|--------------------|---------------------|-----------|--------------|--------------------|--------------|---------------|-----------------|-----------------------------------|---------------|------------------|-------------|---------------------|-----------------------|
| Hom                 | e Equipment  | /Locations   | Contract           | Finance / HR        | Inventory | Maintenanc   | e / Projects Ma    | anufacturing | Procureme     | nt Sales        | Service Reporting U               | blities       |                  |             |                     | _ & ×                 |
| Save Back           | Close Comp   | olete Assign | Hold Pend          | b P                 | Reinstate | Save Layout  | Workspaces Pr      | int Not      | e             |                 |                                   |               |                  |             |                     |                       |
| Maladala            |              |              |                    |                     |           |              | •                  | •            |               |                 |                                   |               |                  |             |                     |                       |
| maritari            |              |              |                    |                     |           |              |                    |              |               |                 |                                   |               |                  |             |                     |                       |
| Links               | 4            | Custon       | Hope Wo            | arks (Ptv) Ltd      | Q         | + •          | ReferenceType      |              | ReferenceNo   |                 |                                   |               |                  |             |                     | 5                     |
| Enter text to sea   | ran )        |              |                    |                     | ,         | ÷. Þ         | Serial No          |              | SIN32413546   |                 |                                   |               |                  |             |                     | pmc                   |
| Functions           |              | Conta        | ict Tim Mat        | thews               | ,p        |              | Prior Call Referen | ce           |               |                 |                                   |               |                  |             |                     | 136                   |
|                     |              | Contact      | <b>Io.</b> 089 123 |                     |           |              | Call Request Refe  | rence        |               |                 |                                   |               |                  |             |                     | nfo                   |
| Work Orders         |              | Addro        | 55                 |                     | م         |              | Contract No        |              |               |                 |                                   |               |                  |             |                     |                       |
|                     |              |              |                    |                     |           |              | Location           |              |               |                 |                                   |               |                  |             |                     | usto                  |
|                     |              |              |                    |                     |           |              | Project Reference  | 2            |               |                 |                                   |               |                  |             |                     | ma                    |
| Work In Proc        | 7055         | Call Ty      | pe Parts Re        | aurement            |           | <b>.</b> .   | Toyoice Reference  |              |               |                 |                                   |               |                  |             |                     | Info                  |
|                     |              |              |                    |                     |           |              | Order Reference    |              |               |                 |                                   |               |                  |             |                     |                       |
|                     |              | Error Co     | de Paulty          |                     |           | -            |                    |              |               |                 |                                   |               |                  |             |                     | AUS .                 |
| Mohar               |              | Descript     | on Machine         | repair required     |           | · •          |                    |              |               |                 |                                   |               |                  |             |                     |                       |
| notes               |              |              |                    |                     |           |              |                    |              |               |                 |                                   |               |                  |             |                     | Usor                  |
|                     |              |              |                    |                     |           | ×            |                    |              |               |                 |                                   |               |                  |             |                     | 8                     |
|                     |              | Call Date Ti | ne 07/06/20        | 023 🔻 1             | 11:21:29  | \$           |                    |              |               |                 |                                   |               |                  |             |                     | Ined                  |
| Assignments         |              | Prior        | ity 3 🗂            | •                   |           |              | king Calle 1       |              |               |                 |                                   |               |                  |             |                     |                       |
|                     |              |              |                    |                     |           |              | CalReference       | CalDate      | CalTime       | Description     |                                   | CalType       | CalTypeDesc      | FrrorCode   | FrrorCodeDesc       | Seriablo              |
|                     |              | 5            | LA [0.00           |                     |           |              | CN0000983          | 09/06/20     | 22 06:08:31   | Test elapse     | d time 2 - day prior              | TEST          | Testing          | Litercool   | Child Could Care    | SIN3 A                |
| Hold History        |              | Date Requir  | ed 07/06/20        | 023 🔻               |           |              | CN0000981          | 11/12/20     | 19 09:55:00   | test placing    | call on hold                      | ADM           | Administration   |             |                     | SIN3                  |
|                     |              | Order        | No                 |                     |           |              | CN0000978          | 21/11/20     | 19 11:07:42   | Driver Conr     | ect - full set of toners required | PR            | Parts Requiremen | t           |                     | SIN3                  |
|                     |              |              |                    |                     |           |              | CN0000980          | 21/11/20     | 19 12:16:47   | Driver Conr     | ect - offine test                 | TON           | Toner Required   |             |                     | SIN3                  |
|                     |              | Logged       | By Bianca          |                     |           |              | CN0000832          | 15/10/20     | 19 15:05:26   | it seems like   | call notes are not saving for ca  | I request BUG | Software Bug     |             |                     | SIN3                  |
| Meters              |              |              |                    |                     |           |              |                    |              |               |                 |                                   |               |                  |             |                     | *                     |
| Meters              | March 6 de   | Description  | D                  | - December 700      | - Derival |              | . Distantion       |              |               |                 |                                   |               |                  |             |                     |                       |
| seriarvo<br>re uffr | MeterDerCode | Description  | KeadingDate        | Keading Time<br>(0) | e Period  | meterkeading | p Phorkeading      | Comments     |               |                 |                                   |               |                  |             |                     |                       |
|                     | 100          |              | ortion (page)      | 11,22,41            |           |              | 100.0              | 1941         |               |                 |                                   |               |                  |             |                     |                       |
| ► SIN32413546       | Mono         | Mono meter   | 07/06/2023         | 11:22:91            |           | <b>1</b> 0   | 100.0              | <b>v</b>     |               |                 |                                   |               |                  |             |                     |                       |
|                     |              |              |                    |                     |           |              |                    |              |               |                 |                                   |               |                  |             |                     |                       |
|                     |              |              |                    |                     |           |              |                    |              |               |                 |                                   |               |                  |             |                     |                       |
|                     |              |              |                    |                     |           |              |                    |              |               |                 |                                   |               |                  |             |                     |                       |
|                     |              |              |                    |                     |           |              |                    |              |               |                 |                                   |               |                  |             |                     |                       |
| Meters              |              |              |                    |                     |           |              |                    |              |               |                 |                                   |               |                  |             |                     |                       |
| Open Windows -      |              |              | _                  |                     |           |              |                    |              |               | _               |                                   |               | User : Bianca 0  | 7/06/2023 V | ersion : 2.5.1.4 Ex | ample Company         |
| apart fillions      |              |              |                    |                     |           |              |                    |              |               |                 |                                   |               | are then the     | .,          |                     | in proceedings of the |

- Type in the meter reading(s), if required.
  - It is good practice to get the meter reading when logging a call, and is mandatory for requesting parts that are yield controlled.
  - If this is a service related call, then you may only get the readings when the technician returns from the call, at which point you can edit and update the readings.

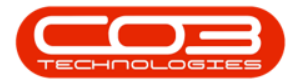

- You can also add a comment for each meter reading.
- When the meter reading has been updated, *hide* the frame by clicking outside the frame.

|                      |                   |              |              |            |             | Call m                        | aintenance   | - BPO: Versio   | a 2.5.1.4 - Example Company                                                                                                    |         |                   |             |                     | - P ×        |
|----------------------|-------------------|--------------|--------------|------------|-------------|-------------------------------|--------------|-----------------|----------------------------------------------------------------------------------------------------|---------|-------------------|-------------|---------------------|--------------|
| Home Equip           | ent / Locations O | ontract Fi   | inance / HR  | Inventory  | Maintenan   | nce / Projects Ma             | nufacturing  | Procurement     | Sales Service Reporting Utilities                                                                                                    |         |                   |             |                     | _ & ×        |
| Save Back Close      | Complete Assign H | Iold Pendin  | g Release R  | einstate   | Save Layout | Workspaces Pri                | nt Note      |                 |                                                                                                    |         |                   |             |                     |              |
|                      |                   |              |              |            |             |                               |              |                 |                                                                                                    |         |                   |             |                     | $\diamond$   |
| Links #              |                   |              |              |            |             | Relates To :                  |              |                 |                                                                                                    |         |                   |             |                     |              |
| Enter text to search | Custome           | Hope Work    | ks (Pty) Ltd | <i>ب</i> م | •           | ReferenceType                 | Re           | eferenceNo      |                                                                                                    |         |                   |             |                     | drb          |
|                      | Conta             | t Tim Matth  | ews          | ρ.         | •           | <ul> <li>Serial No</li> </ul> | SU           | N32413546       |                                                                                                    |         |                   |             |                     | men          |
| Functions            | Contact N         | 090 122 4    |              |            |             | Prior Call Reference          | e            |                 |                                                                                                    |         |                   |             |                     | C Inf        |
|                      | contact in        | 009 123 4    |              |            |             | Castract No.                  | ence         |                 |                                                                                                    |         |                   |             |                     | <u>°</u>     |
| Work Orders 0        | Addres            | is           |              | ,o o       |             | Location                      |              |                 |                                                                                                    |         |                   |             |                     | 5            |
|                      |                   |              |              |            |             | Project Reference             |              |                 |                                                                                                    |         |                   |             |                     | storr        |
|                      |                   |              |              |            |             | Quote Reference               |              |                 |                                                                                                    |         |                   |             |                     | Q 1          |
| Work In Progress     | Call Typ          | e Parts Requ | uirement     |            | •           | Invoice Reference             |              |                 |                                                                                                    |         |                   |             |                     | nfo          |
|                      | Frror Cod         | e Faulty     |              |            |             | Order Reference               |              |                 |                                                                                                    |         |                   |             |                     | 0            |
|                      |                   |              |              |            |             |                               |              |                 |                                                                                                    |         |                   |             |                     | LAs          |
| Notes                | Descriptio        | n machine re | par requireu |            |             |                               |              |                 |                                                                                                    |         |                   |             |                     | User D       |
| Assignments          | Call Date Tim     | e 07/06/202  | 13 🔻 11      | :21:29     |             |                               |              |                 |                                                                                                    |         |                   |             |                     | ofined       |
|                      | Priorit           | з‡*          |              |            |             | Prior Calls :                 |              |                 |                                                                                                    |         |                   |             |                     |              |
|                      | SL                | A 0.00       |              |            |             | CalReference                  | CalDate      | CallTime        | Description                                                                                                    | CalType | CallTypeDesc      | ErrorCode   | ErrorCodeDesc       | SerialNo     |
|                      | Data Data in      | 4 07106/000  |              |            |             | CN0000983                     | 09/06/2022   | 06:08:31        | Test elapsed time 2 - day prior                                                                                                    | TEST    | Testing           |             |                     | SIN3 A       |
| Hold History         | Date Require      | a 07/06/202  | 3 •          |            |             | CN0000981                     | 11/12/2019   | 09:55:00        | test placing call on hold                                                                                                    | ADM     | Administration    |             |                     | SIN3         |
|                      | Order N           | lo           |              |            |             | CN0000978                     | 21/11/2019   | 11:07:42        | Driver Connect - full set of toners required                                                                                                    | PR      | Parts Requirement |             |                     | SIN3         |
|                      | Logged B          | Bianca       |              |            |             | CN0000980                     | 21/11/2019   | 12:10:47        | it seems like call notes are not saving for call request                                                                                                    | BLC     | Coffee Regured    |             |                     | SUN3.        |
| Meters               |                   |              |              |            |             |                               |              | . 10.00.20      | The second second |         | Continue and      |             |                     | 4            |
| Meters               |                   |              |              |            |             |                               |              |                 |                                                                                                    |         |                   |             |                     |              |
| SerialNo MeterDefC   | de Description F  | ReadingDate  | ReadingTime  | Period     | MeterReadin | ng PriorReading               | Comments     |                 |                                                                                                    |         |                   |             |                     |              |
| A 10: 10:            | 1 <b>0</b> :      | -            | (0)          | -          | -           | -                             | * <b>0</b> : |                 |                                                                                                    |         |                   |             |                     |              |
| I SIN32413546 Mono   | Mono meter (      | 07/06/2023   | 11:22:41     | 4          | 15          | 0.00 100.00                   | Reading prov | vided by Tim wh | en call was logged                                                                                                    |         |                   |             |                     |              |
|                      |                   |              |              |            |             |                               |              |                 |                                                                                                    |         |                   |             |                     |              |
| Onen Windows w       |                   | _            | _            | _          | _           |                               | _            | _               |                                                                                                    | _       | Liner - Bianca 07 | 1/06/2023 V | reinn - 2.5.1.4 Eva | mole Company |

• Jump ahead to <u>Contract Number</u>.

#### Location

- Click in the *Location* field to display the *ellipsis* button.
- Click on the ellipsis button and select the Location you wish to log the call against.
- Click on OK.

**Note** that as you have selected the customer first, the location list will be limited to the locations linked to the customer.

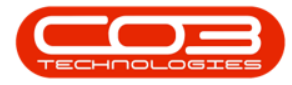

| ф v                    |                                       |                            | Call maintenance - BPG        |                 |                                             |                            |                   | - 8 x           |
|------------------------|---------------------------------------|----------------------------|-------------------------------|-----------------|---------------------------------------------|----------------------------|-------------------|-----------------|
| Home Equipm            | ent / Locations Contract Finance / HR | Inventory Maintenance / P  | rojects Manufacturing Pro     | ocurement Sales | Service Reporting Utilities                 |                            |                   | _ & ×           |
| Save Back              | omplete Assign Hold Pending Release   | Reinstate Save Layout Work | spaces Print Note             |                 |                                             |                            |                   |                 |
| Maintain 🦼             |                                       |                            |                               |                 |                                             |                            |                   | ~               |
| Links #                |                                       | Relati                     | es To :                       |                 |                                             |                            |                   |                 |
| Enter text to search P | Customer Hope Works (Pty) Ltd         | ,0 · · · + * Re            | ferenceType Referen           | nceNo           |                                             |                            |                   |                 |
| Functions              | Contact Tim Matthews                  | ,0 * Pris                  | or Call Reference             |                 |                                             |                            |                   | ent             |
|                        | Contact No. 089 123 4567              | Cal                        | Request Reference             |                 |                                             |                            |                   | Info            |
| Work Orders 0          | Address Plot 91 Leaf Road             | ,0 ···                     | ntract No                     | -               | Select the related location for this call   |                            |                   |                 |
|                        |                                       |                            | ation                         |                 | Home                                        |                            |                   | ustor           |
|                        | Durban South                          | - 00                       | ote Reference                 |                 |                                             |                            |                   | ner             |
| Work In Progress       | Call Type Scheduled Maintenance       | e * Inv                    | oice Reference                |                 | Ok Back Save Lavout                         |                            |                   | Info            |
|                        | Error Code Services                   | - Ore                      | der Reference                 |                 |                                             |                            |                   | 0               |
|                        | Description Walls require regaintin   |                            |                               | 3               | Process a Format a                          |                            |                   |                 |
| Notes                  | Description management                | 2                          |                               |                 |                                             |                            |                   | -               |
|                        |                                       | · ·                        |                               |                 | FuncLocDescription                          | Category Class             | Type              | WOAttachm.      |
|                        | Call Date Time 07/06/2023 •           | 10:18:22                   |                               |                 | * 10:                                       | -D: -D:                    | -0:               | i D:            |
| Assignments            | Priority 3 * *                        |                            |                               |                 | Forest Hills Centre                         | DEDEDE DEDE                | DE                | No              |
|                        |                                       | Phore                      | Jais :<br>Deference CalDate C | alTime Descript | Jolly Farm Centre                           | DEDEDE DEDE                | DE                | No              |
|                        | SLA 0.00                              |                            |                               | arrine Descript | Jolly Farm Centre - First Floor             | DEDEDE DEDE                | DE                | No              |
| Hold History           | Date Required 07/06/2023 *            |                            |                               |                 | Jolly Farm Centre - Second Floor            | DEDEDE DEDE                | DE                | No              |
|                        | Order No                              |                            |                               |                 | Kloof Corner Mall                           | LCBUCS LCBU                | LC                | No              |
|                        | Logged By Blanca                      |                            |                               |                 | Kloof Corner Mall - First Floor             | LCBUCS LCBU                | LC                | No              |
| Pending History        | Chatras N. Marri                      |                            |                               |                 | Lilies Quarter Centre                       | DEDEDE DEDE                | DE                | No              |
|                        | Status N-New                          |                            |                               |                 | New Hope Mail- Unit 91, Leaf Road, New Town | LOBUCS LOBU                | LC                | No              |
|                        | Optional No                           |                            |                               |                 | Pine Willows Centre                         | DEDEDE DEDE                | DE                | No              |
| On Site Info 1         |                                       |                            |                               |                 | Siver Birch Centre                          | DEDEDE DEDE                | DE                | No              |
|                        |                                       |                            |                               |                 | Watergreen Mall                             | LOBUCS LOBU                | UC IC             | No              |
|                        |                                       |                            |                               |                 | Water diess Mail                            | tables tabl                | LC.               | 140             |
| For Contract           |                                       |                            |                               |                 | ·                                           |                            |                   | '               |
|                        |                                       |                            |                               |                 |                                             |                            |                   |                 |
|                        |                                       | •                          |                               |                 |                                             |                            |                   | <b>.</b>        |
| Meters                 |                                       |                            |                               |                 |                                             | Liter / Rispers 07/05/2022 | Marrian + 2 E 1 d | Example Company |
| Sport Hillions         |                                       |                            |                               |                 |                                             | User / Marica 07/06/2023   | 1.1.9011.2.0.1.9  | company company |

#### **Contract Number**

• If the Serial Number or Location you have selected is on contract, then the contract number field will auto populate with the contract number.

| ¢ ب               |                  |              |                                  |          |         |            | 0                | all maint | enance - | BPO: Version     | a 2.5.1.4 - Example Company                                     |         |               |              |                      | _ 8 ×        |
|-------------------|------------------|--------------|----------------------------------|----------|---------|------------|------------------|-----------|----------|------------------|-----------------------------------------------------------------|---------|---------------|--------------|----------------------|--------------|
| Home              | Equipment / Loca | tions Con    | tract Finance                    | e/HR In  | wentory | Mainten    | ance / Projects  | Manufac   | turing:  | Procurement      | Sales Service Reporting Utilities                               |         |               |              |                      | _ & ×        |
| E Co<br>Save Back | Close Complete   | Assign Hol   | d Pending R                      | Pr /     | nstate  | Save Layou | t Workspaces     | Print     | Note     |                  |                                                                 |         |               |              |                      |              |
|                   |                  |              |                                  |          |         |            |                  |           |          |                  |                                                                 |         |               |              |                      | \$           |
| Links             |                  |              |                                  |          |         |            | Relates To :     |           |          |                  |                                                                 |         |               |              |                      |              |
|                   | p                | Customer     | Hope Works (Pt                   | ty) Ltd  | ,o      | + *        | ReferenceTy      | pe        | Ref      | ierenceNo        |                                                                 |         |               |              |                      |              |
|                   |                  | Contact      | Tim Matthews                     |          | Q       |            | Serial No        |           |          |                  |                                                                 |         |               |              |                      |              |
| Functions         |                  | Contract No. |                                  |          |         |            | Prior Call Ref   | erence    |          |                  |                                                                 |         |               |              |                      |              |
|                   |                  | contact no.  |                                  |          |         |            | Call Request     | Keterence | 200      | 000002           |                                                                 |         |               |              |                      |              |
| Work Orders       |                  | Address      | Plot 91 Leaf Roi<br>Forest Hills | ad       | ,o      |            | Location         |           | For      | est Hills Centre |                                                                 |         |               |              |                      |              |
|                   |                  |              | Durban South                     |          |         |            | Project Refer    | rence     |          |                  |                                                                 |         |               |              |                      |              |
| Week to December  |                  | Call Turne   | Cobach and Maria                 | teopore  |         |            | Quote Refere     | ence      |          |                  |                                                                 |         |               |              |                      |              |
| work in Progres   | <sup>8</sup>     | Call Type    | Scheduled Main                   | itenance |         |            | Order Defere     | rence     |          |                  |                                                                 |         |               |              |                      |              |
|                   |                  | Error Code   | Services                         |          |         | -          |                  | 1 NUC     |          |                  |                                                                 |         |               |              |                      | 5            |
| Notes             |                  | Description  | Walls require re                 | painting |         | * <b>*</b> |                  |           |          |                  |                                                                 |         |               |              |                      |              |
|                   | Cal              | ll Date Time | 07/06/2023                       | • 10:1   | 4:52    | ÷          |                  |           |          |                  |                                                                 |         |               |              |                      |              |
| Assignments       |                  | Priority     | 3 🙏 *                            |          |         |            | - Drive Calles - |           |          |                  |                                                                 |         |               |              |                      |              |
|                   |                  |              |                                  |          |         |            | CalReference     | e (Ca     | Date     | CalTime          | Description                                                     | CalType | CalTypeDesc   | FrrorCode    | FrrorCodeDesc        | Priority     |
|                   | _                | SLA          |                                  |          |         |            | ► CN0000969      | 16        | (11/2019 | 08:00:00         | Check lighting system and fixtures                              | INST    | Installation  | Entreteose   | CITO CONCOCIO        | A            |
| Hold History      | Da               | te Required  | 07/06/2023                       | *        |         |            | CN0000961        | 18        | (10/2019 | 08:00:00         | Bathroom deaning                                                | INST    | Installation  |              |                      |              |
|                   |                  | Order No     |                                  |          |         |            | CN0000955        | 18        | 09/2019  | 08:00:00         | Trash removal                                                   | INST    | Installation  |              |                      |              |
|                   |                  |              |                                  |          |         |            | CN0000947        | 17        | 08/2019  | 08:00:00         | Inspecting door and window alarm systems to ensure proper ope.  | . INST  | Installation  |              |                      |              |
| A sector states   |                  | Logged By    |                                  |          |         |            | CN0000941        | 18        | 07/2019  | 08:00:00         | Servicing fire alarms and fire suppression systems              | INST    | Installation  |              |                      |              |
| Pending History   |                  | Status       |                                  |          |         |            | CN0000933        | 18,       | 06/2019  | 08:00:00         | Replacing HVAC air filters.                                     | INST    | Installation  |              |                      |              |
|                   |                  | 0-1-11-      |                                  |          |         |            | CN0000928        | 18,       | 05/2019  | 08:00:00         | Inspecting ceilings and floors for water damage during winters. | INST    | Installation  |              |                      |              |
|                   |                  | Optional No  |                                  |          |         |            | CN0000919        | 18,       | 04/2019  | 08:00:00         | Sealing cracks in parking lots.                                 | INST    | Installation  |              |                      |              |
| On Site Info      | 1                |              |                                  |          |         |            | CN0000914        | 19,       | 03/2019  | 08:00:00         | Cleaning outdoor spaces.                                        | INST    | Installation  |              |                      |              |
|                   |                  |              |                                  |          |         |            | CN0000906        | 19        | 02/2019  | 08:00:00         | Clearing gutters and drainages.                                 | INST    | Installation  |              |                      |              |
|                   |                  |              |                                  |          |         |            | CN0000901        | 18,       | 01/2019  | 08:00:00         | Inspecting outdoor lighting for damage.                         | INST    | Installation  |              |                      |              |
|                   |                  |              |                                  |          |         |            | CN0000892        | 18,       | 12/2018  | 08:00:00         | Landscaping such as mowing tawns and trimming shrubs.           | INST    | Installation  |              |                      |              |
| For Contract      |                  |              |                                  |          |         |            | CN0000887        |           | 11/2018  | 08:00:00         | Ensure all water connections and drainage works properly        | INST    | Installation  |              |                      |              |
|                   |                  |              |                                  |          |         |            | CN0000878        | 18,       | 10/2018  | 08:00:00         | Check inventory and restock first aid kits                      | INST    | Installation  |              |                      |              |
|                   |                  |              |                                  |          |         |            | CN0000873        | 18        | m972018  | 108:00:00        | Insect all electrical equipment                                 | INST    | Installation  |              |                      |              |
| Meters            |                  |              |                                  |          |         |            |                  |           |          |                  |                                                                 |         |               |              |                      |              |
| Open Windows -    |                  |              |                                  |          |         |            |                  |           |          |                  |                                                                 |         | User : Bianca | 07/06/2023 W | ersion : 2.5.1.4 Exa | mple Company |

The Call maintain screen has a lot of helpful information that can be viewed when logging the call or after the call has been saved.

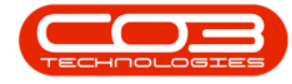

You can skip ahead to <u>Adding the Call Note</u> or <u>Saving the Call</u>.

#### **EQUIPMENT INFO**

The Equipment Information dock panel will only contain information where a *Serial Number* is linked to the call, as this information is related to the associated part number.

• Click on the Equipment Info tab.

| 🗇 👻                    |                    |                         |                   | Call maintenanc       | e : Call ref Cl | 10001006 - E | 3PO: Version 2.5.1.4 - Example Company                            |         |                   |             |                    | _ & ×                                     |
|------------------------|--------------------|-------------------------|-------------------|-----------------------|-----------------|--------------|-------------------------------------------------------------------|---------|-------------------|-------------|--------------------|-------------------------------------------|
| Home Equipm            |                    | tract Finance / HR      |                   | itenance / Projects M |                 |              |                                                                   |         |                   |             |                    | _ @ ×                                     |
|                        | I                  | , shade training        | -                 |                       |                 |              |                                                                   |         |                   |             |                    |                                           |
|                        | Q 赵 📲              | M 🖽 🦳 👘                 |                   |                       |                 |              |                                                                   |         |                   |             |                    |                                           |
| Save Back Close C      | omplete Assign Hol | d Pending Release P     | Reinstate Save La | yout Workspaces P     | rint Note       |              |                                                                   |         |                   |             |                    |                                           |
|                        |                    |                         |                   | *                     | *               |              |                                                                   |         |                   |             |                    |                                           |
|                        |                    |                         |                   |                       |                 |              |                                                                   |         |                   |             |                    | $\sim$                                    |
| Links a                |                    |                         |                   | Relates To :          |                 |              |                                                                   |         |                   |             |                    | 0                                         |
| Enter text to search P | Customer           | Hope Works (Pty) Ltd    | * ۰۰۰ ج           | ReferenceType         | Ref             | erenceNo     |                                                                   |         |                   |             |                    | Usto                                      |
|                        | Contact            | Tim Matthews            | • و               | Serial No             | SIN             | 32413546     |                                                                   |         |                   |             |                    | mer                                       |
| Functions              |                    |                         |                   | Prior Call Referen    | ice             |              |                                                                   |         |                   |             |                    | Info                                      |
|                        | Contact No.        |                         |                   | Call Request Refi     | erence          |              |                                                                   |         |                   |             |                    | 0                                         |
| Work Orders 1          | Address            |                         | · ··· 9           | Contract No           |                 |              |                                                                   |         |                   |             |                    | 2                                         |
|                        |                    |                         |                   | Location              |                 |              |                                                                   |         |                   |             |                    | 6                                         |
|                        |                    |                         |                   | Project Reference     |                 |              |                                                                   |         |                   |             |                    | c                                         |
| Work to Departure      | Call Type          | Parte Page irament      |                   | Quote Reference       |                 |              |                                                                   |         |                   |             |                    | 8                                         |
| HOLE IPHOPESS          | con rype           |                         |                   | Order Reference       |                 |              |                                                                   |         |                   |             |                    | Defi                                      |
|                        | Error Code         | Faulty                  | *                 |                       |                 |              |                                                                   |         |                   |             |                    | a a a a a a a a a a a a a a a a a a a     |
|                        | Description        | Machine repair required | . •               |                       |                 |              |                                                                   |         |                   |             |                    |                                           |
| Notes                  |                    |                         |                   |                       |                 |              |                                                                   |         |                   |             |                    | 2                                         |
|                        |                    |                         |                   |                       |                 |              |                                                                   |         |                   |             |                    | Dia dia dia dia dia dia dia dia dia dia d |
|                        |                    |                         |                   |                       |                 |              |                                                                   |         |                   |             |                    | 12                                        |
|                        | Call Date Time     | 07/06/2023 • 1          | 1:21:29 📮         |                       |                 |              |                                                                   |         |                   |             |                    | nfo                                       |
| Assignments            | Priority           | 3 🌲 •                   |                   | Prior Calls :         |                 |              |                                                                   |         |                   |             |                    |                                           |
|                        | 61.6               |                         |                   | CalReference          | CalDate         | CalTime      | Description                                                       | CalType | CallTypeDesc      | ErrorCode   | ErrorCodeDesc      | SerialNo                                  |
|                        | 504                |                         |                   | CN0001006             | 07/06/2023      | 11:21:29     | Machine repair required                                           | PR      | Parts Requirement | FA          | Faulty             | SIN3 A                                    |
| Hold History           | Date Required      | 07/06/2023 💌            |                   | CN0000983             | 09/06/2022      | 06:08:31     | Test elapsed time 2 - day prior                                   | TEST    | Testing           |             |                    | SIN3                                      |
|                        | Order No           |                         |                   | CN0000981             | 11/12/2019      | 09:55:00     | test placing call on hold                                         | ADM     | Administration    |             |                    | SIN3                                      |
|                        |                    |                         |                   | CN0000978             | 21/11/2019      | 11:07:42     | Driver Connect - full set of toners required                      | PR      | Parts Requirement |             |                    | SIN3                                      |
|                        | Logged By          |                         |                   | CN0000980             | 21/11/2019      | 12:16:47     | Driver Connect - offline test                                     | TON     | Toner Required    |             |                    | SIN3                                      |
|                        | Status             |                         |                   | CN0000832             | 15/10/2019      | 15:05:26     | it seems like call notes are not saving for call request          | BUG     | Software Bug      |             |                    | SIN3                                      |
|                        |                    |                         |                   | CN0000819             | 17/05/2019      | 13:38:48     | Test auto scheduling is No                                        | BUG     | Software Bug      |             |                    | SIN3                                      |
|                        | Optional No        |                         |                   | CN0000816             | 14/05/2019      | 13:51:04     | Create a call for invoicing and attempt to credit against a dosed | ADM     | Administration    |             |                    | SIN3                                      |
| On Site Info 1         |                    |                         |                   | CN0000808             | 10/01/2019      | 13:44:52     | Contract SLA setup checks                                         | SW      | Software          |             |                    | SIN3.                                     |
|                        |                    |                         |                   | CN0000797             | 18/09/2018      | 16:28:30     | Test call for back order report                                   | INST    | Installation      |             |                    | SIN3                                      |
|                        |                    |                         |                   | CN0000791             | 06/09/2018      | 16:44:03     | Work order to test reopening purchase orders                      | INSP    | Inspection        |             |                    | SIN3                                      |
|                        |                    |                         |                   | CN0000763             | 06/07/2018      | 13:29:02     | Test call for auto invoice processing                             | INSP    | Inspection        |             |                    | SINS                                      |
| For Contract           |                    |                         |                   | CN0000560             | 01/02/2018      | 13:23:17     | Test logging a call - listing should auto refresh                 | INST.   | Installation      |             |                    | 5043                                      |
|                        |                    |                         |                   | CN0000558             | 29/01/2018      | 11:49:10     | rest can its reinesning arter saving a new call.                  | 11      | Carefor           |             |                    | 5045                                      |
|                        |                    |                         |                   | 4                     | 10.5004/2017    | 10:22:48     | ISWAD OUT                                                         | INPRV   | INFINICE          |             |                    | •                                         |
| Maters                 |                    |                         |                   |                       |                 |              |                                                                   |         |                   |             |                    |                                           |
| Ones Wedawa a          |                    |                         |                   |                       |                 |              |                                                                   |         | University of     |             |                    | and Comments                              |
| Open minuons *         |                    |                         |                   |                       |                 |              |                                                                   |         | use volanca 07    | roorzo23 Ve | 196011-2-0/1-4 EX8 | ample company                             |

- The Equipment Info dock panel will open, displaying useful information related to the *serial number* and its *part number*:
  - Part No, Part Description, Model Number, Category, Duty Cycle and Life Cycle information related to the Part Number.
  - Warranties will list any warranties assigned to the Serial Number.
  - Purchase Orders ?

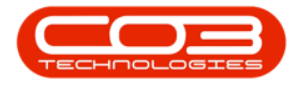

### Calls - Log a Call

| ф т                    |                      |                    |               |            | Call maintena                 | ance : Call | ref Cl  | 10001006 - E | 8PO: Version 2.5.1.4  | 4 - Examp      | le Company        |                                |               |               |              |             | 80       |
|------------------------|----------------------|--------------------|---------------|------------|-------------------------------|-------------|---------|--------------|-----------------------|----------------|-------------------|--------------------------------|---------------|---------------|--------------|-------------|----------|
| Home Equip             | oment / Locations Co | ntract Finance / I | R Inventor    | Mainter    | nance / Projects              | Manufact    | turing  | Procurement  | t Sales Servi         | ice Rep        | porting Utilities |                                |               |               |              |             | 8 3      |
| Save Back Close        | Complete Assign Ho   | d 👸 🏴              | ase Reinstate | Save Layou | ut Workspaces                 | Print       | Note    |              |                       |                |                   |                                |               |               |              |             |          |
|                        |                      |                    |               |            |                               |             |         |              |                       |                |                   |                                |               |               |              |             |          |
|                        |                      |                    |               |            | and a                         |             |         |              |                       |                |                   |                                |               |               |              |             |          |
| Links 4                | - Customer           | Hone Worke (Phy) I | M D.          |            | Reates to :                   | 0.0         | Dof     | arancalio    |                       |                | Equipment Info    |                                |               |               |              |             |          |
| Enter text to search > |                      |                    |               | -          | <ul> <li>Serial No</li> </ul> |             | SIN     | 32413546     |                       |                | Part No           | 1458-96523                     |               |               |              |             |          |
| Functions              | Contact              | t Tim Matthews     | ىر            |            | Prior Call Refe               | erence      |         |              |                       |                | Part Desc         | K147 Kyocera Colour Copier     |               |               |              |             |          |
|                        | Contact No           |                    |               |            | Call Request F                | Reference   |         |              |                       |                |                   |                                |               |               |              |             |          |
| Work Orders 1          | Address              | 5                  | م             |            | Contract No                   |             |         |              |                       |                | Model No          | K147                           |               |               |              |             |          |
|                        |                      |                    |               |            | Location                      |             |         |              |                       |                | Category          | Kyocera Multifunctional Copier | s 🗠           |               |              |             |          |
|                        |                      |                    |               |            | Project Refere                | ence        |         |              |                       |                |                   |                                |               |               |              |             |          |
| Work to Program        | Call Type            | Parts Requirement  |               | <b>.</b>   | Quote Refere                  | ince        |         |              |                       |                | Duty Cycle        | 50 🗘                           |               |               |              |             |          |
| work at Progress       | Can rype             | Parts Requirement  |               |            | Order Deferer                 | erke<br>ore |         |              |                       |                | Life Cycle        | 5 🗘                            |               |               |              |             |          |
|                        | Error Code           | e Faulty           |               | *          |                               |             |         |              |                       |                |                   |                                |               |               |              |             |          |
|                        | Description          | Machine repair req | lired         | × *        |                               |             |         |              |                       |                | Warranties        | Description .                  | 0             | a station     | a            |             | -        |
| Notes                  |                      |                    |               |            |                               |             |         |              |                       |                | warrantyc         | Description                    | SupplierCode  | supplerivane  | StartDate    | warrantyre. | Care     |
|                        |                      |                    |               |            |                               |             |         |              |                       |                |                   | and the second second          |               |               |              | -           |          |
|                        | Call Data Time       | 07/06/2022         | × 11/21/20    |            |                               |             |         |              |                       |                | ▶ 24MSW           | 24 Month Suppler Warranty      | SPR001        | Sprint Distri | 06/10/2015   | 2           | <u>a</u> |
| Assianments            | Can Date Time        |                    |               | ¥          |                               |             |         |              |                       |                |                   |                                |               |               |              |             |          |
|                        | Priority             | / 3 🗘 *            |               |            | Prior Calls :                 |             |         |              |                       |                |                   |                                |               |               |              |             |          |
|                        | SLA                  |                    |               |            | CalReference                  | e Call      | Date    | CallTime     | Description           |                |                   |                                |               |               |              |             |          |
|                        | Data Damina          | 0710010000         |               |            | CN0001006                     | 07/0        | 06/2023 | 11:21:29     | Machine repair req    | quired         | •                 |                                |               |               |              |             | •        |
| Hold History           | Date Required        | 1 07/06/2023       |               |            | CN0000983                     | 09/0        | 06/2022 | 06:08:31     | Test elapsed time     | 2 - day prio   | Comment           |                                | Date          | FulName       |              |             |          |
|                        | Order No             | >                  |               |            | CN0000981                     |             | 12/2019 | 09:55:00     | test placing call on  | hold           |                   |                                | -             | -0-           |              |             |          |
|                        | Logged By            | Rianca             |               |            | CN0000978                     |             | 11/2019 | 11:07:42     | Driver Connect - It   | ull set or tor | 1 and and a state |                                | -             |               |              |             |          |
|                        |                      |                    |               |            | CN0000832                     | 15/1        | 10/2019 | 15:05:26     | it seems like call no | otes are not   | Purchase Orde     | a rei. P00000383               | 19/07/2017    | Juaith Mudze  | ngi          |             |          |
|                        | Status               | N - New            |               |            | CN0000819                     |             | 05/2019 | 13:38:48     | Test auto scheduli    | ing is No      | Purchase Oron     | a rei: P00000315               | 03/04/2017    | Judith Mudze  | ngi          |             |          |
|                        | Optional No          | >                  |               |            | CN0000816                     | 14/0        | 05/2019 | 13:51:04     | Create a call for in  | voicing and    | i i               |                                |               |               |              |             |          |
| a material             |                      |                    |               |            | CN0000808                     | 10/0        | 01/2019 | 13:44:52     | Contract SLA setu     | p checks       | 1                 |                                |               |               |              |             |          |
| Un Site Info 1         |                      |                    |               |            | CN0000797                     | 18/0        | 09/2018 | 16:28:30     | Test call for back o  | order report   | t                 |                                |               |               |              |             |          |
|                        |                      |                    |               |            | CN0000791                     | 06/0        | 09/2018 | 16:44:03     | Work order to test    | t reopening    | 1                 |                                |               |               |              |             |          |
|                        |                      |                    |               |            | CN0000763                     | 06/0        | 07/2018 | 13:29:02     | Test call for auto in | nvoice proc    | e                 |                                |               |               |              |             |          |
| For Contract           |                      |                    |               |            | CN0000560                     | 01/0        | 02/2018 | 13:23:17     | Test logging a call   | - listing sho  | 4                 |                                |               |               |              |             |          |
|                        |                      |                    |               |            | CN0000558                     | 29/0        | 01/2018 | 11:49:10     | Test call list refres | hing after s   | 2                 |                                |               |               |              |             |          |
|                        |                      |                    |               |            | CN0000433                     | 03/0        | 14/2017 | 16:22:48     | Swap out              |                |                   |                                |               |               |              |             |          |
|                        |                      |                    |               |            | L.                            |             |         |              |                       |                |                   |                                | _             | _             |              |             | _        |
| Meters                 |                      |                    |               |            |                               |             |         |              |                       |                |                   |                                |               |               |              |             |          |
| Open Windows *         |                      |                    |               |            |                               |             |         |              |                       |                |                   |                                | User : Bianca | 07/06/2023    | Version: 2.5 | 1.4 Example | é Compan |

#### SLAs

If the Item is on contract any SLA Contract Inclusion Items will display in this list.

• Click on the SLAs tab.

| <b>\$</b> =          |                               |                      |             |             | Call maintena                 | nce : Call ref | - CN000100  | 6 - BPO: Version 2.5.1.4 - E                                                      | cample Company                                    |          |                   |              |                      | - 8 ×         |
|----------------------|-------------------------------|----------------------|-------------|-------------|-------------------------------|----------------|-------------|-----------------------------------------------------------------------------------|---------------------------------------------------|----------|-------------------|--------------|----------------------|---------------|
| Home Equip           |                               |                      |             |             |                               |                |             |                                                                                   |                                                   |          |                   |              |                      | _ & ×         |
| Save Back Close      | Complete Assign Hol           | 4 🔯 🏴                | e Reinstate | Save Layout | Workspaces                    | Print No       | ete e       |                                                                                   |                                                   |          |                   |              |                      | ۵             |
| Links                |                               |                      |             |             | Relates To :                  |                |             |                                                                                   |                                                   |          |                   |              |                      |               |
| Enter text to search | Customer                      | Hope Works (Pty) Ltd | <i>.</i> م  |             | ReferenceTyp                  | e              | ReferenceNa |                                                                                   |                                                   |          |                   |              |                      | les l         |
|                      | Contact                       | Tim Matthews         | 0.          |             | Serial No                     |                | SIN3241354  |                                                                                   |                                                   |          |                   |              |                      | ome           |
| Functions            |                               |                      |             |             | Prior Call Refe               | rence          |             |                                                                                   |                                                   |          |                   |              |                      | L Inf         |
|                      | Contact No.                   |                      |             |             | Call Request R                | eference       |             |                                                                                   |                                                   |          |                   |              |                      | °             |
| Work Orders 1        | Address                       |                      | م           |             | Contract No                   |                | CO0000049   |                                                                                   |                                                   |          |                   |              |                      | U.S.          |
|                      |                               |                      |             |             | Droject Refere                | 008            |             |                                                                                   |                                                   |          |                   |              |                      | a De          |
|                      |                               |                      |             |             | Ouote Referen                 | ice            |             |                                                                                   |                                                   |          |                   |              |                      | fine          |
| Work In Progress     | Call Type                     | Parts Requirement    |             |             | Invoice Refere                | ince           |             |                                                                                   |                                                   |          |                   |              |                      | <u>a</u>      |
|                      | Eman Carlo                    | Facility             |             | -           | Order Referen                 | ce             |             |                                                                                   |                                                   |          |                   |              |                      | 5             |
|                      | Error Code                    | rauty                |             |             |                               |                |             |                                                                                   |                                                   |          |                   |              |                      | -pn           |
| Notes                | Description<br>Call Date Time | 07/06/2023 •         | ed          |             |                               |                |             |                                                                                   |                                                   |          |                   |              |                      | ent Info      |
| Assignments          | Priority                      | 3 * •                |             |             |                               |                |             |                                                                                   |                                                   |          |                   |              |                      | Ľ             |
|                      | FIGURE                        |                      |             |             | Prior Calls :                 | CallDate       | Callin      | O a seriation                                                                     |                                                   | Callforn | Calltano          | EmarCada     | EnerCadeDava         | Carlable      |
|                      | SLA                           |                      |             |             | <ul> <li>CN0001006</li> </ul> | 07/06/2        | 023 11:21:  | 9 Machine repair required                                                         |                                                   | PR       | Parts Requirement | FA           | Faulty               | SIN3          |
| Hold History         | Date Required                 | 07/06/2023 *         |             |             | CN0000983                     | 09/06/2        | 022 06:08:  | 1 Test elapsed time 2 - da                                                        | ly prior                                          | TEST     | Testing           |              |                      | SIN3          |
|                      | Order No                      |                      |             |             | CN0000981                     | 11/12/2        | 019 09:55:  | 0 test placing call on hold                                                       |                                                   | ADM      | Administration    |              |                      | SIN3          |
|                      |                               |                      |             |             | CN0000978                     | 21/11/2        | 019 11:07:  | 2 Driver Connect - full set                                                       | of toners required                                | PR       | Parts Requirement |              |                      | SIN3          |
| Deadland Latera      | Logged By                     |                      |             |             | CN0000980                     | 21/11/2        | 019 12:16:  | 7 Driver Connect - offline                                                        | test                                              | TON      | Toner Required    |              |                      | SIN3          |
|                      | Status                        |                      |             |             | CN0000832                     | 15/10/2        | 019 15:05:  | 6 it seems like call notes a                                                      | re not saving for call request                    | BUG      | Software Bug      |              |                      | SIN3          |
|                      | Optional No.                  |                      |             |             | CN0000819                     | 17/05/2        | 019 13:38:  | <ul> <li>Fest auto scheduling is r</li> <li>Create a call for invoicio</li> </ul> | NO                                                | ADM      | Administration    |              |                      | SUV3          |
|                      |                               |                      |             |             | CN0000808                     | 10/01/2        | 019 13:44:  | 2 Contract SLA setup cher                                                         | ny and attempt to dreak against a coaled .<br>rks | SW       | Software          |              |                      | SIN3          |
| On Site Info 1       |                               |                      |             |             | CN0000797                     | 18/09/2        | 018 16:28:  | 0 Test call for back order i                                                      | report                                            | INST     | Installation      |              |                      | SIN3          |
|                      |                               |                      |             |             | CN0000791                     | 06/09/2        | 018 16:44:  | 3 Work order to test reop                                                         | ening purchase orders                             | INSP     | Inspection        |              |                      | SIN3          |
|                      |                               |                      |             |             | CN0000763                     | 06/07/2        | 018 13:29:  | 2 Test call for auto invoice                                                      | e processing                                      | INSP     | Inspection        |              |                      | SIN3          |
| For Contract         |                               |                      |             |             | CN0000560                     | 01/02/2        | 018 13:23:  | 7 Test logging a call - listin                                                    | ng should auto refresh                            | INST     | Installation      |              |                      | SIN3          |
|                      |                               |                      |             |             | CN0000558                     | 29/01/2        | 018 11:49:  | 0 Test call list refreshing a                                                     | after saving a new call.                          | π        | IT Requirement    |              |                      | SIN3          |
|                      |                               |                      |             |             | CN0000433                     | 103/04/2       | 017 16:22:  | 8 i Swan out                                                                      |                                                   | ISFRV    | Service           |              |                      | ISIN3         |
| Meters               |                               |                      |             |             |                               |                |             |                                                                                   |                                                   |          |                   |              |                      |               |
| Open Windows *       |                               |                      |             |             |                               |                |             |                                                                                   |                                                   |          | User : Bianca 08  | 1/06/2023 Ve | ersion : 2.5.1.4 Exa | ample Company |
|                      |                               |                      |             |             |                               |                |             |                                                                                   |                                                   |          |                   |              |                      |               |

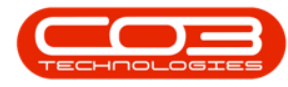

• The SLAs dock panel will open displaying the SLA Items as well as the quantity included.

For Labour Time, you will be able to see how many hours are included versus how many hours have been used. If Time Review is used, you can also see time logged that has not yet been reviewed as under SLA.

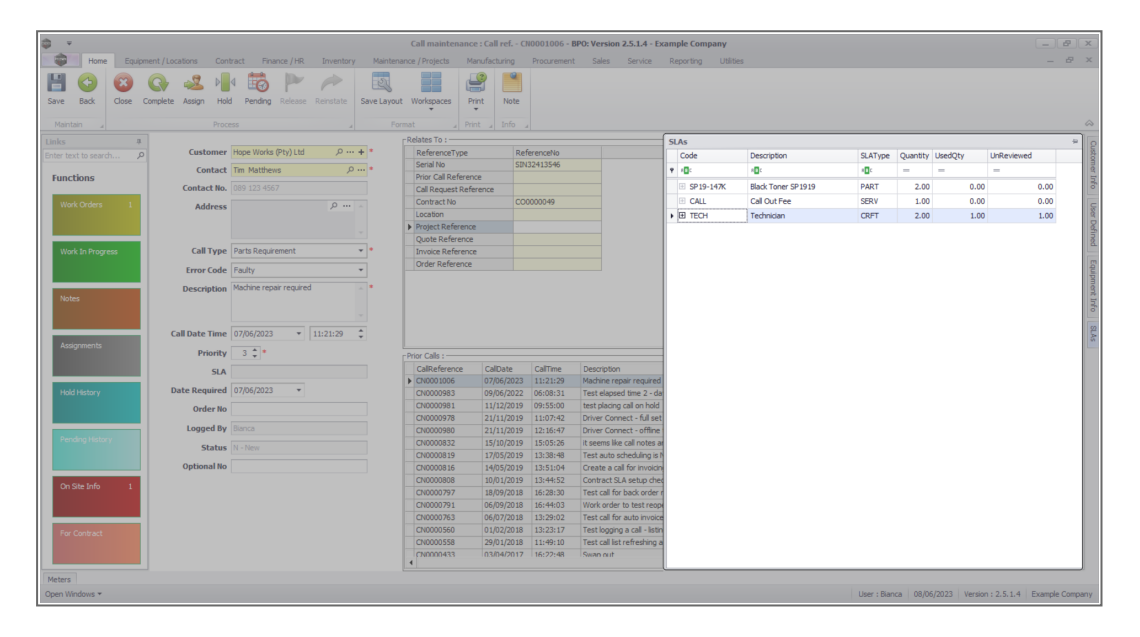

- Click on the expand data grid button to view the SLA Item Details
- This will show you a record of the items logged under SLA

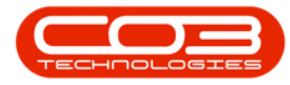

### Calls - Log a Call

|                                                                                                 |                                                                                                    | ract Hnance / HR                                                |          | Maintena    | ince / Projects Mi                                                                                                    | anufacturing                                                                                                    |                                                                                                    | : Sales Service                                                                                                    |                                                                                                  | orting Utilitie |            |              |            |          |         |            |      |
|-------------------------------------------------------------------------------------------------|----------------------------------------------------------------------------------------------------|-----------------------------------------------------------------|----------|-------------|----------------------------------------------------------------------------------------------------|----------------------------------------------------------------------------------------------------|----------------------------------------------------------------------------------------------------|----------------------------------------------------------------------------------------------------|--------------------------------------------------------------------------------------------------|-----------------|------------|--------------|------------|----------|---------|------------|------|
|                                                                                                 | G 🐱 📲                                                                                                |                                                                 |          | EES         |                                                                                                    |                                                                                                    |                                                                                                    |                                                                                                    |                                                                                                  |                 |            |              |            |          |         |            |      |
| e Back Close Co                                                                                 | omplete Assign Hold                                                                                  | Pending Release                                                 |          | Save Layout | Workspaces Pr                                                                                                    | rint Note                                                                                                    |                                                                                                    |                                                                                                    |                                                                                                  |                 |            |              |            |          |         |            |      |
|                                                                                                 |                                                                                                    |                                                                 |          |             |                                                                                                    |                                                                                                    |                                                                                                    |                                                                                                    |                                                                                                  |                 |            |              |            |          |         |            |      |
| ks A                                                                                            |                                                                                                    |                                                                 |          |             | Relates To :                                                                                                    |                                                                                                    |                                                                                                    |                                                                                                    | SU                                                                                               | 15              |            |              |            |          |         |            |      |
| er text to search P                                                                             | Customer                                                                                             | Hope Works (Pty) Ltd                                            | ,e       | + *         | ReferenceType                                                                                                    | Re                                                                                                    | ferenceNo                                                                                                    |                                                                                                    |                                                                                                  | Code            | Descript   | ton          | SLAType    | Quantity | UsedQty | UnReviewed |      |
|                                                                                                 | Contact                                                                                              | Tim Matthews                                                    | Q        |             | Serial No                                                                                                    | SD                                                                                                    | 132413546                                                                                                    |                                                                                                    |                                                                                                  | 0:              | 100        |              | 100        | -        | -       | -          |      |
| inctions                                                                                        | Contact No.                                                                                          |                                                                 |          |             | Prior Call Referen                                                                                                    | xce                                                                                                    |                                                                                                    |                                                                                                    |                                                                                                  | SP19-147K       | Black Te   | oper SP1919  | PART       | 2.00     | 0.00    |            | 0.00 |
|                                                                                                 | contact no.                                                                                          |                                                                 |          |             | Contract No.                                                                                                    | erence                                                                                                    | 0000049                                                                                                    |                                                                                                    |                                                                                                  | E CALL          | Cal Out    | t Fee        | SERV       | 1.00     | 0.00    |            | 0.00 |
|                                                                                                 | Address                                                                                              |                                                                 | ,o       |             | Location                                                                                                    |                                                                                                    |                                                                                                    |                                                                                                    |                                                                                                  | Птесн           | Technic    | ian          | CRET       | 2.00     | 1.00    |            | 1.00 |
|                                                                                                 |                                                                                                    |                                                                 |          |             | Project Reference                                                                                                    | e                                                                                                    |                                                                                                    |                                                                                                    |                                                                                                  |                 |            |              |            |          |         |            | 1.00 |
|                                                                                                 |                                                                                                    |                                                                 |          |             | Quote Reference                                                                                                    |                                                                                                    |                                                                                                    |                                                                                                    |                                                                                                  | SLA Item Deta   | vils       |              |            |          |         |            |      |
| Work In Progress                                                                                | Call Type                                                                                            | Parts Requirement                                               |          | * *         | Invoice Reference                                                                                                    | e                                                                                                    |                                                                                                    |                                                                                                    | ш                                                                                                | WOCode D        | escription | UnReviewed U | lsedQty Da | te       |         |            |      |
|                                                                                                 | Error Code                                                                                           | Faulty                                                          |          | *           | Order Reference                                                                                                    |                                                                                                    |                                                                                                    |                                                                                                    |                                                                                                  | WO0002919 T     | echnician  | 1.00         | 0.00 08    | 06/2023  |         |            |      |
|                                                                                                 | Description                                                                                          | Machina ranair raminad                                          |          | Ξ.          |                                                                                                    |                                                                                                    |                                                                                                    |                                                                                                    | L                                                                                                | WO0002919 T     | echnician  | 0.00         | 1.00 08    | 06/2023  |         |            |      |
|                                                                                                 |                                                                                                    |                                                                 |          |             |                                                                                                    |                                                                                                    |                                                                                                    |                                                                                                    |                                                                                                  |                 |            |              |            |          |         |            |      |
| Notes                                                                                           | 0 compositi                                                                                          |                                                                 |          |             |                                                                                                    |                                                                                                    |                                                                                                    |                                                                                                    |                                                                                                  |                 |            |              |            |          |         |            |      |
| Notes                                                                                           | o compton                                                                                            |                                                                 |          | -           |                                                                                                    |                                                                                                    |                                                                                                    |                                                                                                    | L                                                                                                |                 |            |              |            |          |         |            |      |
| Notes                                                                                           | Call Date Time                                                                                       | 07/06/2023 ▼                                                    | 11:21:29 | •           |                                                                                                    |                                                                                                    |                                                                                                    |                                                                                                    |                                                                                                  |                 |            |              |            |          |         |            |      |
| Notes<br>Assignments                                                                            | Call Date Time<br>Priority                                                                           | 07/06/2023 •<br>3 ‡ •                                           | 11:21:29 | *           | Prior Calls :                                                                                                    |                                                                                                    |                                                                                                    |                                                                                                    |                                                                                                  |                 |            |              |            |          |         |            |      |
| Notes<br>Assignments                                                                            | Call Date Time<br>Priority<br>SLA                                                                    | 07/06/2023 ¥                                                    | 11:21:29 | *           | -Prior Calls :                                                                                                    | CalDate                                                                                                    | CallTime                                                                                                    | Description                                                                                                    |                                                                                                  |                 |            |              |            |          |         |            |      |
| Notes<br>Assignments                                                                            | Call Date Time<br>Priority<br>SLA                                                                    | 07/06/2023 •                                                    | 11:21:29 | •           | Prior Calls :<br>CalReference<br>Colline (1000)                                                                                                    | CallDate<br>07/06/2023                                                                                                    | CalTme<br>11:21:29                                                                                                    | Description<br>Machine repair required                                                                                                    |                                                                                                  |                 |            |              |            |          |         |            |      |
| Notes<br>Assignments<br>Hold History                                                            | Call Date Time<br>Priority<br>SLA<br>Date Required                                                   | 07/06/2023 •<br>3 •<br>07/06/2023 •                             | 11:21:29 | •           | - Prior Calls :<br>CallReference<br>▶ CN0001006<br>CN0000983                                                                                                    | CalDate<br>07/06/2023<br>09/06/2022                                                                                                    | CalTme<br>11:21:29<br>06:08:31<br>09:55:00                                                                                                    | Description<br>Machine repair required<br>Test elapsed time 2 - de                                                                                                    | 6 6                                                                                              |                 |            |              |            |          |         |            |      |
| Notes<br>Assignments<br>Hold History                                                            | Call Date Time<br>Priority<br>SLA<br>Date Required<br>Order No                                       | 07/06/2023 • 07/06/2023 • 07/06/2023 •                          | 11:21:29 | •           | Prior Calls :<br>CalReference<br>CN0001006<br>CN000983<br>CN000981<br>CN000978                                                                                                    | CalDate<br>07/06/2023<br>09/06/2022<br>11/12/2019<br>21/11/2019                                                                                                    | CalTime<br>11:21:29<br>06:08:31<br>09:55:00<br>11:07:42                                                                                                    | Description<br>Machine repair required<br>Test elapsed time 2 - de<br>test placing call on hold<br>Driver Connect - full as                                                                                                    |                                                                                                  |                 |            |              |            |          |         |            |      |
| Notes<br>Acsignments<br>Hold History                                                            | Call Date Time<br>Priority<br>SLA<br>Date Required<br>Order No<br>Logged By                          | 07/06/2023 •<br>3 •<br>07/06/2023 •<br>Bianca                   | 11:21:29 | •           | Prior Calls :<br>CallReference<br>CN0001006<br>CN000983<br>CN000981<br>CN000980<br>CN0000980                                                                                                    | CalDate<br>07/06/2023<br>09/06/2022<br>11/12/2019<br>21/11/2019<br>21/11/2019                                                                                                   | CalTme<br>11:21:29<br>06:08:31<br>09:55:00<br>11:07:42<br>12:16:47                                                                                                    | Description<br>Machine repair required<br>Test elapsed time 2 - du<br>test placing call on hold<br>Driver Connect - offline<br>Driver Connect - offline                                                                                                    | a a a                                                                                            |                 |            |              |            |          |         |            |      |
| Notes Assignments Hold History Pending History                                                  | Call Date Time<br>Priority<br>SLA<br>Date Required<br>Order No<br>Logged By                          | 07/06/2023 •<br>3 ¢ •<br>07/06/2023 •<br>Blance                 | 11:21:29 | •           | Prior Calls :<br>CallReference<br>▶ CN0001006<br>CN0000983<br>CN000981<br>CN0009980<br>CN0000980<br>CN0000832                                                                                                    | CalDate<br>07/06/2023<br>09/06/2022<br>11/12/2019<br>21/11/2019<br>21/11/2019<br>15/10/2019                                                                                     | CalTime<br>11:21:29<br>06:08:31<br>09:55:00<br>11:07:42<br>12:16:47<br>15:05:26                                                                                                    | Description<br>Machine repair required<br>Test elapsed time 2 - di<br>test placing call on hold<br>Driver Connect - full se<br>Driver Connect - offlise<br>Li seems like call notes a                                                                                                    | 1 0 0 0 0 0 0 0 0 0 0 0 0 0 0 0 0 0 0 0                                                          |                 |            |              |            |          |         |            |      |
| Notes Assignments Hold History Pending History                                                  | Call Date Time<br>Priority<br>SLA<br>Date Required<br>Order No<br>Logged By<br>Status                | 07/06/2023 •<br>3 •<br>07/06/2023 •<br>Bianca<br>N - New        | 11:21:29 | •           | Prior Calls :<br>CalReference<br>CN0000983<br>CN0000981<br>CN0000981<br>CN0000981<br>CN0000980<br>CN0000832<br>CN0000832                                                                                                    | CalDate<br>07/06/2023<br>09/06/2022<br>11/12/2019<br>21/11/2019<br>21/11/2019<br>15/10/2019<br>15/10/2019                                                                       | CalTime<br>11:21:29<br>06:08:31<br>09:55:00<br>11:07:42<br>12:16:47<br>15:05:26<br>13:38:48                                                                                                    | Description<br>Machine repair required<br>test placing call on hold<br>Driver Connect - offline<br>It seems like call notes a<br>Test auto scheduling is                                                                                                    | 7 16 1 1 1 1 1                                                                                   |                 |            |              |            |          |         |            |      |
| Notes Assignments Hold History Pending History                                                  | Call Date Time<br>Priority<br>SLA<br>Date Required<br>Order No<br>Logged By<br>Status<br>Optional No | 07/06/2023 •<br>3 \$ *<br>07/06/2023 •<br>Bianca<br>N - New     | 11:21:29 |             | Prior Calls :     Calls :     Calles :     CN0000983     CN000983     CN000983     CN000980     CN000980     CN000082     CN0000819     CN0000819     CN0000816                                                                                                    | CalDate<br>07/06/2023<br>09/06/2022<br>11/12/2019<br>21/11/2019<br>21/11/2019<br>15/10/2019<br>17/05/2019<br>14/05/2019                                                         | CalTime<br>11:21:29<br>06:08:31<br>09:55:00<br>11:07:42<br>12:16:47<br>15:05:26<br>13:38:48<br>13:51:04                                                                                                    | Description<br>Machine repair required<br>Test elspeed time 2 - di<br>test placing call on hold<br>Driver Connect - offline<br>Driver Connect - offline<br>Driver Connect - offline<br>It seems like call notes a<br>Test auto scheduling<br>Create a call for invoici                                                                                                    |                                                                                                  |                 |            |              |            |          |         |            |      |
| Notes Assignments Hold History Pending History ConStat Enforce 1                                | Call Date Time<br>Priority<br>SLA<br>Date Required<br>Order No<br>Logged By<br>Status<br>Optional No | 07/06/2023                                                      | 11:21:29 | •           | Prior Calls :<br>Calle Reference     CN0001006     CN0000983     CN0000981     CN0000981     CN0000982     CN0000819     CN0000819     CN000819     CN000819     CN0008     CN00819     CN008     CN00819     CN00819                                                                                                    | CalDate<br>07/06/2023<br>09/06/2022<br>11/12/2019<br>21/11/2019<br>21/11/2019<br>15/10/2019<br>17/05/2019<br>14/05/2019<br>10/01/2019                                           | CalTime<br>11:21:29<br>06:08:31<br>09:55:00<br>11:07:42<br>12:16:47<br>15:05:26<br>13:38:48<br>13:51:04<br>13:44:52                                                                                                    | Description<br>Machine repair required<br>Test elapsed time 2 - du<br>test placing call on hold<br>Driver Connect - full set<br>Driver Connect - offline<br>it seems like call notes a<br>Test auto scheduling is<br>Create a call for invoic<br>Contract 3.4 setup che                                                                                                    |                                                                                                  |                 |            |              |            |          |         |            |      |
| Acsignments<br>Held History<br>Pending History<br>Dri Ste Enfo 1                                | Call Date Time<br>Priority<br>SLA<br>Date Required<br>Order No<br>Logged By<br>Status<br>Optional No | 07/06/2023                                                      | 11:21:29 | *           | Prior Calls :                                                                                                    | CalDate<br>07/06/2023<br>09/06/2022<br>11/12/2019<br>21/11/2019<br>21/11/2019<br>15/10/2019<br>15/10/2019<br>14/05/2019<br>10/01/2019<br>18/09/2018                             | CalTme<br>11:21:29<br>06:08:31<br>09:55:00<br>11:07:42<br>12:16:47<br>15:05:26<br>13:38:48<br>13:51:45<br>13:54:452<br>16:28:30                                                                                                    | Description<br>Machine repair required<br>Test elapsed time 2 - di<br>test planes dime 2 - di<br>test planes dimer 2 - di<br>test planes dimer 2 - di<br>test auto activational<br>Create a call for invoid<br>Contract S.A setup to<br>Test call for back order                                                                                                    |                                                                                                  |                 |            |              |            |          |         |            |      |
| Assyments<br>Hold History<br>Pending Netlary<br>On Site Enfo 1                                  | Call Date Time<br>Priority<br>SLA<br>Date Required<br>Order No<br>Logged By<br>Status<br>Optional No | 07/06/2023                                                      | 11:21:29 | *           | Prior Calls :<br>Calle.eference<br>► C10001005<br>C10000983<br>C10000978<br>C10000978<br>C10000980<br>C10000815<br>C10000815<br>C10000797<br>C10000797                                                                                                    | CalDate<br>07/66/2023<br>09/06/2022<br>11/12/2019<br>21/11/2019<br>21/11/2019<br>12/11/2019<br>11/05/2019<br>11/05/2019<br>10/01/2019<br>10/07/2018<br>06/09/2018               | CalTme<br>11:21:29<br>06:08:31<br>09:55:00<br>11:07:42<br>12:16:47<br>13:08:48<br>13:51:04<br>13:48:52<br>16:28:30<br>16:28:30                                                                                                    | Description<br>Machine repair required<br>Test splacing call on hold<br>test placing call on hold<br>hower Connect - full are<br>Driver Connect - full are<br>Driver Connect - full are<br>ti seems like call notes are<br>Create a call for invoici<br>Contest 3.4 setup che<br>Test call for back order<br>Voick order to test neep                                                                                                    |                                                                                                  |                 |            |              |            |          |         |            |      |
| Acagements<br>Acagements<br>Held Hestory<br>Pending Hestory<br>On Site Enfort                   | Call Date Time<br>Priority<br>SLA<br>Date Required<br>Order No<br>Logged By<br>Status<br>Optional No | 07/06/2023 •  <br>3 \$ +<br>07/06/2023 •<br>Blanca<br>N - New   | 11:21:29 | •           | Prior Calls :<br>CalRx-ference<br>CN0000963<br>CN000983<br>CN000983<br>CN0000978<br>CN0000819<br>CN0000819<br>CN0000819<br>CN0000819<br>CN0000797<br>CN0000797                                                                                                    | CalDate<br>07/06/2023<br>09/06/2022<br>21/11/2019<br>21/11/2019<br>15/10/2019<br>17/05/2019<br>10/01/2019<br>10/01/2019<br>10/01/2019<br>18/09/2018<br>06/07/2018               | CallTime<br>11:21:29<br>06:08:31<br>09:55:00<br>11:07:42<br>12:16:47<br>15:05:28<br>13:38:48<br>13:51:04<br>13:38:48<br>13:51:04<br>13:34:452<br>16:28:30<br>16:44:03<br>13:29:02                                                                                                    | Description<br>Machine repair required<br>test placing call on hold<br>Driver Connect – sillie<br>test placing call on hold<br>Driver Connect – sillie<br>the earlier sillion call of the<br>Context a call for twocin<br>Context C 3.4 setup de<br>Test call for back order<br>Work order to test require<br>Test call for back order                                                                                                    |                                                                                                  |                 |            |              |            |          |         |            |      |
| Notes Assignments Hold Hatary Pending Hatary On Site Sinfo 1 For Createst                       | Call Date Time<br>Priority<br>SLA<br>Date Required<br>Order No<br>Logged By<br>Status<br>Optional No | 07/06/2023                                                      | 11:21:29 | •           | Prior Calls :<br>CallReference<br>► CN0001006<br>CN0000983<br>CN0000983<br>CN0000981<br>CN0000812<br>CN0000812<br>CN0000815<br>CN0000815<br>CN0000783<br>CN0000783                                                                                                    | CalDate<br>07/06/2023<br>11/12/2019<br>21/11/2019<br>21/11/2019<br>15/10/2019<br>11/05/2019<br>10/01/2019<br>10/07/2018<br>06/09/2018<br>06/09/2018                             | CalTime<br>11:21:29<br>06:08:31<br>09:55:00<br>11:07:42<br>12:16:47<br>13:50:26<br>13:38:48<br>13:51:62<br>13:44:52<br>16:28:30<br>15:44:03<br>13:29:27                                                                                                    | Description<br>Middhine repair require<br>test placing call on hidd<br>Dhine Correct - Jallie<br>Theme Correct - office<br>It seems like call hote's<br>erst auto schedung is<br>Create a call for mixed<br>Contract 3.4 setup dhe<br>Trest call for babc offer<br>Trest call for babc offer<br>Trest call for babc offer<br>Trest call for ablo more<br>Trest logging a call - lais                                                                |                                                                                                  |                 |            |              |            |          |         |            |      |
| Assignments<br>Assignments<br>Hold History<br>Pendlog History<br>On Site Enfo 1<br>For Contract | Call Date Time<br>Priority<br>SLA<br>Date Required<br>Order No<br>Logged By<br>Status<br>Optional No | 07/04/2023 • [<br>3 \$ ] *<br>07/04/2023 •<br>Blanca<br>N - New | 11:21:29 | •           | Prior Calls :<br>Calikeference<br>CN0000983<br>CN000983<br>CN000983<br>CN000983<br>CN0000819<br>CN0000819<br>CN0000819<br>CN0000819<br>CN0000797<br>CN0000797<br>CN0000791<br>CN0000791<br>CN0000791<br>CN0000791                                                                                                    | CalDate<br>07/06/2023<br>09/06/2022<br>11/12/2019<br>21/11/2019<br>15/10/2019<br>11/05/2019<br>10/01/2019<br>10/01/2019<br>06/09/2018<br>06/09/2018<br>20/02/2018               | CalTime<br>11:21:29<br>06:08:31<br>09:55:00<br>11:07:42<br>12:16:47<br>13:38:48<br>13:51:04<br>13:38:48<br>13:51:04<br>13:38:48<br>13:51:04<br>13:28:02<br>13:23:17<br>11:49:10                                                                                                    | Description<br>Machine repair required<br>test plang and an hold<br>Driver Connect - fullis<br>test plang and an hold<br>Driver Connect - offine<br>to seem like cal notes -<br>first auto schedung is<br>Create a call for invoicr<br>Contract 3. A setup of<br>Test call for back order<br>Work onder to test require<br>Test call for auto moio<br>Test logging a call - like                                                                    |                                                                                                  |                 |            |              |            |          |         |            |      |
| Acagoments<br>Acagoments<br>Held Hetory<br>Pending Hatary<br>Ch Site Info<br>1<br>For Contract  | Call Date Time<br>Priority<br>SLA<br>Date Required<br>Order No<br>Logged By<br>Status<br>Optional No | 07/04/2023                                                      | 11:21:29 | •           | Prior Calls :<br>Calledrence<br>↓ CN0001006<br>CN0000983<br>CN0000983<br>CN0000981<br>CN0000819<br>CN0000819<br>CN0000815<br>CN0000797<br>CN0000793<br>CN0000793<br>CN000000<br>CN000793<br>CN0000000<br>CN0000000<br>CN00 | CalDate<br>07/06/2023<br>09/06/2022<br>11/12/2019<br>21/11/2019<br>12/15/2019<br>13/10/2019<br>13/10/2019<br>10/01/2019<br>10/01/2019<br>06/07/2018<br>05/07/2018<br>01/02/2018 | CalTime<br>11:21:29<br>06:08:31<br>09:55:00<br>11:07:42<br>12:16:47<br>15:05:26<br>13:38:48<br>13:51:04<br>13:38:48<br>13:51:04<br>13:44:52<br>16:28:30<br>15:44:03<br>15:29:12<br>13:29:12<br>13:29:12<br>13:29:12<br>13:29:12<br>13:29:12<br>13:29:12<br>13:29:12<br>13:29:12<br>13:29:12<br>13:29:12<br>13:29:12<br>13:29:12<br>14:29:12<br>14:29:12<br>15:29:12<br>15:2 | Description<br>Midchine repair requirer<br>test plang and an hald<br>Dhirer Correct - fulls<br>there correct - office<br>it seems like call notes -<br>test auto schedung is<br>Crosta e call for motion<br>Contract SLA setup dhe<br>Test call for bab croler<br>Test call for bab croler<br>Test call for bab croler<br>Test call for abla more<br>Test call for abla more<br>test logging a call - list<br>Test call lat refielding.<br>Sean nit | d<br>a<br>a<br>t<br>t<br>t<br>t<br>t<br>t<br>t<br>t<br>t<br>t<br>t<br>t<br>t<br>t<br>t<br>t<br>t |                 |            |              |            |          |         |            |      |

### **User Defined Fields**

The inclusion of User Defined Fields is to provide more information within the Asset, Contract, Customer and Location modules so that associated work/processes can be carried out more efficiently. It will serve as connective tissue between contracts and call center functions to improve call center performance by having readily accessible information.

Version Compatibility<sup>1</sup>

Π

- Click on the **User Defined** dock panel tab to open the panel.
- Any custom fields configured and updated for the related *Cus*tomer, Asset or Location and /or Contract linked to this call will display in the User Defined field panel.

<sup>1</sup> BPO2 v2.5.0.8 or higher. "Add Interest Rate " on page 2

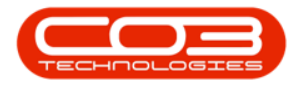

#### Add Call Note

• A Call Note can be added directly from the Call Maintain screen by clicking on *Note*.

| ф т                      |                |                                       | Call n              | aintenance - | BPO: Version | a 2.5.1.4 - Example Company                                                                                                    |          |                   |             |                     | - (2) × )    |
|--------------------------|----------------|---------------------------------------|---------------------|--------------|--------------|----------------------------------------------------------------------------------------------------|----------|-------------------|-------------|---------------------|--------------|
| Home Equipment / Lo      | cations Cont   | ract Finance / HR Inventory Mainte    | nance / Projects Ma | nufacturing  | Procurement  | Sales Service Reporting Utilities                                                                                                    |          |                   |             |                     | _ & ×        |
| Save Back Close Complete | Assign Hole    | 4 Bonding Release Reinstate Save Layo | ut Workspaces Pr    | nt Note      |              |                                                                                                    |          |                   |             |                     |              |
| Maintain 🦼               |                |                                       |                     |              |              |                                                                                                    |          |                   |             |                     | $\sim$       |
| Links #                  |                |                                       | Relates To :        |              |              |                                                                                                    |          |                   |             |                     |              |
| Enter text to search P   | Customer       | Hope Works (Pty) Ltd P … + *          | ReferenceType       | Ref          | erenceNo     |                                                                                                    |          |                   |             |                     | qub          |
|                          | Contact        | Tim Matthews , *                      | Serial No           |              | 32413546     |                                                                                                    |          |                   |             |                     | neri         |
| Functions                | Contact No.    |                                       | Prior Call Referen  | e            |              |                                                                                                    |          |                   |             |                     | Inf          |
|                          | contact not    |                                       | Contract No.        | rence        |              |                                                                                                    |          |                   |             |                     | L.           |
| Work Orders 0            | Address        | · ··· 9                               | Location            |              |              |                                                                                                    |          |                   |             |                     | 8            |
|                          |                |                                       | Project Reference   |              |              |                                                                                                    |          |                   |             |                     | torr         |
|                          |                |                                       | Quote Reference     |              |              |                                                                                                    |          |                   |             |                     | 8            |
| Work In Progress         | Call Type      | Parts Requirement 👻 *                 | Invoice Reference   |              |              |                                                                                                    |          |                   |             |                     | nfo          |
|                          | Frror Code     | Faulty                                | Order Reference     |              |              |                                                                                                    |          |                   |             |                     | 0            |
|                          |                |                                       |                     |              |              |                                                                                                    |          |                   |             |                     | UAs          |
| Notes                    | Description    | Machine repair required               |                     |              |              |                                                                                                    |          |                   |             |                     | User Def     |
|                          | Call Date Time | 07/06/2023 • 11:21:29 ÷               |                     |              |              |                                                                                                    |          |                   |             |                     | ned          |
| Assignments              | Priority       | 3 🔹 *                                 | Prior Calls :       |              |              |                                                                                                    |          |                   |             |                     |              |
|                          | SLA            |                                       | CalReference        | CalDate      | CallTime     | Description                                                                                                    | CallType | CalTypeDesc       | ErrorCode   | ErrorCodeDesc       | SerialNo     |
|                          | 564            |                                       | CN0000983           | 09/06/2022   | 06:08:31     | Test elapsed time 2 - day prior                                                                                                    | TEST     | Testing           |             |                     | SIN3 +       |
| Hold History             | Date Required  | 07/06/2023 -                          | CN0000981           | 11/12/2019   | 09:55:00     | test placing call on hold                                                                                                    | ADM      | Administration    |             |                     | SIN3         |
|                          | Order No       |                                       | CN0000978           | 21/11/2019   | 11:07:42     | Driver Connect - full set of toners required                                                                                                    | PR       | Parts Requirement |             |                     | SIN3         |
|                          |                |                                       | CN0000980           | 21/11/2019   | 12:16:47     | Driver Connect - offine test                                                                                                    | TON      | Toner Required    |             |                     | SIN3         |
| Pending History          | rogged by      |                                       | CN0000832           | 15/10/2019   | 15:05:26     | It seems like call notes are not saving for call request                                                                                                    | BUG      | Software Bug      |             |                     | SUN3         |
|                          | Status         |                                       | CN0000819           | 1//05/2019   | 13:38:48     | Test auto scheduling is No                                                                                                    | BUG      | Software Bug      |             |                     | SIN3         |
|                          | Ontional No.   |                                       | CN0000818           | 19/03/2019   | 12:44:52     | Contract SLA columnities of the contract SLA columnities of the contract SLA columnities of the contract SLA columnities of the contract SLA columnities of the contract SLA columnities of the contract SLA columnities of the contract SLA columnities of the contract SLA columnities of the columnities of the columnitie | CIM      | Coffuero          |             |                     | CTN 2        |
|                          |                |                                       | CN0000797           | 18/09/2018   | 16.28.30     | Tast call for back order report                                                                                                    | INST     | Iostalation       |             |                     | SIN3         |
| On Site Info 1           |                |                                       | CN0000791           | 06/09/2018   | 16:44:03     | Work order to test reopening purchase orders                                                                                                    | INSP     | Inspection        |             |                     | SIN3         |
|                          |                |                                       | CN0000763           | 06/07/2018   | 13:29:02     | Test call for auto invoice processing                                                                                                    | INSP     | Inspection        |             |                     | SIN3         |
|                          |                |                                       | CN0000560           | 01/02/2018   | 13:23:17     | Test logging a call - listing should auto refresh                                                                                                    | INST     | Installation      |             |                     | SIN3         |
| For Contract             |                |                                       | CN0000558           | 29/01/2018   | 11:49:10     | Test call list refreshing after saving a new call.                                                                                                    | Π        | IT Requirement    |             |                     | SIN3         |
|                          |                |                                       | CN0000433           | 03/04/2017   | 16:22:48     | Swap out                                                                                                    | SERV     | Service           |             |                     | SIN3         |
|                          |                |                                       | CN0000400           | 07/02/2017   | 21:10:32     | BPO2 nart list                                                                                                    | RFP      | Renair            | P1          | Paner Tam           | SIN3         |
| Meters                   |                |                                       |                     |              |              |                                                                                                    |          |                   |             |                     |              |
| Open Windows 🕶           |                |                                       |                     |              |              |                                                                                                    |          | User : Bianca 07  | /06/2023 Ve | rsion : 2.5.1.4 Exa | mple Company |

- The *New Note* frame will be displayed.
- Click in the text area to type the customer note and click on *Close* when done.
- The Note will be saved as a Call Note when the call is saved.

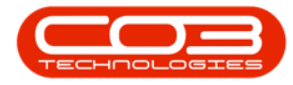

| ф т                   |                      |            |                       |          |            | Ca               | ll maintenar | ice - BPO | ): Version | 2.5.1.4 - Example Com         | ipany                        |                 |                |                          |                 |                    | - P X        |
|-----------------------|----------------------|------------|-----------------------|----------|------------|------------------|--------------|-----------|------------|-------------------------------|------------------------------|-----------------|----------------|--------------------------|-----------------|--------------------|--------------|
| Home                  | Equipment / Location | is Cont    | tract Finance / HF    | Inventor | / Mainten  | ance / Projects  | Manufacturin | g Pro     | ocurement  | Sales Service                 | Reporting Utilities          |                 |                |                          |                 |                    | _ & ×        |
|                       | 8 Q *                | 2. )       | · 🛍 🏲                 | P        | 2          |                  | 8            | •         |            |                               |                              |                 |                |                          |                 |                    |              |
| Save Back (           |                      |            |                       |          | Save Layou | t Workspaces     | Print No     | ote       |            |                               |                              |                 |                |                          |                 |                    |              |
| Maintain              |                      |            |                       |          |            |                  |              |           |            |                               |                              |                 |                |                          |                 |                    | ~            |
| Links                 |                      |            |                       |          |            | - Relates To :   |              |           |            |                               |                              | -               |                |                          |                 |                    | dun la       |
| Enter text to search. | C                    | ustomer    | Hope Works (Pty) Lto  | <i>م</i> | + *        | ReferenceType    | e            | Referen   | nceNo      |                               |                              | 1               |                |                          |                 |                    | Close gig    |
|                       |                      | Contact    | Tim Matthews          | 2        |            | Serial No        |              | SIN3241   | 13546      |                               |                              | New Note        | quested a loan | unit while their unit in | being repaired  |                    | men          |
| Functions             |                      |            |                       |          |            | Prior Call Refer | rence        |           |            |                               |                              | Chemerhourie    | questes a loan |                          | being repaired. |                    |              |
|                       | Cor                  | ntact no.  |                       |          |            | Call Request R   | eterence     |           |            |                               |                              |                 |                |                          |                 |                    | 0            |
| Work Orders           |                      | Address    |                       | م        |            | Location         |              |           |            |                               |                              |                 |                |                          |                 |                    | 8            |
|                       |                      |            |                       |          |            | Project Refere   | nce          |           |            |                               |                              |                 |                |                          |                 |                    | storr        |
|                       | _                    |            |                       |          |            | Quote Referen    | ice          |           |            |                               |                              |                 |                |                          |                 |                    | a            |
| Work In Progress      | . (                  | Call Type  | Parts Requirement     |          | * *        | Invoice Refere   | nce          |           |            |                               |                              |                 |                |                          |                 |                    | fo           |
|                       | Fr                   | ror Code   | Faulty                |          | *          | Order Referen    | ce           |           |            |                               |                              |                 |                |                          |                 |                    | 00           |
|                       |                      |            |                       |          | Ξ.         |                  |              |           |            |                               |                              |                 |                |                          |                 |                    | LAS          |
| Notes                 | De                   | scription  | Machine repair requir | ed       |            |                  |              |           |            |                               |                              |                 |                |                          |                 |                    |              |
|                       |                      |            |                       |          |            |                  |              |           |            |                               |                              |                 |                |                          |                 |                    | Jsor         |
|                       |                      |            |                       |          |            |                  |              |           |            |                               |                              |                 |                |                          |                 |                    | 8            |
|                       | Call Da              | ate Time   | 07/06/2023 -          | 11:21:29 | ÷          |                  |              |           |            |                               |                              |                 |                |                          |                 |                    | Ing          |
| Assignments           |                      | Priority   | 3 1 *                 |          |            | - Drior Calls I  |              |           |            |                               |                              |                 |                |                          |                 |                    | ¥            |
|                       |                      |            |                       |          |            | CalReference     | CalDate      | Ca        | alTime     | Description                   |                              |                 | CalType        | CalTypeDesc              | FrrorCode       | FrrorCodeDesc      | Seriablo     |
|                       | _                    | SLA        |                       |          |            | ► CN0000983      | 09/06/2      | 022 06    | :08:31     | Test elapsed time 2 - day     | y prior                      |                 | TEST           | Testing                  | Entropole       | Life Course        | SIN3 +       |
| Hold History          | Date I               | Required   | 07/06/2023 -          |          |            | CN0000981        |              | 019 09    | :55:00     | test placing call on hold     |                              |                 | ADM            | Administration           |                 |                    | SIN3         |
|                       |                      | Order No   |                       |          |            | CN0000978        | 21/11/2      | 019 11    | :07:42     | Driver Connect - full set o   | of toners required           |                 | PR             | Parts Requirement        |                 |                    | SIN3         |
|                       |                      |            |                       |          |            | CN0000980        | 21/11/2      | 019 12    | 16:47      | Driver Connect - offline t    | test                         |                 | TON            | Toner Required           |                 |                    | SIN3         |
| Dan dan Matan         | Lo                   | ogged By   |                       |          |            | CN0000832        | 15/10/2      | 019 15    | :05:26     | it seems like call notes an   | re not saving for call reque | est             | BUG            | Software Bug             |                 |                    | SIN3         |
|                       |                      | Status     |                       |          |            | CN0000819        |              | 019 13    | 1:38:48    | Test auto scheduling is N     | NO NO                        |                 | BUG            | Software Bug             |                 |                    | SIN3         |
|                       | 0.0                  | tional No. |                       |          |            | CN0000816        | 14/05/2      | 019 13    | 1:51:04    | Create a call for invoicing   | g and attempt to crédit ag   | anst a closed . | ADM            | Administration           |                 |                    | SIN3         |
|                       |                      | cronal no  |                       |          |            | CN0000808        | 18/09/2      | 018 16    | :          | Tast call for back order ro   | and the second               |                 | INST           | Jostalation              |                 |                    | SIN3         |
| On Site Info          | 1                    |            |                       |          |            | CN0000791        | 06/09/2      | 018 16    | :44:03     | Work order to test reone      | ening purchase orders        |                 | INSP           | Inspection               |                 |                    | SIN3         |
|                       |                      |            |                       |          |            | CN0000763        | 06/07/2      | 018 13    | :29:02     | Test call for auto invoice    | nocessing                    |                 | INSP           | Inspection               |                 |                    | SIN3         |
|                       |                      |            |                       |          |            | CN0000560        |              | 018 13    | :23:17     | Test logging a call - listing | o should auto refresh        |                 | INST           | Installation             |                 |                    | SIN3         |
| Enr. Construct        |                      |            |                       |          |            | CN0000558        | 29/01/2      | 018 11    | :49:10     | Test call list refreshing at  | fter saving a new call.      |                 | Π              | IT Requirement           |                 |                    | SIN3         |
|                       |                      |            |                       |          |            | CN0000433        | 03/04/2      | 017 16    | :22:48     | Swap out                      |                              |                 | SERV           | Service                  |                 |                    | SIN3         |
|                       |                      |            |                       |          |            | CN0000400        | 07/02/2      | 017 21    | :10:32     | BPO2 nart list                |                              |                 | RFP            | Renair                   | P1              | Paper 1am          | SIN3 *       |
|                       |                      |            |                       |          |            |                  |              |           |            |                               |                              |                 |                |                          |                 |                    | •            |
| Meters                |                      |            |                       |          |            |                  |              |           |            |                               |                              |                 |                |                          |                 |                    |              |
| Open Windows 🕶        |                      |            |                       |          |            |                  |              |           |            |                               |                              |                 |                | User : Bianca 03         | 7/06/2023 Ve    | rsion: 2.5.1.4 Exa | mple Company |

• Refer to Calls - Notes to view a list of all the notes created for the Call.

## SAVE THE CALL

• When you are done, click on *Save*.

| ф т                    |                    |                           |           |             | Ca                            | all mainte | nance - | BPO: Versio | a 2.5.1.4 - Example Company                                          |         |                   |             |                     | _ @ x        |
|------------------------|--------------------|---------------------------|-----------|-------------|-------------------------------|------------|---------|-------------|----------------------------------------------------------------------|---------|-------------------|-------------|---------------------|--------------|
| Home Equipmen          | nt / Locations Con | tract Finance / HR        | Inventory | Mainteni    | ance / Projects               | Manufact   | turing  | Procurement | Sales Service Reporting Utilities                                    |         |                   |             |                     | _ & ×        |
|                        | 3 2 1              | · 🛍 🏲                     | P         | 2           |                               | 4          | •       |             |                                                                      |         |                   |             |                     |              |
| Save Back Close Con    |                    |                           | Reinstate | Save Layout | t Workspaces                  | Print      | Note    |             |                                                                      |         |                   |             |                     |              |
|                        |                    |                           |           |             | *                             | *          |         |             |                                                                      |         |                   |             |                     |              |
|                        |                    |                           |           |             | Deleter Te :                  |            |         |             |                                                                      |         |                   |             |                     |              |
| Links #                | Customer           | Hope Works (Ptv) Ltd      |           |             | ReferenceTur                  | 10         | Ref     | renceNo     |                                                                      |         |                   |             |                     |              |
| Enter text to search P |                    |                           | , .       |             | <ul> <li>Serial No</li> </ul> |            |         | 32413546    |                                                                      |         |                   |             |                     | pmo          |
| Functions              | Contact            | Tim Matthews              | , Q       |             | Prior Call Refe               | erence     |         |             |                                                                      |         |                   |             |                     | 27.2         |
|                        | Contact No.        |                           |           |             | Call Request P                | Reference  |         |             |                                                                      |         |                   |             |                     | nfo          |
| Work Orders 0          | Address            |                           | 0 0       |             | Contract No                   |            |         |             |                                                                      |         |                   |             |                     |              |
|                        |                    |                           |           |             | Location                      |            |         |             |                                                                      |         |                   |             |                     | Dust         |
|                        |                    |                           |           |             | Project Refere                | ence       |         |             |                                                                      |         |                   |             |                     | Ome          |
|                        |                    |                           |           |             | Quote Refere                  | nce        |         |             |                                                                      |         |                   |             |                     | s In         |
| Work In Progress       | Call Type          | Parts Requirement         |           |             | Invoice Refere                | ence       |         |             |                                                                      |         |                   |             |                     | 6            |
|                        | Error Code         | Faulty                    |           |             | Order Referer                 | nce        |         |             |                                                                      |         |                   |             |                     | 22           |
|                        | Description        | Machina repair required   | 4         | -           |                               |            |         |             |                                                                      |         |                   |             |                     |              |
| Notes                  | Description        | Placinite repair required | · ·       |             |                               |            |         |             |                                                                      |         |                   |             |                     |              |
|                        |                    |                           |           |             |                               |            |         |             |                                                                      |         |                   |             |                     | 1502         |
|                        |                    |                           |           |             |                               |            |         |             |                                                                      |         |                   |             |                     | 8            |
|                        | Call Date Time     | 07/05/2023 👻              | 11:21:29  |             |                               |            |         |             |                                                                      |         |                   |             |                     | ing.         |
| Assignments            | Priority           | 3 * *                     |           |             |                               |            |         |             |                                                                      |         |                   |             |                     |              |
|                        | Thomas             |                           |           |             | Phor Calls :                  |            |         |             |                                                                      |         |                   |             |                     | 1            |
|                        | SLA                |                           |           |             | Caliference                   | e Cal      | Date    | Callime     | Description                                                          | Callype | Call ypeDesc      | ErrorCode   | ErrorCodeDesc       | SenaiNo      |
| Hold History           | Date Required      | 07/06/2023 -              |           |             | CN0000981                     | 11/        | 12/2010 | 09-55-00    | test elepted une z - day privi                                       | ADM     | Administration    |             |                     | SIN3         |
|                        |                    |                           |           |             | CN0000978                     | 21/        | 11/2019 | 11:07:42    | Driver Connect - full set of toners required                         | PR      | Parts Requirement |             |                     | SIN3         |
|                        | Order No           |                           |           |             | CN0000980                     |            | 11/2019 | 12:16:47    | Driver Connect - offline test                                        | TON     | Toner Required    |             |                     | SIN3         |
|                        | Logged By          |                           |           |             | CN0000832                     |            | 10/2019 | 15:05:26    | it seems like call notes are not saving for call request             | BUG     | Software Bug      |             |                     | SIN3         |
|                        | <b>Ch</b> -        |                           |           |             | CN0000819                     | 17/        | 05/2019 | 13:38:48    | Test auto scheduling is No                                           | BUG     | Software Bug      |             |                     | SIN3         |
|                        | Status             |                           |           |             | CN0000816                     | 14/        | 05/2019 | 13:51:04    | Create a call for invoicing and attempt to credit against a closed . | . ADM   | Administration    |             |                     | SIN3         |
|                        | Optional No        |                           |           |             | CN0000808                     | 10/1       | 01/2019 | 13:44:52    | Contract SLA setup checks                                            | SW      | Software          |             |                     | SIN3         |
|                        |                    |                           |           |             | CN0000797                     | 18/        | 09/2018 | 16:28:30    | Test call for back order report                                      | INST    | Installation      |             |                     | SIN3         |
| On site Info 1         |                    |                           |           |             | CN0000791                     | 06/        | 09/2018 | 16:44:03    | Work order to test reopening purchase orders                         | INSP    | Inspection        |             |                     | SIN3         |
|                        |                    |                           |           |             | CN0000763                     | 06/0       | 07/2018 | 13:29:02    | Test call for auto invoice processing                                | INSP    | Inspection        |             |                     | SIN3         |
|                        |                    |                           |           |             | CN0000560                     | 01/0       | 02/2018 | 13:23:17    | Test logging a call - listing should auto refresh                    | INST    | Installation      |             |                     | SIN3         |
| For Contract           |                    |                           |           |             | CN0000558                     | 29/        | 01/2018 | 11:49:10    | Test call list refreshing after saving a new call.                   | Π       | IT Requirement    |             |                     | SIN3         |
|                        |                    |                           |           |             | CN0000433                     | 03/0       | 04/2017 | 16:22:48    | Swap out                                                             | SERV    | Service           |             |                     | SIN3         |
|                        |                    |                           |           |             | CN0000400                     | 07/        | 12/2017 | 21:10:32    | BPO2 part list                                                       | REP     | Renair            | P1          | Paper Tam           | SIN3         |
|                        |                    |                           |           |             | · ·                           |            |         |             |                                                                      |         |                   |             |                     |              |
| Meters                 |                    |                           |           |             |                               |            |         |             |                                                                      |         |                   |             |                     |              |
| Open Windows 🔻         |                    |                           |           |             |                               |            |         |             |                                                                      |         | User : Bianca 07  | /06/2023 Ve | ersion: 2.5.1.4 Exa | mple Company |

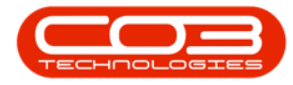

- You will return to the *Call Listing* screen where you can *view* the new *call log*.
- If the new call log is not immediately apparent in the Call Listing screen, then click on *Refresh*.

| ¢.        |                      |                   |                                     |                |             | Call Listing - E | PO: Version 2 | .5.1.4 - Example Company                                    |         |                          |                 | - 8                |
|-----------|----------------------|-------------------|-------------------------------------|----------------|-------------|------------------|---------------|-------------------------------------------------------------|---------|--------------------------|-----------------|--------------------|
| -         | Home Equipment / L   | ocations Contract | Finance / HR Inventor               | ry Maintenance | / Projects  | Manufacturing    | Procuremen    | it Sales Service Reporting Utilities                        |         |                          |                 | - 2                |
| Add [     | Edit Refresh My Cal  | Is D Workspa      | yout<br>Ices * Assign<br>Iter Start | e Complete Ho  | 4 🔯         | Release Pr       | int Reports   |                                                             |         |                          |                 |                    |
| Maintair  |                      |                   |                                     |                |             |                  |               |                                                             |         |                          |                 |                    |
| () Hind   | () Hiter             | Callbafarana      | Custometheres                       | CalData        | California  | Technisian       | California    | Description                                                 | Callina | Callfornio               | EnerCada        | Energe Carda Danas |
| 1         |                      | e direterence     | Customervame                        | CalDate        | -Th/        | - Technoan       | -B-           | -B-                                                         | can ype | Call ypedesc             | error code      | errorcodebesc      |
| Informa   | tion                 | T THE             | -u-                                 |                | -U-         | 101              | 100           | -u-                                                         | - Uli-  | 10.                      | 10-             | ч <b>ш</b> ч       |
| - 0       | Durban               | ► E CN0001006     | Hope Works (Pty) Ltd                | 07/05/2023     | UnAssigned  |                  | 11:21:29      | Machine repair required                                     | PR      | Parts Requirement        | FA              | Faulty             |
|           | New                  | E CN0001005       | Hope Works (Pty) Ltd                | 07/06/2023     | UnAssigned  |                  | 10:14:52      | Walls require repainting                                    | SM      | Scheduled Maintenance    | SERV            | Services           |
|           | In Progress          | E CN0001003       | Young Electric                      | 13/12/2022     | Awaiting Ac | . Arin Milton    | 10:09:10      | Test account balances                                       | CR      | Change Request           |                 |                    |
|           | () Hold              | E CN0001002       | Samanthas Diner                     | 12/12/2022     | Awaiting Ac | . Mary Thom      | 16:18:30      | Test call for account balances manual.                      | DR      | Select Call Type         |                 |                    |
|           | Pending              |                   | Young Electric                      | 29/11/2022     | UnAssigned  |                  | 11:29:19      | Order the same part twice receive with different batch num  | OR      | Change Request           |                 |                    |
|           | Complete             | E CN0000996       | Hope Works (Pty) Ltd                |                | UnAssigned  |                  |               | ForRentalContract                                           | NDR     | New Deal Rental          |                 |                    |
|           | 🖸 All                | E CN0000992       | Top Vehicle Hire                    |                | Awaiting Ac | . Daniel Balgo   | 14:09:17      | Loan machine for temporary high volume printing requirement | SERV    | Service                  |                 |                    |
| 🖸         | Pretoria             |                   | Apple Juice Inc                     | 24/10/2022     | UnAssigned  |                  | 16:38:15      | Contract Closure - CO0000054                                | DR      | Select Call Type         |                 |                    |
|           | New New              | E CN0000989       | Derton / Technologies               | 13/06/2022     | UnAssigned  |                  | 09:00:00      | Call for Monday elapse hours check                          | TEST    | Testing                  |                 |                    |
|           | In Progress          | E CN0000988       | Young Electric                      | 03/06/2022     | UnAssigned  |                  | 06:00:00      | Call logged 5 days ago for time elapsed checks              | CR      | Change Request           | CONF            | Configuration      |
|           | Hold                 | E CN0000987       | Young Electric                      | 06/06/2022     | UnAssigned  |                  | 06:00:00      | Call logged 4 days ago for elapse time checks               | UPG     | Upgrade                  |                 |                    |
|           | Penaing     Complete | CN0000986         | Young Electric                      |                | UnAssigned  |                  | 06:00:00      | Call logged 3 days ago for elapse time checks               | DR      | Select Call Type         |                 |                    |
| - 2       |                      | E CN0000985       | Hope Works (Pty) Ltd                | 10/06/2022     | UnAssigned  |                  | 16:09:13      | Test future call - for elapsed time                         | UPG     | Upgrade                  |                 |                    |
| - 🗖       | Cape Town            |                   | Hope Works (Pty) Ltd                | 08/06/2022     | UnAssigned  |                  | 06:10:00      | Test elapsed hours - 2 days prior                           | TEST    | Testing                  |                 |                    |
|           | New New              | E CN0000983       | Hope Works (Pty) Ltd                | 09/06/2022     | UnAssigned  |                  | 06:08:31      | Test elapsed time 2 - day prior                             | TEST    | Testing                  |                 |                    |
|           | In Progress          |                   | Young Electric                      | 10/06/2022     | UnAssigned  |                  | 06:00:35      | Test elapsed hours 1                                        | TEST    | Testing                  |                 |                    |
|           | () Hold              |                   | Young Electric                      | 19/11/2019     | Awaiting Ac | Bianca Du T      | 11:24:39      | Test with site manager email entered                        | ADM     | Administration           |                 |                    |
|           | Pending              | E CN0000974       | Hope Works (Pty) Ltd                | 18/11/2019     | Awaiting Ac | . Bianca Du T    | 16:30:20      | test another call email                                     | ADM     | Administration           |                 |                    |
|           | Complete             | E CN0000972       | Hope Works (Pty) Ltd                | 18/11/2019     | Awaiting Ac | . Bianca Du T    | 15:57:00      | Test new call for email description in body                 | CR      | Change Request           |                 |                    |
|           | 🖸 All                | E CN0000971       | Westwood Dynamic                    | 29/11/2019     | UnAssigned  |                  | 08:00:00      | BathBinMaint - Bathroom Bin Maintenance                     | SM      | Scheduled Maintenance    |                 |                    |
| - 🖸       | Bloemfontein         | E CN0000970       | Westwood Dynamic                    | 22/11/2019     | UnAssigned  |                  | 08:00:00      | BathBinMaint - Bathroom Bin Maintenance                     | SM      | Scheduled Maintenance    |                 |                    |
|           | New New              | E CN0000969       | Hope Works (Pty) Ltd                | 16/11/2019     | UnAssigned  |                  | 08:00:00      | Check lighting system and fixtures                          | INST    | Installation             |                 |                    |
|           | In Progress          | E CN0000968       | Green Tea Supplies                  | 16/11/2019     | UnAssigned  |                  | 08:00:00      | 2MS - 2 month service                                       | SM      | Scheduled Maintenance    |                 |                    |
|           | Hold                 | E CN0000967       | Westwood Dynamic                    | 15/11/2019     | UnAssigned  |                  | 08:00:00      | BathBinMaint - Bathroom Bin Maintenance                     | SM      | Scheduled Maintenance    |                 |                    |
|           | Canalaka             | E CN0000966       | Westwood Dynamic                    | 08/11/2019     | UnAssigned  |                  | 08:00:00      | BathBinMaint - Bathroom Bin Maintenance                     | SM      | Scheduled Maintenance    |                 |                    |
|           | O Al                 |                   |                                     |                |             |                  |               |                                                             |         |                          |                 |                    |
|           |                      | Count: 38         | 38                                  |                |             |                  |               |                                                             |         |                          |                 |                    |
|           |                      |                   |                                     |                |             |                  |               |                                                             |         |                          |                 |                    |
| Open Wind | lows 🔻               |                   |                                     |                |             |                  |               |                                                             |         | User : Bianca 07/06/2023 | Version : 2.5.1 | .4 Example Compa   |

## **VIEW WORK ORDER DETAILS**

For standard call centre processing, the underlying Work Order is automatically created.

- From the *Call Listing* screen,
- Click on the *expand button [+]* in the row of the *call log* you wish to view the *work order details* for.
- The *Work Order data grid* will expand to display the generated *work order number* and all the information related to the call log.

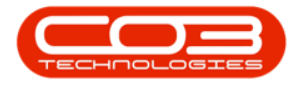

| Image: Second Jack Second Jack Seco                                                                                                    | Home Environment / I or         |                                      | Finance / HD Inventory                       |               | (Projecte N                                                                                                    | all Listing - Bi | O: Version 2 | .5.1.4 - Example | Company       | <b>V</b><br>Reporting |                      |         |             |             |            |           |          | - 8    |
|----------------------------------------------------------------------------------------------------|---------------------------------|--------------------------------------|----------------------------------------------|---------------|----------------------------------------------------------------------------------------------------|------------------|--------------|------------------|---------------|-----------------------|----------------------|---------|-------------|-------------|------------|-----------|----------|--------|
| Intell         Intell         Intell<                                                                                                    | d Edit Refresh My Calls         | Kara Bara Bara Bara Bara Bara Bara B | ut & My Call<br>S ▼ Assign Close Close Close | Complete Hol  | d Pending                                                                                                    | Release Pri      | Reports      |                  |               | The post of the       |                      |         |             |             |            |           |          |        |
| Image: Second Second                                                                                                    |                                 |                                      |                                              |               |                                                                                                    |                  |              |                  |               |                       |                      |         |             |             |            |           |          |        |
| Image: Comparison of the comparison of the comparison of the                                                                                                    | 0110                            | CalReference                         | CustomerName                                 | CalDate       | CallState                                                                                                    | Technician       | CalTime      | Description      |               |                       |                      | CallTyp | e CallTypeD | esc         |            | ErrorCode | ErrorCo  | deDesc |
| Information         Image: Status         Register (Register Register                                                                                                    |                                 | Y (D:                                | 10                                           |               | ×D:                                                                                                    | ×D:              | (0)          | 10:              |               |                       |                      | 10:     | (D):        |             |            | (D):      | ×0:      |        |
| Dutem         Diversity         Diversity <thdiversity< th=""> <thdiversity< th=""> <thdiver< td=""><td>nformation</td><td>CN0001005</td><td>Hope Works (Ptu) Ltd</td><td>07/06/2022</td><td>UnArright</td><td>_</td><td>11:21:20</td><td>Machine repair</td><td>and ined</td><td></td><td></td><td>DD</td><td>Parte Pag</td><td>irement</td><td></td><td>EA</td><td>Earlby</td><td></td></thdiver<></thdiversity<></thdiversity<>                                                                                                    | nformation                      | CN0001005                            | Hope Works (Ptu) Ltd                         | 07/06/2022    | UnArright                                                                                                    | _                | 11:21:20     | Machine repair   | and ined      |                       |                      | DD      | Parte Pag   | irement     |            | EA        | Earlby   |        |
| New         Investigned         Investigned <thinvestigned< th=""> <thinv< td=""><td>- 💽 Durban</td><td>West Order</td><td>Tope Works (Fty) ctu</td><td> 07/00/2023</td><td>University inco</td><td></td><td>11.61.67</td><td>Placine repair</td><td>equieu</td><td></td><td></td><td>PR -</td><td>Parany</td><td>urement</td><td></td><td>10</td><td>TOURY</td><td></td></thinv<></thinvestigned<>                                                                                                    | - 💽 Durban                      | West Order                           | Tope Works (Fty) ctu                         | 07/00/2023    | University inco                                                                                                    |                  | 11.61.67     | Placine repair   | equieu        |                       |                      | PR -    | Parany      | urement     |            | 10        | TOURY    |        |
| Interview         Norm         Norm                                                                                                    | New                             | 9. WOCode                            | Description                                  | SiteName      | WOTupe                                                                                                    | Status           | StaturD      | ecription (      | Viority       | WorkPriorit           | v PeruestDat         |         | DenuestTime | Invoiceable | Canital    | ice D     | niertDef | Dre    |
| Intel         Intel         Intel <th< td=""><td>In Progress</td><td>• ID:</td><td>(D):</td><td>incidence and</td><td>in the second second se</td><td>100</td><td>10:</td><td>composition (</td><td>-</td><td>-</td><td>-</td><td>-</td><td>10:</td><td>in:</td><td>in Coprice</td><td></td><td>l:</td><td>-0</td></th<> | In Progress                     | • ID:                                | (D):                                         | incidence and | in the second second se | 100              | 10:          | composition (    | -             | -                     | -                    | -       | 10:         | in:         | in Coprice |           | l:       | -0     |
| Dirating         Processor         Processor <th< td=""><td>Hold</td><td><ul> <li>W00000000</li> </ul></td><td>0 Machine consis consisted</td><td>Durkan</td><td>00</td><td>0</td><td>0000</td><td></td><td></td><td>2</td><td>0.00 07/05/2022</td><td></td><td>11/21/28</td><td>No</td><td>No</td><td></td><td></td><td></td></th<>                                                                                                    | Hold                            | <ul> <li>W00000000</li> </ul>        | 0 Machine consis consisted                   | Durkan        | 00                                                                                                    | 0                | 0000         |                  |               | 2                     | 0.00 07/05/2022      |         | 11/21/28    | No          | No         |           |          |        |
| International and the second second                                                                                                    | Complete                        | 1 0000231                            | 3 Had line repair required                   | Dorban        | rn.                                                                                                    |                  | open         |                  |               |                       | 0.00 07/00/2023      |         | 11.21.20    | NO          | 140        |           |          |        |
| B         Concept         Display         Display <thdisplay< th=""> <thdisplay< th=""> <thdisplay< td=""><td>() Al</td><td>E CHORD TOOLE</td><td>Mana Washin (Wesh 1 ad</td><td>07106/0002</td><td>UnAntineed</td><td></td><td>10-14-50</td><td>Walls say in a</td><td>e sistie e</td><td></td><td></td><td>CM</td><td>Calculation</td><td>Majatananan</td><td></td><td>CEDY</td><td>Carrier</td><td>_</td></thdisplay<></thdisplay<></thdisplay<>                                                                                                    | () Al                           | E CHORD TOOLE                        | Mana Washin (Wesh 1 ad                       | 07106/0002    | UnAntineed                                                                                                    |                  | 10-14-50     | Walls say in a   | e sistie e    |                       |                      | CM      | Calculation | Majatananan |            | CEDY      | Carrier  | _      |
| New         D 0000030         000/genetic         13/1/2022         Average Accession         0.11         16% 400001         0.11         0.11         0.11         0.11         0.11         0.11         0.11         0.11         0.11         0.11         0.11         0.11         0.11         0.11         0.11         0.11         0.11         0.11         0.11         0.11         0.11         0.11         0.11         0.11         0.11         0.11         0.11         0.11         0.11         0.11         0.11         0.11         0.11         0.11         0.11         0.11         0.11         0.11         0.11         0.11         0.11         0.11         0.11         0.11         0.11         0.11         0.11         0.11         0.11         0.11         0.11         0.11         0.11         0.11         0.11         0.11         0.11         0.11         0.11         0.11         0.11         0.11         0.11         0.11         0.11         0.11         0.11         0.11         0.11         0.11         0.11         0.11         0.11         0.11         0.11         0.11         0.11         0.11         0.11         0.11         0.11 <th0.11< th=""> <th0.11< th="">         0.11</th0.11<></th0.11<>                                                                                                    | Pretoria                        | E CN0001003                          | Hope works (Pty) Lto                         | 07/06/2023    | duraliting An                                                                                                    | Ania Adiana      | 10:14:32     | Task segure re   | pairtung      |                       |                      | 514     | Change      | maintenance |            | SERV      | Services |        |
| Dr. In Program         Disclosuble         Disclosuble <thdisclosuble< th=""></thdisclosuble<>                                                                                                    | New                             | E CN0001003                          | Found Decore                                 | 13/12/2022    | Amailing Ac                                                                                                    | Many These       | 16, 18, 20   | Test sel far an  |               |                       |                      | 00      | Colorb Col  | Tues        | _          | _         |          |        |
| India         Discription         Discription         Owner for adjust and adjust and adjust and adjust adjust ad                                                                                                    | <ul> <li>In Progress</li> </ul> | E CN0001002                          | Vaura Clashia                                |               | Histories                                                                                                    | Piory mom        | 10:10:30     | Codes the second | ount balanc   | es manual.            | fferent hetels ever  | 0A      | Cheese D    | i i ype     | -          |           |          |        |
| Oracle of Construction         District of Construction         District                                                                                                    | () Hold                         |                                      | Toung Electric                               | 29/11/2022    | Unwssigned                                                                                                    |                  | 11:29:19     | Order the same   | part twice i  | receive with c        | interent batch num   | UR      | Change R    | equest      |            |           |          |        |
| O Complete         Di Oxonovo 2, rije vince rine                                                                                                    | Pending                         | EI CN0000996                         | Hope Works (Pty) Ltd                         | 31/10/2022    | Unassigned                                                                                                    |                  |              | PorkentaiContr   | act           |                       |                      | NDR     | New Deal    | Kentai      |            |           |          |        |
| A         Di Olscooli Appendie Akte per de la per la per la p                                                                                                    | Complete                        | E CN0000992                          | Top vehicle Hire                             | 25/10/2022    | Awaiting Ac                                                                                                    | Daniel Balgo     | 14:09:17     | Loan machine to  | or temporary  | y nigh volume         | printing requirement | SERV    | Service     | -           |            |           |          |        |
| Concentration         El 0000009         Destro / Technogoss         L306/022         Unkargued         000000         Call forget data page fragment         Ethy         Testing           O In Progress         El 0000009         Testing         - 0.066/022         Unkargued         0.00000         Call forget data page fragment         Configuration           O In Progress         El 00000097         Transp Encinc         - 0.066/0222         Unkargued         0.000000         Call logget data page fragment methods         DE         DE         Configuration         Office         Configuration         DE         Configuration         DE         DE         Configuration         DE         DE         DE         DE                                                                                                    | _ () All                        | E CN0000991                          | Apple Juice Inc                              | 24/10/2022    | UnAssigned                                                                                                    |                  | 16:38:15     | Contract Closur  | e - CO0000    |                       |                      | DR      | Select Cal  | Туре        |            |           |          |        |
| Inform         El 0x000088         Torrag Electric         - 0.00/0222         Unkagende         October         Callagogi 4 dans agi france dendeds         CR         Change Result         COPF         Configuration           Information         El 0x000088         Torrag Electric         - 0.00/0222         Unkagende         000000         Callagogi 4 dans agi for algoes then dedds         UPG         Usgoale         UPG         Usgoale         Image Result         CoPF         Configuration           Intel         El 0x000088         Torrag Electric         - 0.00/0222         Unkagende         DE 0x000086         Torrag Electric         - 0.00/0222         Unkagende         DE 0x000086         Torrag Electric         - 0.00/0222         Unkagende         DE 0x000086         Torrag Electric         - 0.00/0222         Unkagende         DE 0x000086         Torrag Electric         - 0.00/0222         Unkagende         DE 0x000087         Torrag Electric         - 0.00/0222         Unkagende         DE 0x00007         Torrag Electric         - 0.00/0222         Unkagende         DE 0x00007         Torrag Electric         - 0.00/0222         Unkagende         DE 0x00007         Torrag Electric         - 0.00/0222         Torrag Electric         - 0.00/0222         Torrag Electric         - 0.00/0222         Torrag Electric         - 0.00/0222         Torrag Electri                                                                                                    | Cape Town                       | E CN0000989                          | Derton / Technologies                        | 13/06/2022    | UnAssigned                                                                                                    |                  | 09:00:00     | Call for Monday  | elapse hou    | irs check             |                      | TEST    | Testing     |             |            |           |          |        |
| Dimonsfer         En Optionsfer         Trang Electric         = 0606/022         Unkingsed         Disclose         Units         Upged         Upged                                                                                                    | O New                           | E CN0000988                          | Young Electric                               | 03/06/2022    | UnAssigned                                                                                                    |                  | 06:00:00     | Call logged 5 da | iys ago for t | time elapsed o        | hedds                | CR      | Change R    | equest      |            | CONF      | Configur | ration |
| Oracle         Operating         Operating         O                                                                                                    | In Progress                     | E CN0000987                          | Young Electric                               | 06/06/2022    | UnAssigned                                                                                                    |                  | 06:00:00     | Call logged 4 da | iys ago for e | elapse time ch        | ecks                 | UPG     | Upgrade     |             |            |           |          |        |
| O Complete         O 00000091         Hose Winds (Phy) Ltd         - 1006/2022         Unkargeded         0 0000011         Test fluore down for         TEst fluore down for         TEst fluore down for           O Al         Excentional         C0000081         Hose Winds (Phy) Ltd         - 006/2022         Unkargeded         0 0000011         Test dispatch floors 2 - day prior         TEST         Testing           O New         El 00000082         Tong Electric         - 1006/2022         Unkargeded         0 000012         Test dispatch floors 2 - day prior         TEST         Testing           O Information         Electric construction         Electric constructions         Test dispatch floors 2 - day prior         TEST         Testing           O Information         Electric constructions         Electric constructions         Test dispatch floors 2 - day prior         TEST         Testing           O Information         Electric constructions         Electric constructions         Test dispatch floors 2 - day prior         TEST         Testing           O Information         Electric constructions         Feat winds (Phy) Ltd         1006/0022         Test dispatch floors 2 - day prior         TEST         Testing           O Information         Electric constructions         Feat winds (Phy) Ltd         1006/0022         Test winds day prior <t< td=""><td>O Panding</td><td></td><td>Young Electric</td><td> 07/06/2022</td><td>UnAssigned</td><td></td><td>06:00:00</td><td>Call logged 3 da</td><td>iys ago for e</td><td>elapse time ch</td><td>edes</td><td>DR</td><td>Select Cal</td><td>Type</td><td></td><td></td><td></td><td></td></t<>                                                                                                    | O Panding                       |                                      | Young Electric                               | 07/06/2022    | UnAssigned                                                                                                    |                  | 06:00:00     | Call logged 3 da | iys ago for e | elapse time ch        | edes                 | DR      | Select Cal  | Type        |            |           |          |        |
| Sing         El CARDONAR4         Heave Navis (Phy) 145         - 0806/2022         Unkargende         First dispersion for a first dispersion for a first disper                                                                                                    | () Complete                     | E CN0000985                          | Hope Works (Pty) Ltd                         | 10/06/2022    | UnAssigned                                                                                                    |                  | 16:09:13     | Test future call | - for elapse  | d time                |                      | UPG     | Upgrade     |             |            |           |          |        |
| Bosenforten         E 00000083         Hele Winds (Ph) (MI         - 0906/2022         Unkergord         068831         Test disperation (MI         C - 090 prov         EET         Testing           O New         E 00000082         Yang Bichtic         - 0906/2022         Unkergord         0600133         Test disperations         1151         Testing           O In-In-Operation         E 00000082         Yang Bichtic         - 1906/2022         Unkergord         0600133         Test disperations         1151         Testing           O In-Operation         E 00000082         Yang Bichtic         - 1901/1023         Awaing Acc.         Banca Dur.         1124/29         Test within the manager email entered         AOM         Administration           O In-Operation         E 00000074         Hele Winds (Ph) (MI         - 1911/1023         Awaing Acc.         Banca Dur.         1124/29         Test wind the manager email entered         AOM         Administration           O Pending         E 00000071         Hele Winds (Ph) (MI         - 1911/1023         Awaing Acc.         Banca Dur.         1155700         Banca Dur.         1155700         Banca Dur.         1155700         Administration         Diversition         Diversition         Diversition         Diversition         Diversition         Diversition         Di                                                                                                    | O Al                            | E CN0000984                          | Hope Works (Pty) Ltd                         | 08/06/2022    | UnAssigned                                                                                                    |                  | 06:10:00     | Test elapsed ho  | urs - 2 days  | s prior               |                      | TEST    | Testing     |             |            |           |          |        |
| One         En 00000002         Trans Behric         - 100/0202         Unknowned         Processor         Test stress have now in         TEST         Testing           © In Program         D 00000002         Trans Behric         - 100/0202         Managed         66:00.35         Test stress have now in         Test stress have now in         ADM         Administration           © In Program         D 00000074         Trans Behring         Ent stress have now in         Test stress have now in         ADM         Administration           © Hold         D 00000074         Have Works (Ph) Ltd         - 18/11/2019         Awaray Ac., Banca DV. 1.         15/2022         test another call enal         ADM         Administration           © Predrig         D 00000074         Have Write (Ph) Ltd         - 18/11/2019         Awaray Ac., Banca DV. 1.         15/37000         Test rens dia fere mid decreption in body         CR         Charge Exacet         D           © Complete         B 000000071         Wethoused Opamic         - 29/11/2019         Unkergreet         08:00:000         Bandferheart - Safroom Bin Hardmanne         Scheduled Mantemance           O         Ad         Count: 388         Executed Safer         Scheduled Mantemance         Scheduled Mantemance                                                                                                    | Bloemfontein                    | E CN0000983                          | Hope Works (Pty) Ltd                         | 09/06/2022    | UnAssigned                                                                                                    |                  | 06:08:31     | Test elapsed tin | ne 2 - day p  | rior                  |                      | TEST    | Testing     |             |            |           |          |        |
| In Progress         El OR000076         Trans (Britis)         - 1931/2018         Avaitary Ac., Banca Du T., 112-259         Test trans harmage analiteration         Administration           © Inidi         El OR000074         Hoge Winks (Ph) Ltd         - 1931/2019         Avaitary Ac., Banca Du T., 112-259         Test trans the mage analiteration         ACM         Administration           © Inidi         El OR000074         Hoge Winks (Ph) Ltd         - 1931/2019         Avaitary Ac., Banca Du T., 115:200         Test trans the coll email         ACM         Administration           © Preding         El Or000071         Hoge Winks (Ph) Ltd         - 1931/2019         Avaitary Ac., Banca Du T., 115:200         Test trans the coll email         ACM         Administration           © Preding         El Or000071         Hoge Winks (Ph) Ltd         - 1931/2019         Avaitary Ac., Banca Du T., 115:200         Test trans the coll email discription in body         Charge Request           © Complete         El D0000071         Westwood Dynamic         - 29/1/2019         Unkergreed         08:00:00         BetleinHart - Bathroom Bin Maintenance         Scheduled Maintenance           Ø All         Count: 388         El Count: 388         El Count: 388         El Count: 388         El Count: 388         El Count: 388                                                                                                    | New New                         | E CN0000982                          | Young Electric                               | 10/06/2022    | UnAssigned                                                                                                    |                  | 06:00:35     | Test elapsed ho  | urs 1         |                       |                      | TEST    | Testing     |             |            |           |          |        |
| Ontoid         D_CM00007H         Meet Notes (Ph) (bit         = 1811/10018         Average Ac.         Second D.T.         1553/200         Extended call enail         A/O         Adversariation           Ø Pending         ID C000007H         Meet Notes (Ph) (bit         = 1811/12018         Average Ac.         ISS2/200         Text new call for enail decorption in body         CR         Orange Request           Ø Complete         EI C0000071         Westwood Dynamic         = 29/11/2019         Linkergreed         Discold         Eartherware Intervance         SM         Sobelaide Mentemance           Ø N         Count: 388         Count: 388                                                                                                    | In Progress                     |                                      | Young Electric                               | 19/11/2019    | Awaiting Ac                                                                                                    | Bianca Du T      | 11:24:39     | Test with site m | anager ema    | al entered            |                      | ADM     | Administra  | ition       |            |           |          |        |
| O         Pending         El         CH0000972         Hope Works (Ph) Ltd         L8/11/2019         Awating Ac         Banca Du T         15:57:00         Test new call for enail description in body         CR         Change Request           ©         Complete         El         C0000971         Westwood Dynamic                                                                                                    | () Hold                         | E CN0000974                          | Hope Works (Pty) Ltd                         | 18/11/2019    | Awaiting Ac                                                                                                    | Bianca Du T      | 16:30:20     | test another ca  | l email       |                       |                      | ADM     | Administra  | tion        |            |           |          |        |
| Complete     B (20000971 Westwood Dynamic29/11/019 Unkergned 00:0000 Bathlinkant - Bathroom Bin Maintenance SM Scheduled Maintenance     M     Count: 388                                                                                                    | Pending                         | E CN0000972                          | Hope Works (Pty) Ltd                         | 18/11/2019    | Awaiting Ac                                                                                                    | Bianca Du T      | 15:57:00     | Test new call fo | r email desc  | cription in bod       | Y                    | CR      | Change R    | equest      |            |           |          |        |
| O Al Court 388                                                                                                    | Complete                        | E CN0000971                          | Westwood Dynamic                             | 29/11/2019    | UnAssigned                                                                                                    |                  | 08:00:00     | BathBinMaint - B | Bathroom Bir  | in Maintenano         |                      | SM      | Scheduled   | Maintenance |            |           |          |        |
|                                                                                                    | O All                           | Count: 388                           |                                              |               |                                                                                                    |                  |              |                  |               |                       |                      |         |             |             |            |           |          |        |
|                                                                                                    |                                 |                                      |                                              |               |                                                                                                    |                  |              |                  |               |                       |                      |         |             |             |            |           |          |        |

You can also view the call work order(s) from the call maintain screen.

### **ADDITIONAL DETAIL SELECTION METHODS**

As noted in the introduction text, using these detail selection methods can help speed up the call logging process.

### LOG CALL FROM THE SERIAL NUMBER OR LOCATION

- In the *Relates To* frame, select either the *Serial No.* or the *Location*.
- The associated Customer and Customer details will auto populate, and if the item selected is on Contract, the Contract Number will also auto populate.

#### FIND CUSTOMER BY TEL NO

Alternatively, search for the customer by *Telephone Number*.

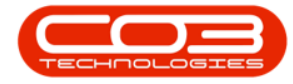

**Note** that the telephone number saved on the customer record, and the number you are searching for should not have any spaces.

- From the *Call maintenance* screen,
- Click on the *Customer Info* tab.

| ф т                                                                              |                      |                                     | Call maintenance - BPO: Version 2.5.1.4 - Example Company                    | -BX      |  |  |  |  |  |
|----------------------------------------------------------------------------------|----------------------|-------------------------------------|------------------------------------------------------------------------------|----------|--|--|--|--|--|
| Home Equipm                                                                      | nent / Locations Con | tract Finance / HR Inventory Mainte | nance / Projects Manufacturing Procurement Sales Service Reporting Utilities | _ @ ×    |  |  |  |  |  |
|                                                                                  | 0                    |                                     |                                                                              |          |  |  |  |  |  |
| Sava Back Close C                                                                |                      | d Bending Belaste Beinstate State   | it Workmanner Brint Note                                                     |          |  |  |  |  |  |
|                                                                                  |                      |                                     |                                                                              |          |  |  |  |  |  |
|                                                                                  |                      |                                     |                                                                              | <u>ه</u> |  |  |  |  |  |
| Links #                                                                          | Customer             | 0                                   | Relates To :                                                                 |          |  |  |  |  |  |
| Enter text to search P                                                           | customer             | 1 2 2                               | Neterence type Reterence vo                                                  | - Come   |  |  |  |  |  |
| Functions                                                                        | Contact              | • • • • •                           | Prior Call Reference                                                         | er Iz    |  |  |  |  |  |
|                                                                                  | Contact No.          |                                     | Call Request Reference                                                       |          |  |  |  |  |  |
| Work Orders 0                                                                    | Address              | ۹                                   | Contract No                                                                  | 8        |  |  |  |  |  |
|                                                                                  |                      |                                     | Location<br>Project Reference                                                | G        |  |  |  |  |  |
|                                                                                  |                      |                                     | Quote Reference                                                              | Use Use  |  |  |  |  |  |
| Work In Progress                                                                 | Call Type            |                                     | Invoice Reference                                                            | * De     |  |  |  |  |  |
|                                                                                  | Error Code           | · · ·                               | Order Reference                                                              | finec    |  |  |  |  |  |
|                                                                                  | Description          |                                     |                                                                              |          |  |  |  |  |  |
| Notes                                                                            | beschption           |                                     |                                                                              | Equi     |  |  |  |  |  |
|                                                                                  |                      |                                     |                                                                              | ome      |  |  |  |  |  |
|                                                                                  | Call Date Time       | 07/06/2023 - 16:37:49               |                                                                              | 1 In     |  |  |  |  |  |
| Assignments                                                                      | Delevite             |                                     |                                                                              | õ        |  |  |  |  |  |
|                                                                                  | Priority             | 3                                   | Prior Calls :                                                                |          |  |  |  |  |  |
|                                                                                  | SLA                  |                                     |                                                                              |          |  |  |  |  |  |
| Hold History                                                                     | Date Required        | 07/06/2023 👻                        |                                                                              |          |  |  |  |  |  |
|                                                                                  | Order No             |                                     |                                                                              |          |  |  |  |  |  |
|                                                                                  | Logged By            |                                     |                                                                              |          |  |  |  |  |  |
| Pending History                                                                  | Status               |                                     |                                                                              |          |  |  |  |  |  |
|                                                                                  | 0-1                  |                                     |                                                                              |          |  |  |  |  |  |
|                                                                                  | Optional No          |                                     |                                                                              |          |  |  |  |  |  |
| On Site Info 1                                                                   |                      |                                     |                                                                              |          |  |  |  |  |  |
|                                                                                  |                      |                                     |                                                                              |          |  |  |  |  |  |
|                                                                                  |                      |                                     |                                                                              |          |  |  |  |  |  |
| For Contract                                                                     |                      |                                     |                                                                              |          |  |  |  |  |  |
|                                                                                  |                      |                                     |                                                                              |          |  |  |  |  |  |
|                                                                                  |                      |                                     |                                                                              |          |  |  |  |  |  |
| Meters                                                                           | Theters              |                                     |                                                                              |          |  |  |  |  |  |
| Copen Windows * User : Blanca   07(06/2023   Version : 2.5.1.4   Example Company |                      |                                     |                                                                              |          |  |  |  |  |  |

- In the Tel No field, type in the telephone number and press enter on your keyboard.
  - If the number matches a telephone number on a single Customer, the customer details will populate.
  - If a few customers have the same telephone number, a lookup will list display that you can select from.

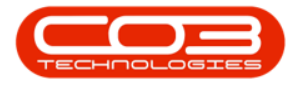

| <b>\$</b> •          |                           |                              |                        | Call maintenance | - BPO: Version 2.5.1.4 | - Example Com | ipany               |                       |                           | - (8) ×      |
|----------------------|---------------------------|------------------------------|------------------------|------------------|------------------------|---------------|---------------------|-----------------------|---------------------------|--------------|
| Home E               | iquipment / Locations Con | tract Finance / HR Inventory | Maintenance / Projects | Manufacturing    | Procurement Sale       | es Service    | Reporting Utilities |                       |                           | - & ×        |
| Save Back Clos       | e Complete Assign Hol     | d Pending Release Reinstate  | Save Layout Workspace  | s Print Note     |                        |               |                     |                       |                           |              |
| Maintain 🔒           |                           |                              |                        |                  |                        |               |                     |                       |                           | $\diamond$   |
| Links                | 4                         |                              | Relates To :           |                  |                        |               |                     | <br>Customer Info     |                           | * 2          |
| Enter text to search | ۶ Customer                | <i> و</i> ر                  | + Reference            | eType R          | teferenceNo            |               |                     | <br>Customer Info :   |                           | ston         |
| Functions            | Contact                   | م                            | Prior Call I           | Reference        |                        |               |                     | Customer Code         |                           | er In        |
|                      | Contact No.               |                              | Call Requ              | est Reference    |                        |               |                     | Tel No 031            | 1234567                   | <u> </u>     |
| Work Orders          | 0 Address                 | ρ                            | Contract               | No               |                        |               |                     | Account Code          |                           | 2            |
|                      |                           |                              | Project Re             | eference         |                        |               |                     | Statur                |                           | 5            |
|                      |                           |                              | - Quote Re             | ference          |                        |               |                     | status                |                           | Use          |
| Work In Progress     | Call Type                 |                              | * * Invoice R          | eference         |                        |               |                     | VAT No                |                           | r Del        |
|                      | Error Code                |                              | * Order Ref            | ference          |                        |               |                     | Hold Reason           |                           | *            |
|                      | Description               |                              | * *                    |                  |                        |               |                     |                       |                           |              |
| Notes                |                           |                              |                        |                  |                        |               |                     | 0.000                 |                           | • qup        |
|                      |                           |                              | Y                      |                  |                        |               |                     | Credit Limit          |                           | A mon        |
|                      | Call Date Time            | 07/06/2023 * 16:37:49        | \$                     |                  |                        |               |                     | Outside of Limits     |                           | Info         |
| Assignments          | Priority                  | 3 🗘 *                        | - Prior Calls : -      |                  |                        |               |                     | <br>Total Outstanding |                           | w i          |
|                      | SLA                       |                              |                        |                  |                        |               |                     | Customer Notes I      |                           |              |
|                      | Data Descripted           | 07/06/0002                   |                        |                  |                        |               |                     |                       |                           |              |
| Hold History         | Duce required             | 010012020                    | _                      |                  |                        |               |                     | 4                     |                           |              |
|                      | Order No                  |                              |                        |                  |                        |               |                     |                       |                           |              |
| Paorios History      | Logged By                 |                              |                        |                  |                        |               |                     |                       |                           |              |
| r chang hata y       | Status                    |                              |                        |                  |                        |               |                     |                       |                           |              |
|                      | Optional No               |                              |                        |                  |                        |               |                     |                       |                           |              |
| On Site Info         | 1                         |                              |                        |                  |                        |               |                     |                       |                           |              |
| For Contract         |                           |                              |                        |                  |                        |               |                     |                       |                           |              |
| Meters               |                           |                              |                        |                  |                        |               |                     |                       |                           |              |
| Open Windows *       |                           |                              |                        |                  |                        |               |                     | User : Bianca 07/06/2 | 023 Version : 2.5.1.4 Exa | mple Company |

• The associated Customer and Customer details will auto populate.

#### **Related Topics**

- Introduction to Work Orders
- Calls Add New Contact
- Calls Edit Buttons
- Calls Customers on Hold

MNU.122.001